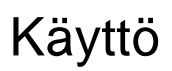

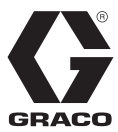

3A7659P

FI

# ProMix<sup>®</sup> 2KE

Mittaripohjainen monikomponenttiannostelija

## Itsenäinen, elektroninen monikomponenttisten maalien annostelija. Vain ammattikäyttöön.

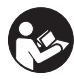

Tärkeitä turvaohjeita Lue kaikki tämän käyttöohjekirjan varoitukset ja ohjeet. Säilytä nämä ohjeet.

Katso mallin tiedot sivulta 3, mukaan lukien enimmäiskäyttöpaine ja hyväksynnät.

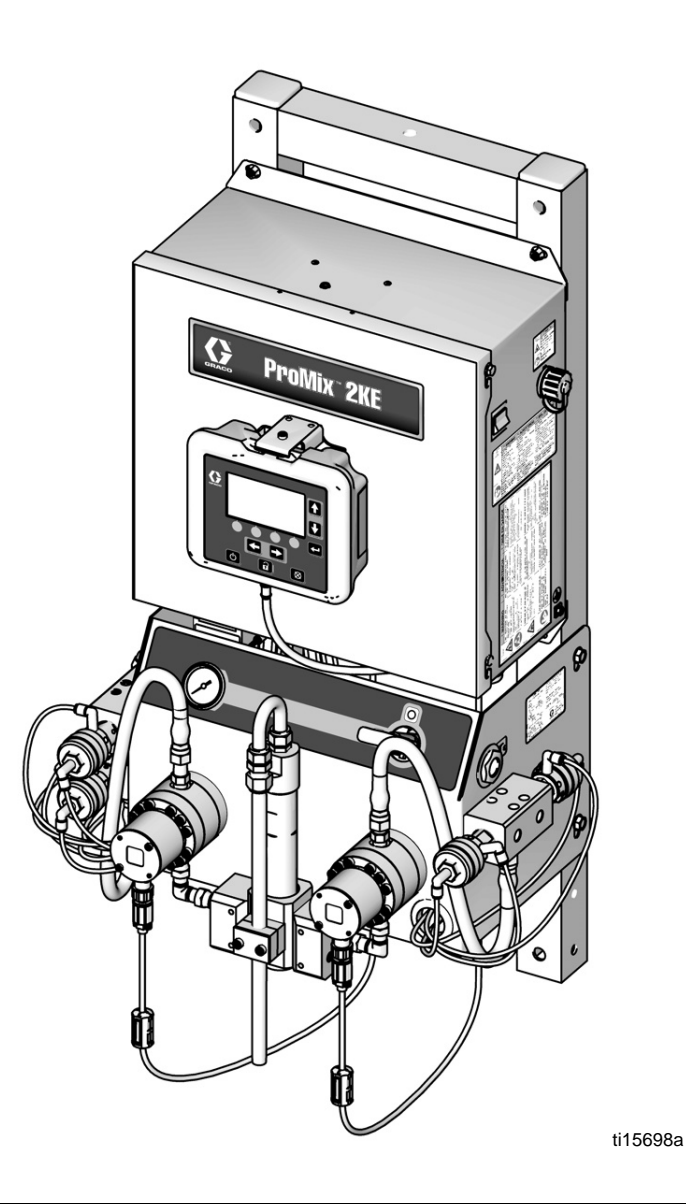

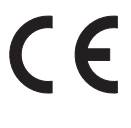

PROVEN QUALITY. LEADING TECHNOLOGY.

# Sisältö

| Mallit                                          |
|-------------------------------------------------|
| Muut käyttöohjekirjat4                          |
| Varoitukset5                                    |
| Tärkeää tietoa kaksikomponenttimateriaalista .8 |
| Isosyanaattiolosuhteet8                         |
| Materiaalien itsesyttyminen8                    |
| Komponenttien A ja B erillään pito8             |
| Isosyanaattien kosteusherkkyys9                 |
| Materiaalien vaihto9                            |
| Tärkeää tietoa happokatalyyteistä10             |
| Happokatalyyttiset olosuhteet10                 |
| Happokatalyyttinen kosteusherkkyys11            |
| Sanasto12                                       |
| Yleiskatsaus13                                  |
| Käyttö13                                        |
| Osat ja niiden toiminta13                       |
| Asennus                                         |
| Yleisiä tietoja13                               |
| Luonnostaan vaarattomien laitteiden             |
| asennuksen turvamääräykset14                    |
| Näyttöyksikkö16                                 |
| Ilmansyöttö17                                   |
| Nesteen syöttö18                                |
| Putkikaavio ja diagrammit22                     |
| Sähkö24                                         |
| Maadoitus25                                     |
| Vastuksen tarkistaminen25                       |
| Näyttöyksikkö27                                 |
| Näyttö27                                        |
| Kuvakenäppäin28                                 |
| Näytön yhteenveto                               |
| Käyttäjän syöttöalueet                          |
| Perustoiminnot                                  |
| Käyttöä edeltävät tehtävät                      |
| Virran kytkeminen                               |
| Järjestelmän alkuasetukset                      |
| Esitäytä järjestelmä                            |
| Mittarin kalibrointi                            |
| Ruiskutus                                       |
| Tyhjennys40                                     |
| Värinvaihto41                                   |
| Tyhjennys/värinvaihtoyksityiskohta42            |
| Paineenpoistomenettelyt43                       |

| Lukitustila                                | 44        |
|--------------------------------------------|-----------|
| Venttiiliasetukset                         | . 44      |
| Sammutus                                   | 44        |
| Lisävarusteena saatavan USB-yksikön käyttö | 45        |
| USB-lokit                                  | 45        |
| Valmistelut                                | . 46      |
| Latausprosessi                             | 47        |
| Suositellut USB-muistitikut                | 47        |
| Ajotilan tiedot                            | 48        |
| Aja ruiskutuksen sekoitus (näyttö 2)       | 48        |
| Ajotilat koti (näyttö 1)                   | 48        |
| Aja sekoituserä (näyttö 3)                 | 48        |
| Aja sekoitussummat (näyttö 4)              | 49        |
| Suorita työnumero (näyttö 38)              | 49        |
| Aja lokivirheet (näytöt 5-14)              | 50        |
| Asetustilan tiedot                         | 51        |
| Salasana (näyttö 16)                       | 51        |
| Alkuasetukset (näyttö 17)                  | 51        |
| Konfigurointi 1-4 (näytöt 18-21))          | 52        |
| Sekoitusohje 0 (näyttö 27)                 | 54        |
| Sekoitusohje 1-1 (näyttö 28)               | 54        |
| Sekoitusohje 1-2 (näyttö 29)               | 54        |
| Kunnossapito 1-3 (näytöt 24-26)            | 55        |
| Kunnossapitosuositukset                    | 55        |
| Kalibrointi 1 ja 2 (näytöt 22 ja 23)       | 56        |
| Vianetsintä (näytöt 35-37)                 | 57        |
| Annosteluvaihtoehdot                       | 59        |
| Sequential Dosing-toiminto                 | 59        |
| Dynamic Dosing -toiminto                   | 61        |
| Järjestelmävirheet                         | 63        |
| Järjestelmän hälytykset                    | 63        |
| Järjestelmän tiedotus-/tallennuskoodit     | 63        |
| Virheen poisto ja uudelleenkäynnistys      | 63        |
| Ilmavirtauskytkimen (AFS) toiminta         | 64        |
| Järjestelmän tyhjäkäynti-ilmoitus (IDLE)   | 64        |
| Virhekoodit                                | 65        |
| Hälytysten vianetsintä                     | 66        |
| Dynaamisen annostelun rajoittimen          | 70        |
|                                            | . 73      |
| Mitot is seenus                            | . 8U      |
| Wittat ja asennus                          | 00        |
|                                            | کھ .<br>م |
|                                            | 80        |

**Mallit** 

|        |         | <u>A</u>   |                                                                             |
|--------|---------|------------|-----------------------------------------------------------------------------|
| ProMix | ( 2KE - | järjestelm | iä ei ole hyväksytty käytettäväksi vaarallisissa tiloissa ellei perusmalli, |

kaikki oheislaitteet, tarvikkeet ja johtosarjat vastaa paikallisia, valtiollisia ja kansallisia normeja.

| Hyväksytty käytettäväksi vaarattomissa tiloissa*<br>Luokka 1, jaos 1, ryhmä D (Pohjois-Amerikka); luokka 1, alueet 1 ja 2 (Eurooppa)                                                      |                |                             |                                         |            |  |  |  |
|----------------------------------------------------------------------------------------------------|----------------|-----------------------------|-----------------------------------------|------------|--|--|--|
| Osanro                                                                                                    | Sarjat         | Kuvaus                      | Suurin käyttöpaine<br>psi (MPa, baaria) | USB-portti |  |  |  |
| 24F084                                                                                                    | A              | 1 väri/1 katalyytti         | 3000 (20,68, 206,8)                     |            |  |  |  |
| 24F085                                                                                                    | A              | 3 väriä/1 katalyytti        | 3000 (20,68, 206,8)                     |            |  |  |  |
| 24F086                                                                                                    | A              | 1 väri/1 katalyytti         | 3000 (20,68, 206,8)                     | ~          |  |  |  |
| 24F087                                                                                                    | A              | 3 väriä/1 katalyytti        | 3000 (20,68, 206,8)                     | ~          |  |  |  |
| 24Z013                                                                                                    | A              | 1 väri/1 katalyytti, happo  | 3000 (20,68, 206,8)                     | ~          |  |  |  |
| 24Z014                                                                                                    | A              | 3 väriä/1 katalyytti, happo | 3000 (20,68, 206,8)                     | ~          |  |  |  |
| Ex ia px IIA T3 T                                                                                                    | a = 0°C - 54°C | Hyväksynnät*                | <b>CE</b> 2575                          |            |  |  |  |
| FM10 ATEX 0025 X<br>ja tyhjennetty laitteisto<br>Luokka I, Jaos 1, Ryhmä D, T3<br>Ta = 0°C -54°C<br>Katso erityisolosuhteet turvalliselle käytölle <b>Muut käyttöohjekirjat</b> , sivu 4. |                |                             |                                         |            |  |  |  |

\* ProMix 2KE vaarallisen tilan laite on valmistettu Yhdysvalloissa sarjanumerolla, joka alkaa joko kirjaimella A tai numeroilla 01, ATEX, FM- ja CE-hyväksynnät merkintöjen mukaan. Laite valmistettu Belgiassa sarjanumerolla, joka alkaa joko kirjaimella M tai numerolla 38, ATEX ja CE-hyväksynnät merkintöjen mukaan.

| Hyväksytty käytettäväksi vaarattomissa tiloissa |        |                              |                                         |            |              |  |  |  |
|-------------------------------------------------|--------|------------------------------|-----------------------------------------|------------|--------------|--|--|--|
| Osanro                                          | Sarjat | Kuvaus                       | Suurin käyttöpaine<br>psi (MPa, baaria) | USB-portti | Hyväksynnät* |  |  |  |
| 24F080                                          | A      | 1 väriä/1 katalyyttia        | 3000 (20,68, 206,8)                     |            |              |  |  |  |
| 24F081                                          | A      | 3 väriä/1 katalyyttia        | 3000 (20,68, 206,8)                     |            | FM           |  |  |  |
| 24F082                                          | A      | 1 väriä/1 katalyyttia        | 3000 (20,68, 206,8)                     | ~          | APPROVED     |  |  |  |
| 24F083                                          | А      | 3 väriä/1 katalyyttia        | 3000 (20,68, 206,8)                     | ~          | CE           |  |  |  |
| 24Z015                                          | A      | 1 väriä/1 katalyyttia, happo | 3000 (20,68, 206,8)                     | ~          |              |  |  |  |
| 24Z016                                          | A      | 3 väriä/1 katalyyttia, happo | 3000 (20,68, 206,8)                     | ~          |              |  |  |  |

\* ProMix 2KE vaarattoman tilan laite on valmistettu Yhdysvalloissa sarjanumerolla, joka alkaa joko kirjaimella A tai numerolla 01, FM- ja CE-hyväksynnät. Laite valmistettu Belgiassa sarjanumerolla, joka alkaa joko kirjaimella M tai numerolla 38, CE-hyväksyntä.

# Muut käyttöohjekirjat

| Manuaalinen | Kuvaus                               |
|-------------|--------------------------------------|
| 3A0870      | ProMix 2KE, korjaus/osat             |
| 313599      | Coriolis-mittari, ohjeet/osat        |
| 308778      | G3000 Virtausmittari, ohjeet/osat    |
| 312781      | Nesteen sekoituskammio, ohjeet/osat  |
| 312782      | Annosteluventtiili, ohjeet/osat      |
| 312784      | Pistoolin huuhtelusäiliösarja 15V826 |
| 406714      | Uudistussarja korkeapaineiselle      |
|             | annosteluventtiilille                |
| 406823      | Annosteluventtiilin istukka-sarja    |
| 3A1244      | Gracon ohjausarkkitehtuuri           |
|             | Moduulin ohjelmointi                 |
| 3A1323      | 16G353 Generaattorin muuntosarja     |
| 3A1324      | 16G351 Sähkövoiman muuntosarja       |
| 3A1325      | ProMix 2KE -jalustasarjat            |
| 3A1332      | 24H255 3-värin venttiiliryhmän sarja |
| 3A1333      | 24H253 USB-moduulisarja              |
| 313542      | Merkkivalopylväs                     |

# Varoitukset

Seuraavat varoitukset koskevat laitteen asennusta, käyttöä, maadoitusta, kunnossapitoa ja korjausta. Huutomerkki tarkoittaa yleisluontoista varoitusta ja vaaran merkki toimenpidekohtaista vaaraa. Lue varoitukset, kun nämä merkit ovat esillä tässä käyttöohjeessa. Tästä osasta puuttuvat tuotekohtaiset vaara- ja varoitusmerkit saattavat esiintyä tarvittaessa muualla tässä käyttöohjekirjassa.

|          | <ul> <li>TULIPALON JA RÄJÄHDYKSEN VAARA</li> <li>Herkästi syttyvät höyryt, kuten liuotusaine- ja maalihöyryt, voivat syttyä tai räjähtää työalueella.<br/>Estä tulipalo ja räjähdys seuraavasti:</li> <li>Käytä laitetta vain hyvin ilmastoiduissa tiloissa.</li> <li>Poista kaikki syttymislähteet, kuten sytytysliekit, savukkeet, kannettavat sähkövalaisimet ja muoviset suojaverhot (staattisen sähkön vaara).</li> <li>Pidä roskat, liuotinaineet, rätit ja bensiini poissa työalueelta.</li> <li>Älä liitä tai irrota virtajohtoja äläkä sytytä tai sammuta valoja, kun tiloissa on helposti syttyviä höyryjä.</li> <li>Maadoita kaikki työalueen laitteet. Katso Maadoitusohjeet.</li> <li>Käytä vain maadoitettuja letkuja.</li> <li>Pidä pistoolia tukevasti maadoitettua astiaa vasten, kun vedät liipaisimesta.</li> <li>Jos laitetta käytettäessä syntyy kipinöitä tai tuntuu sähköisku, lopeta laitteen käyttö välittömästi.<br/>Älä käytä laitetta, ennen kuin ongelma on tunnistettu ja korjattu.</li> <li>Pidä toimiva sammutin valmiina työskentelyalueella.</li> </ul> |
|----------|----------------------------------------------------------------------------------------------------|
|          | <b>TURVALLISEN KÄYTÖN ERITYISEDELLYTYKSET</b> • Estä sähköstaattisen kipinöinnin riski puhdistamalla laitteiston epämetalliset osat kostealla kankaalla.                                                                                                    |
| <u> </u> | <ul> <li>SÄHKÖISKUN VAARA</li> <li>Laitteiston on oltava maadoitettu. Väärin tehty maadoitus, valmistelut tai järjestelmän käyttö väärällä tavalla voivat aiheuttaa sähköiskun.</li> <li>Kytke laite pois päältä ja sammuta virta pääkytkimestä, ennen kuin irrotat kaapelia tai huollat laitetta.</li> <li>Liitä ainoastaan maadoitettuun sähköpistorasiaan.</li> <li>Kaikki sähkötyöt on annettava pätevän asentajan tehtäväksi ja niiden on täytettävä kaikki paikalliset säädökset ja määräykset.</li> </ul>                                                                                                    |

| <ul> <li>LAITETURVALLISUUS</li> <li>Mikäli luonnostaan turvallinen laite asennetaan väärin tai kytketään ei-luonnostaan turvalliseen laitteeseen, syntyy vaaratilanne ja voi johtaa tulipaloon, räjähdykseen tai sähköiskuun. Noudata paikallisia säädöksiä ja noudata turvavaatimuksia.</li> <li>Vain mallit, joissa on mallinumerot 24F084-24F087 ja 24Z013-24Z014, ja jotka käyttävät paineilmalaturia, on hyväksytty asennettavaksi vaarallisiin (räjähdysherkkä ilmapiiri) tiloihin. Katso Mallit sivulla 3.</li> <li>Varmista, että laitteistosi noudattaa kansallisia, valtiollisia ja paikallisia sähkölaitteita koskevia normeja luokassa I, ryhmässä D, jaoksessa 1 (Pohjois-Amerikka) tai luokassa I, alueilla 1 ja 2 (Eurooppa) vaarallinen ympäristö, käsittäen kaikki paikalliset paloturvallisuusohjeet, NFPA 33, NEC 500 ja 516 sekä OSHA 1910.107.</li> <li>Estä tulipalo ja räjähdys seuraavasti: <ul> <li>Ålä asenna vaarattomassa ympäristössä käytettäväksi hyväksyttyä laitetta vaaralliseen ympäristöön. Katso mallin tunnistetarrasta mallisi ominaisturvallisuuden luokitus.</li> <li>Ålä vaihda järjestelmän osia, koska se saattaa heikentää laitteen ominaisturvallisuutta.</li> </ul> </li> <li>Laite, joka kytketään luontaisesti turvallisiin liittimiin, on luokiteltava luontaisturvallisuusoninaisuuksiltaan. Näitä laitteita ovat vaihtovirtamittarit, ohmimittarit, kaapelit ja kytkennät. Poista laite vaaralliselta alueelta paikantaessasi laitteen vikaa.</li> <li>Laite on luonnostaan vaaraton, kun siihen ei ole liitetty sähköosia.</li> </ul> |
|----------------------------------------------------------------------------------------------------|
| (räjähdysherkkä ilmapiiri) tilasta.<br>NESTEEN TUNKEUTUMISVAARA                                                                                                    |
| <ul> <li>NESTEEN TUNKEUTUMISVAARA</li> <li>Korkeapaineinen neste pistoolista, vuotavasta letkusta tai murtuneesta osasta voi puhkaista ihon.</li> <li>Vamma saattaa näyttää tavalliselta haavalta, mutta kyseessä on vakava vamma, joka saattaa johtaa amputointiin. Hakeudu välittömästi lääkärin hoitoon.</li> <li>Älä käytä ruiskua, jos suuttimen ja liipaisimen suojia ei ole asennettu.</li> <li>Lukitse aina liipaisimen lukko, kun et käytä ruiskua.</li> <li>Älä osoita pistoolilla ketään tai mitään kehon osaa kohti.</li> <li>Älä laita kättä ruiskutussuuttimen eteen.</li> <li>Älä pysäytä äläkä torju vuotoja kädellä, keholla, käsineellä tai rätillä.</li> <li>Noudata kohdan Paineenpoistotoimet ohjeita ruiskutuksen jälkeen ja ennen laitteen puhdistusta, tarkistusta tai huoltoa.</li> <li>Kiristä kaikki nesteliitokset ennen laitteen käyttöä.</li> <li>Tarkista letkut, putket ja liittimet päivittäin. Vaihda kuluneet tai vaurioitupeet osat välittömästi</li> </ul>                                                                                                    |

|             | LAITTEIDEN VÄÄRINKÄYTÖN VAARA                                                                                                    |
|-------------|----------------------------------------------------------------------------------------------------|
|             | Väärinkäyttö voi aiheuttaa kuoleman tai vakavan vamman.                                                                                                    |
| $\wedge$    | Älä käytä laitetta väsyneenä tai huumaavien aineiden tai alkoholin vaikutuksen alaisena.                                                                                                    |
|             | <ul> <li>Älä ylitä alimman nimellispaineen kestävän osan suurinta käyttöpainetta tai huonoiten kuumuutta<br/>sietävän osan lämpötilaluokitusta. Katso kohta Tekniset tiedot kaikissa käytttöoppaissa.</li> </ul>                                                                                                    |
| MPatbar PSI | <ul> <li>Käytä nesteitä ja liuottimia, jotka ovat yhteensopivia laitteen märkien osien kanssa. Katso kohta<br/>Tekniset tiedot kaikissa käytttöoppaissa. Lue neste- ja liuotinvalmistajien varoitukset. Jos haluat<br/>kattavampia tietoja materiaalistasi, pyydä toimittajalta tai jälleenmyyjältä käyttöturvallisuustiedote<br/>(MSDS).</li> </ul>                                                                             |
|             | <ul> <li>Älä poistu työskentelyalueelta, kun laitteessa on virta tai jos se on paineistettu. Sammuta laite<br/>kokonaan ja noudata Paineenpoistotoimia, kun laite ei ole käytössä.</li> </ul>                                                                                                    |
|             | <ul> <li>Tarkista laite päivittäin. Korjaa tai vaihda kuluneet tai vaurioituneet osat välittömästi vain aidoilla<br/>valmistajan varaosilla.</li> </ul>                                                                                                    |
|             | <ul> <li>Älä muunna laitetta millään tavalla.</li> </ul>                                                                                                    |
|             | <ul> <li>Käytä laitetta ainoastaan sille määrättyyn tarkoitukseen. Kysy lisätietoja jälleenmyyjältä.</li> </ul>                                                                                                    |
|             | <ul> <li>Pidä letkut ja kaapelit pois kulkuväylien, terävien kulmien, liikkuvien osien tai kuumien pintojen<br/>läheisyydestä.</li> </ul>                                                                                                    |
|             | <ul> <li>Älä kierrä tai taivuta letkuja äläkä siirrä laitetta letkuista vetämällä.</li> </ul>                                                                                                    |
|             | <ul> <li>Pidä lapset ja lemmikkieläimet pois työalueelta.</li> </ul>                                                                                                    |
|             | <ul> <li>Kaikkia voimassa olevia turvamääräyksiä on noudatettava.</li> </ul>                                                                                                    |
|             | MYRKYLLISEN NESTEEN TAI HÖYRYJEN VAARA                                                                                                    |
|             | Myrkylliset nesteet tai höyryt voivat aiheuttaa vaarallisen tapaturman tai hengenvaaran jos niitä<br>roiskuu silmiin tai iholle, sisään hengitettynä tai nieltynä.                                                                                                    |
|             | <ul> <li>Lue käyttöturvallisuustiedotteesta (SDS) saadaksesi käsittelyohjeet ja perehtyäksesi käyttämiesi<br/>nesteiden erityisvaaroihin, mukaan lukien pitkäaikaisen altistumisen vaikutukset.</li> </ul>                                                                                                    |
|             | <ul> <li>Ruiskuttaessasi, huoltaessasi laitetta tai oleskellessasi työskentelyalueella, huolehdi työskentelyalueen<br/>hyvästä ilmastoinnista ja pidä aina asianmukaisia henkilökohtaisia suojavarusteita. Katso tämän<br/>käyttöoppaan Henkilökohtaisten suojavarusteiden varoitukset.</li> </ul>                                                                                                    |
|             | <ul> <li>Säilytä vaarallista nestettä hyväksytyissä astioissa. Hävitä vaarallinen neste sovellettavien ohjeiden<br/>mukaisesti.</li> </ul>                                                                                                    |
|             | HENKILÖKOHTAISET SUOJAVARUSTEET                                                                                                    |
|             | Käytä aina sopivia henkilökohtaisia suojavarusteita ja suojaa ihosi kokonaan ruiskuttaessasi, huoltaessasi laitetta tai ollessasi työskentelyalueella. Suojavarusteet estävät vakavien vammojen syntymisen, mukaan lukien pitkäaikaisen altistumisen, myrkyllisten kaasujen, sumujen tai huurujen hengittämisen, allergiset reaktiot, palovammat, silmävammat ja kuulonmenetyksen. Tähän suojavarustukseen kuuluvat muun muassa: |
|             | <ul> <li>Kunnolla istuvan hengityssuojaimen, johon saattaa sisältyä paineilmaletkulaite, kemikaaleja<br/>läpäisemättömät käsineet, suojavaatetus ja kenkäsuojukset nestevalmistajan suositusten ja<br/>paikallisen työsuojeluviranomaisen määräysten mukaisesti.</li> <li>Suojalasit ja kuulosuojaimet.</li> </ul>                                                                                                    |

# Tärkeää tietoa kaksikomponenttimateriaalista

lsosyanaatit (ISO) ovat katalyytteja, joita käytetään kaksikomponenttimateriaaleissa.

# Isosyanaattiolosuhteet

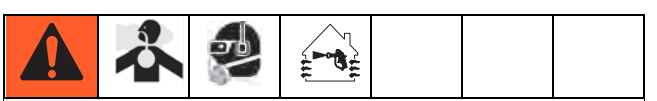

Isosyanaatteja sisältävien nesteiden ruiskuttaminen tai levitys aiheuttaa potentiaalisesti haitallisia sumuja, huuruja ja hajoavia hiukkasia.

- Lue tarkkaan nestevalmistajan varoitukset ja käyttöturvallisuustiedotteen sisältö tietääksesi isosyanaatteihin liittyvät erityiset vaarat ja turvatoimet.
- Isosyanaattien käyttöön liittyy mahdollisesti vaarallisia toimenpiteitä. Älä ruiskuta tällä laitteella mikäli et ole saanut koulutusta, pätevöitynyt tai lukenut huolellisesti tässä käyttöoppaassa olevat tiedot ja perehtynyt nesteen valmistajan käyttöohjeisiin ja käyttöturvalisuustiedotteeseen.
- Väärin huolletun tai säädetyn laitteen käytön tuloksena materiaali saattaa olla väärin kovettunut. Laite on huollettava ja säädettävä huolellisesti käyttöohjekirjan ohjeiden mukaisesti.
- Isosyanaattisumujen, höyryjen ja hajoavien hiukkasten hengittämisen estämiseksi, jokaisen työskentelyalueella olevan on käytettävä asianmukaista hengityssuojainta. Käytä aina kunnolla istuvaa hengityssuojainta, johon voi kuulua happilaite. Tuuleta työskentelyalue nesteen valmistajan käyttöturvallisuustiedotteen ohjeiden mukaisesti.
- Estä isosyanaattien pääsy iholle. Kaikkien työskentelyalueella olevien on käytettävä kemikaaleja läpäisemättömiä käsineitä, suojavaatetusta ja kenkäsuojuksia nestevalmistajan suositusten ja paikallisen työsuojeluviranomaisen määräysten mukaisesti. Noudata kaikkia nestevalmistajan suosituksia, myös saastuneen vaatetuksen käsittelyä koskevia ohjeita. Pese kätesi ja kasvosi ruiskuttamisen jälkeen, ennen kuin syöt tai juot mitään.

## Materiaalien itsesyttyminen

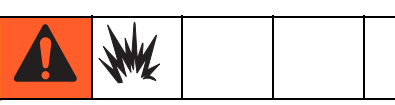

Joistakin materiaaleista saattaa tulla itsesyttyviä, mikäli levitettävä materiaali on liian paksua. Lue materiaalivalmistajan varoitukset ja käyttöturvallisuustiedote.

# Komponenttien A ja B erillään pito

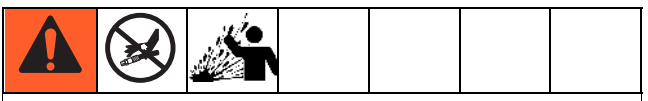

Ristikontaminaatio voi aiheuttaa vakavia henkilö- tai laitevahinkoja. Ristikontaminaation estämiseksi:

- Äläkoskaan vaihda komponentin A ja komponentin B kastuvia osia keskenään.
- Älä koskaan käytä liuotinta, jos se on pilaantunut jostain kohtaa.

## Isosyanaattien kosteusherkkyys

Altistuminen kosteudelle (kuten esimerkiksi ilmankosteudelle) aiheuttaa isosyanaattien osittaista kovettumista, jolloin syntyy pieniä, kovia, hankaavia kristallikiteitä, jotka leviävät nesteen mukana. Nesteen pintaan voi muodostua kalvo ja ISO alkaa hyytyä ja kasvattaa aineen viskositeettiä.

#### **HUOMAUTUS**

Osittain kovettunut isosyanaatti heikentää kaikkien kostuvien osien toimintaa ja käyttöikää.

- Käytä aina suljettua säiliötä, jonka venttiilissä on absorptiokuivain tai säilytä typpipitoisissa olosuhteissa. Älä koskaan säilytä isosvanaattia avoimessa astiassa.
- Pidä isosyanaattipumpun nestekuppi tai säiliö (mikäli sellainen on asennettu) täynnä soveltuvaa voiteluainetta. Voiteluaine muodostaa esteen isosyanaatin ja ympäristön väliin.
- Käytä vain kosteudenpitäviä letkuja, jotka ovat isosyanaattiyhteensopivia.
- Älä koskaan käytä regeneroituja liuotusaineita, jotka voivat sisältää kosteutta. Pidä liuotusainesäiliöt aina suljettuina, kun et käytä niitä.
- Voitele kierteitetyt osat aina sopivalla voiteluaineella kootessasi laitetta.

**HUOMAUTUS:** Kalvon muodostumisen ja kiteytymisen määrä vaihtelee riippuen ISOn, ilmankosteuden ja lämpötilan suhteesta toisiinsa.

## Materiaalien vaihto

#### **HUOMAUTUS**

Laitteessa käytettävien materiaalityyppien vaihtaminen vaatii erityistä tarkkaavaisuutta jotta vältytään laitevaurioilta ja seisonta-ajoilta.

- Kun vaihdat aineita, huuhtele laite useaan kertaan varmistaaksesi, että se on kauttaaltaan puhdas.
- Käytä aina huuhtomisen jälkeen puhtaita nesteen syöttöaukon siivilöitä.
- Tarkista kemiallinen yhteensopivuus materiaalin valmistajalta.
- Vaihdettaessa epokseja ja uretaaneja tai polyureoita, pura ja puhdista kaikki nestekomponentit ja vaihda letkut. Epokseissa on usein amiineja B (kovettimen) puolella. Polyureoissa on A (hartsi) -puolella useimmiten amiineja.

# Tärkeää tietoa happokatalyyteistä

2KE monikomponentti annostelija on tarkoitettu happokatalyyttejä ("happo") varten, joita käytetään nykyään kaksoiskomponenttisissa puunkäsittelymateriaaleissa. Nykyiset käytettävät hapot (joiden pH-taso on vain 1), ovat syövyttävämpiä kuin aikaisemmat hapot. Rakennusaineiden on oltava paremmin ruostetta kestäviä eikä niiden sijasta voida käyttää muita materiaaleja ja jotta ne kestäisivät paremmin näiden happojen syövyttäviä ominaisuuksia.

# Happokatalyyttiset olosuhteet

|  | Å | * | $\underline{\land}$ |  |  | 2 |  |  |  |  |  |  |
|--|---|---|---------------------|--|--|---|--|--|--|--|--|--|
|--|---|---|---------------------|--|--|---|--|--|--|--|--|--|

Happo on helposti syttyvää ja näiden happojen ruiskutus voi aiheuttaa vaarallisia sumuja, kaasuja ja hiukkasia. Näin voit estää tulipalon, räjähdyksen ja sähköiskun vaaran:

- Lue tarkkaan nestevalmistajan varoitukset ja käyttöturvallisuustiedotteen sisältö tietääksesi happoihin liittyvät erityiset vaarat ja turvatoimet.
- Käytä katalyyttijärjestelmässä vain valmistajan suosittelemia, happokestäviä osia (letkut, sovittimet jne.) Korvattavien osien ja hapon välillä saattaa syntyä reaktio.
- Happosumujen, höyryjen ja hajoavien hiukkasten hengittämisen estämiseksi, jokaisen työskentelyalueella olevan on käytettävä asianmukaista hengityssuojainta. Käytä aina kunnolla istuvaa hengityssuojainta, johon voi kuulua happilaite. Tuuleta työskentelyalue hapon valmistajan käyttöturvallisuustiedotteen ohjeiden mukaisesti.
- Vältä ihokontaktin syntyä hapon kanssa. Kaikkien työskentelyalueella olevien on pidettävä haponkestäviä käsineitä, suojavaatetusta, kenkäsuojia, esiliinoja ja kasvosuojuksia hapon valmistajan suositusten ja paikallisen työsuojeluviranomaisen määräysten mukaisesti. Noudata kaikkia nestevalmistajan suosituksia, myös saastuneen vaatetuksen käsittelyä koskevia ohjeita. Pese kätesi ja kasvosi ennen kuin syöt tai juot mitään.
- Tarkista välineet säännöllisesti mahdollisten vuotojen varalta ja poista roiskeet välittömästi ja kokonaan voidaksesi välttää suoran kosketuksen tai hapon ja sen höyryjen sisään hengittämisen.
- Pidä happo poissa kuumuuden, kipinöiden tai avotulen läheltä. Älä tupakoi ruiskutusalueella. Poista kaikki sytytyslähteet.
- Säilytä happo alkuperäisastiassa viileässä, kuivassa ja hyvin ilmastoidussa paikassa, poissa suoran auringonvalon vaikutukselta ja muista kemikaaleista hapon valmistajan suositusten mukaisesti. Välttääksesi astioiden ruostumisen, älä säilytä happoa muissa kuin alkuperäisissä astioissa. Sulje alkuperäisastia tiiviisti jotteivät höyryt pääse saastuttamaan varastointitilaa ja ympäristöä.

# Happokatalyyttinen kosteusherkkyys

Happokatalyytit voivat reagoida ympäröivään kosteuteen ja muihin epäpuhtauksiin. On suositeltavaa, että katalyyttipumppu ja venttiilitiivisteen alue, jotka ovat kosketuksissa ilman kanssa, kastellaan ISO-öljyyn, TSL:ään tai vastaaviin aineisiin, jotka estävät hapon syntyä ja ennenaikaisia tiivistevauriota ja rikkoutumisia.

### **HUOMAUTUS**

Hapon synty vaurioittaa venttiilitiivisteitä ja vähentää katalyyttipumpun suorituskykyä ja elinikää. Ehkäise hapon altistuminen kosteudelle näin:

- Käytä aina suljettua säiliötä, jonka venttiilissä on absorptiokuivain tai säilytä typpipitoisissa olosuhteissa. Älä koskaan säilytä happoja avoimessa säiliössä.
- Pidä katalyyttipumppu ja venttiilitiivisteet täynnä soveltuvaa voiteluainetta. Voiteluaine luo esteen hapon ja ilman välille.
- Käytä vain kosteuden kestäviä, happojen kanssa yhteensopivia letkuja.
- Voitele kierteitetyt osat aina sopivalla voiteluaineella kootessasi laitetta.

# Sanasto

**Coriolis-mittari** - tunkeutumaton virtausmittari, jota käytetään usein matalan virtauksen sovelluksissa tai mitattaessa materiaaleja, joilla on matala viskositeetti tai jotka ovat leikkausherkkiä tai happokatalysoituja. Mittari käyttää virtauksen mittaamiseen värähtelyä.

**Dose Size**, annoskoko - hartsin (A) ja katalyytin (B) määrä, joka annostellaan esisekoituskammioon.

Dose Time Alarm, annosteluajan hälytys - annostelun sallittu kestoaika ennen hälytystä.

**Dynamic Dosing**, dynaaminen annostelu komponenttia A annostellaan jatkuvasti. Ainetta B annostellaan sykäyksittäin tarvittavissa määrin, jotta sekoitussuhde säilyy oikeana.

**Grand Total**, kokonaissumma - ei palautettava arvo, joka osoittaa järjestelmän kautta annostellun aineen kokonaismäärän.

**Idle**, tyhjäkäynti - mikäli pistoolia ei ole liipaistu kahden minuutin kuluessa, järjestelmä siirtyy tyhjäkäyntitilaan. Paina liipaisinta käytön jatkamiseksi.

**Intrinsically Safe (IS)**, luonnostaan vaaraton - viittaa tiettyihin komponentteihin, jotka voidaan sijoittaa vaarallisiin tiloihin.

**K-arvo**- arvo, joka viittaa mittarin läpi kulkevan materiaalin määrään pulssia kohti.

**Kokonaiserä** - palautettava arvo, joka osoittaa järjestelmän kautta annostellun aineen määrän yhtä erää kohden. Erä on valmis, kun käyttäjä nollaa erälaskurin.

**Mix**, seos - kun hartsin (A) ja katalyytin (B) ristisitominen tapahtuu.

**Potlife time**, käyttöaika - aika, jonka jälkeen aineesta tulee ruiskutuskelvotonta

**Potlife Volume**, käyttömäärä - aineen määrä, joka vaaditaan kulkemaan sekoituskammion, letkun ja applikaattorin läpi, ennen kuin käyttöajan ajastin nollautuu.

**Purge**, tyhjennys - kun kaikki seosmateriaali on suihkutettu pois järjestelmästä.

**Purge time**, tyhjennysaika - vaadittu aika, jolloin kaikki seosmateriaali on suihkutettu pois järjestelmästä.

Ratio Tolerance, muuntosuhteen toleranssi muuttuva prosenttiosuus hyväksyttävästä vaihtelusta, jonka järjestelmä hyväksyy, ennen muuntosuhteen hälytystä.

Sequential Color Change, jaksottainen värin vaihtaminen - värin vaihtamisen aloituksesta alkava prosessi, jossa järjestelmä huuhtelee automaattisesti vanhan värin ja lataa uuden värin.

Sequential Dosing, jaksottainen annostelu -Komponentteja A ja B annostellaan jaksoittain tarvittavissa määrin, jotta sekoitussuhde säilyy oikeana.

Standby, valmiustila - viittaa järjestelmän tilaan.

**Yliannostuksen hälytys** - kun joko hartsi- (A) tai katalyytti- (B) komponentti annostelee liian paljon ainetta ja järjestelmä ei pysty tasaamaan ylimääräistä ainetta.

# Yleiskatsaus

# Käyttö

ProMix 2KE on elektroninen kaksikomponenttisten maalien annostelija. Sillä voi sekoittaa useimpia kaksikomponenttisia maaleja. Sitä ei voi käyttää nopeasti kuivuvien maalien kanssa (maalien, joiden käyttöaika on alle 5 minuuttia).

- Laitteella voidaan suorittaa dynaamista • annostelua. Laite annostelee aineen A, tarkkailee nesteen kulkua ja annostelee ainetta B sopivissa annoksissa, jotta seossuhde on sopiva.
- Annostelusuhteet 0,1:1 30,0:1.
- Näyttää viimeiset 50 virhettä sekä päivämäärän, ajan ja tapahtuman. Lisävarusteena saatava USB-päivityssarja kirjaa 500 virhettä ja jopa 2 000 työtä.
- Lisävarusteena saatava pistoolin huuhtelusäiliö mahdollistaa manuaalisen ruiskutuspistoolin järjestelmän automaattisen huuhtelun järjestelmissä, joissa on yksi pistooli.

## Osat ja niiden toiminta

#### Taulukko 1: Osien kuvaukset

| Osa           | Kuvaus                                                                                                    |
|---------------|----------------------------------------------------------------------------------------------------|
| Säätörasia    | <ul> <li>Kehittynyt nesteenohjausyksikkö</li> <li>Virtalähde tai laturi</li> <li>Solenoidiventtiilit</li> <li>Ilmavirtauskytkin/-kytkimet</li> <li>USB-yksikkö (lisävaruste)</li> <li>Äänihälytin</li> <li>Pistoolin huuhtelusäiliön painekytkin, lisävaruste</li> </ul>                                           |
| Nesteyksikkö  | <ul> <li>Sekoituskammio, joka sisältää esisekoituskammion ja staattisen sekoittimen.</li> <li>Värin/katalyytin venttiilin poistoputket, sisältävät paineilmalla toimivat annosteluventtiilit aineille A1 ja B, lisäannosteluventtiilit A2 ja A3 (valinnaiset) sekä liuotinventtiilit.</li> <li>Mittarit</li> </ul> |
| Näyttöyksikkö | Järjestelmän käynnistämiseen sekä seuraamiseen, käyttöön ja valvontaan.<br>Käytetään päivittäisiin maalaustoimintoihin sisältäen ohjeiden valinnan, hälytysten<br>luvun/tyhjennyksen sekä järjestelmän asennuksen ruiskutus-, valmius- tai tyhjennystilaan.                                                        |

# Asennus

# Yleisiä tietoja

- Sulkeissa olevat viitenumerot ja -kirjaimet viittaavat kuvien kuvateksteihin ja numeroihin.
- Varmista, että kaikki lisävarusteet vastaavat ٠ mitoitukseltaan ja paineenkestoltaan järjestelmän vaatimuksia.
- Jokaisen nesteen syöttölinjan ja ProMix 2KE ٠ järjestelmän välillä tulee olla sulkuventtiili.
- A- ja B-komponenttien syöttöletkuihin on asennettava vähintään 100 silmäkoon nestesuodatin.

Suojaa näyttöyksikön näyttö maaleilta ja liuottimilta läpinäkyvien suojusten avulla, joita on saatavilla 10 kappaleen pakkauksissa (osanro 24G821). Puhdista näyttöruudut tarvittaessa kuivalla liinalla.

# Luonnostaan vaarattomien laitteiden asennuksen turvamääräykset

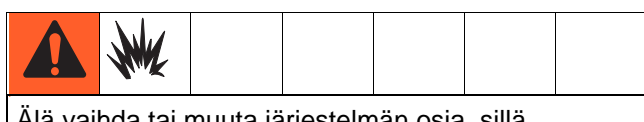

Ålä vaihda tai muuta järjestelmän osia, sillä se saattaa vaikuttaa laitteen luonnostaan vaarattomaan rakenteeseen. Lue asennus-, ylläpitoja käyttöohjeet käyttöohjekirjoista. Älä asenna vaarattomassa ympäristössä käytettäväksi hyväksyttyä laitetta vaaralliseen ympäristöön. Katso mallin tunnistetarrasta mallisi luontaisturvallisuuden luokitus.

- 1. Asennuksen on täytettävä National Electric Coden vaatimukset: NFPA 70, Article 504 Resp., Article 505 ja ANSI/ISA 12.06.01.
- 2. Osien monimaadoitus on sallittu ainoastaan silloin, kun liitettävien kohtien välillä on korkean integriteetin potentiaalintasaus.
- 3. ATEX: asennus EN 60079-14 sekä paikallisten ja kansallisten sovellettavien määräysten mukaan.

Vaaralliseksi (luokitellut) paikat Luokka 1, jaos 1, ryhmä D, T3 (USA ja Kanada) Luokka 1, alue 1, ryhmä IIA, T3 (vain ATEX)

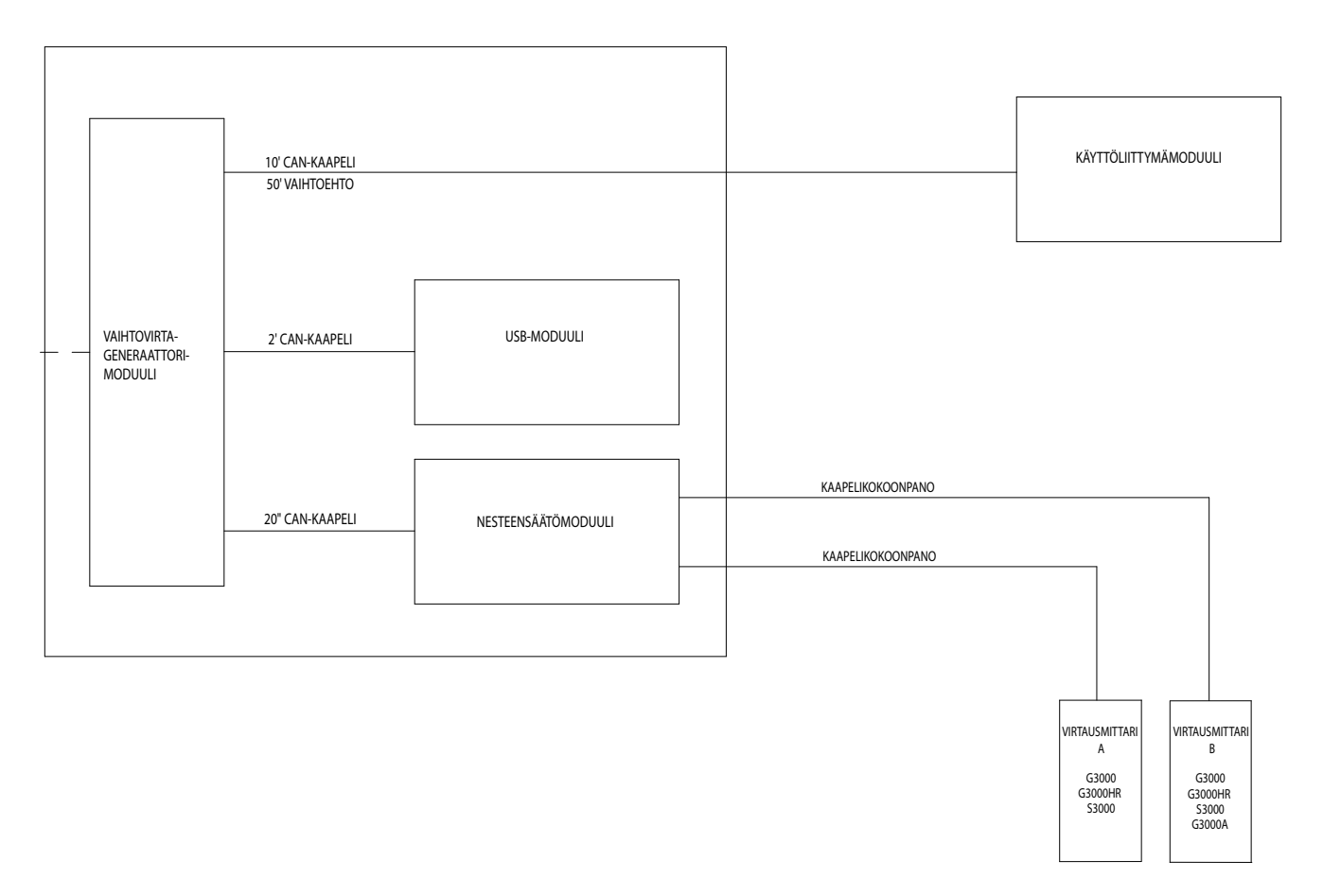

#### KUVA 1: Asennus vaaralliseen tilaan

### Vaarattomat tilat

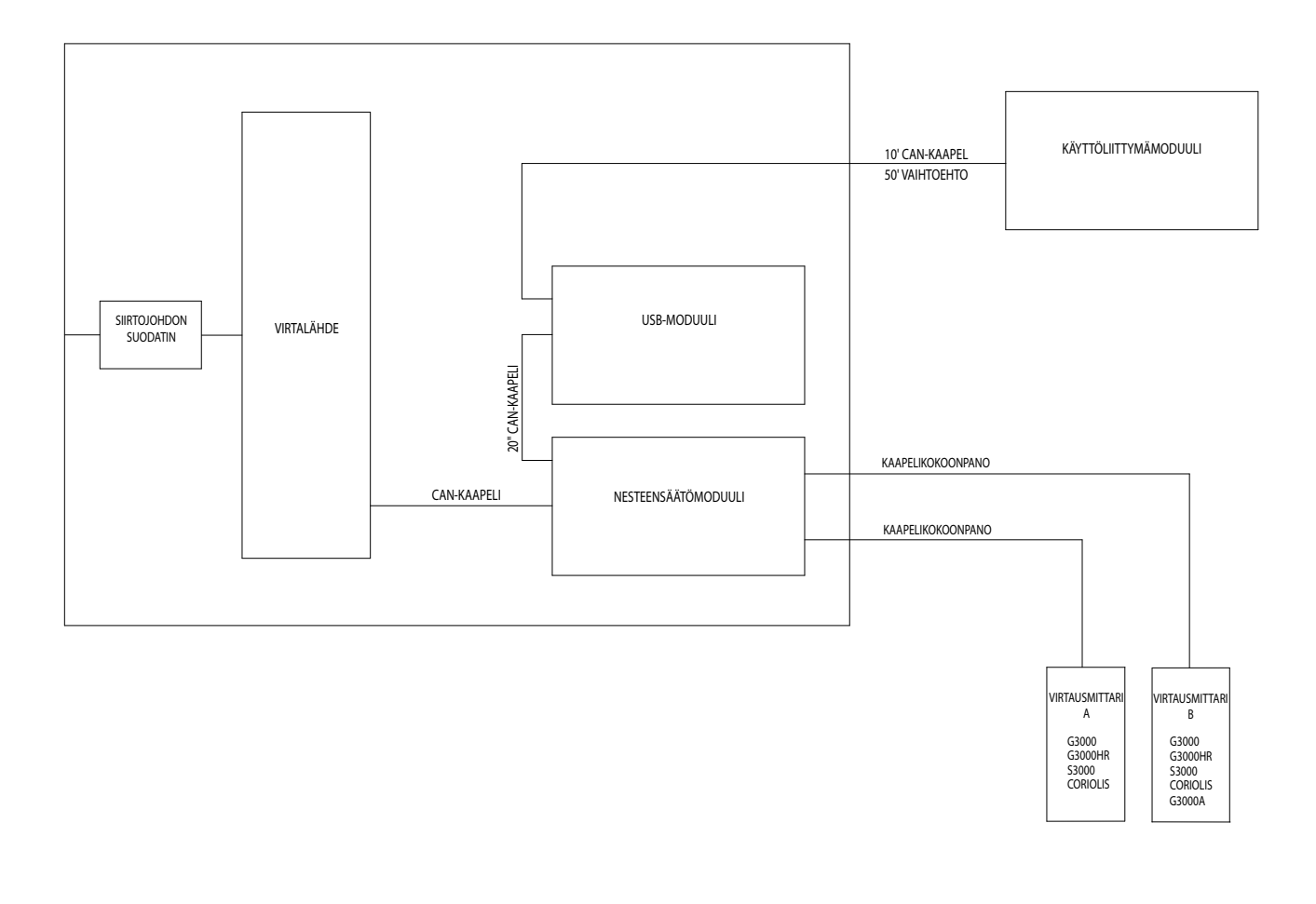

KUVA 2: Asennus vaarattomaan tilaan

# Näyttöyksikkö

Käytä mukana 1. toimitettuja ruuveja, kun asennat näyttöyksikön kannattimen ohjausrasian etupuolelle tai seinään valintasi mukaan.

2. Aseta näyttöyksikkö

kannattimeen.

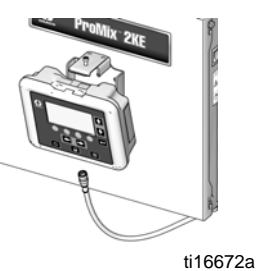

3. Yhdistä CAN-kaapelin toinen pää (mukana) näyttöyksikön kohtaan J6 (jompikumpi portti).

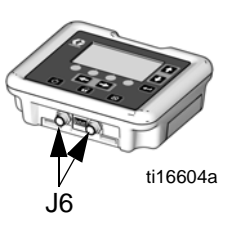

- 4. Kaapelin toinen pää on valmiiksi asennettu tehtaalla kuvan osoittamalla tavalla riippuen järjestelmän konfiguroinnista:
  - Pistokkeesta saatavan virran järjestelmä, jossa on USB-yksikkö: Yhdistä CAN-kaapeli USB-yksikön kohtaan P3.

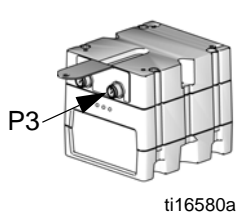

Pistokkeesta saatavan virran järjestelmä, jossa ei ole USB-yksikköä: Yhdistä CAN-kaapeli kehittyneen nesteenohjausyksikön kohtaan J8.

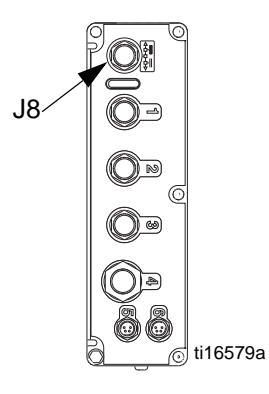

Laturi virtajärjestelmät (USB-yksiköllä tai ilman): Yhdistä CAN-kaapeli laturin kohtaan J3.

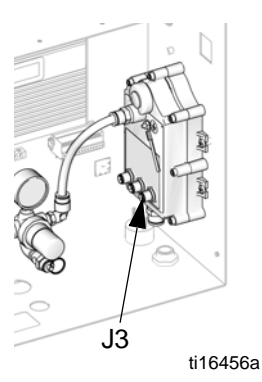

# Ilmansyöttö

## Vaatimukset

- Paineilman syöttöpaine: 75-100 psi (517-700 kPa, 5,2-7 bar).
- **Ilmaletkut:** käytä maadoitettuja, järjestelmää varten oikein mitoitettuja letkuja.

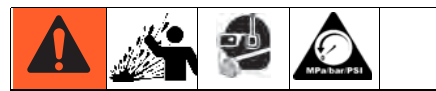

Laitteistoon jäänyt ilma voi saada pumpun toimimaan odottamatta, mistä voi olla seurauksena vakava tapaturma, mukaan lukien nesteen roiskuminen iholle tai liikkuvien osien aiheuttamat vammat. Käytä tyhjentäviä sulkuventtiilejä.

 Ilmansäädin ja tyhjentävä sulkuventtiili: kuhunkin ilmajohtoon on kuuluttava nesteensyöttölaite. Asenna lisäksi sulkuventtiili kaikkien ilmajohtojen lisävarusteiden yläpuolelle, jolla lisävarusteet voidaan eristää huollon ajaksi.

| - |  |  |  |
|---|--|--|--|

Käytettäessä Graco sähköstaattista PRO<sup>™</sup> pistoolia, sulkuventtiili tulee olla asennettuna pistoolin ilmaletkuun katkaisemaan sumutusilman ja turbiini-ilman pääsy pistooliin. Ota yhteyttä Graco -jälleenmyyjään, niin saat tietoja sähköstaattisten kokoonpanojen ilman sulkuventtiileistä.

 Ilmaletkun suodatin: 10 mikronia tai parempi ilmansuodatin öljyn ja veden suodattamiseen ilmansyötöstä sekä estämään maalijäämät ja solenoidien tukkeutuminen.

## Ilmaliitännät

Katso **Järjestelmän paineilmakaavio** sivulla 80 (vaarallinen tila) tai sivulla 81 (vaaraton tila).

- Kiristä kaikki ProMix 2KE-järjestelmän ilmaja nesteletkujen liitokset, sillä ne ovat voineet löystyä kuljetuksen aikana.
- Yhdistä pääilmansyöttöletku pääilman tuloon. Tämä johto syöttää ilmaa solenoideille ja kaikille paineilman säätöventtiileille.

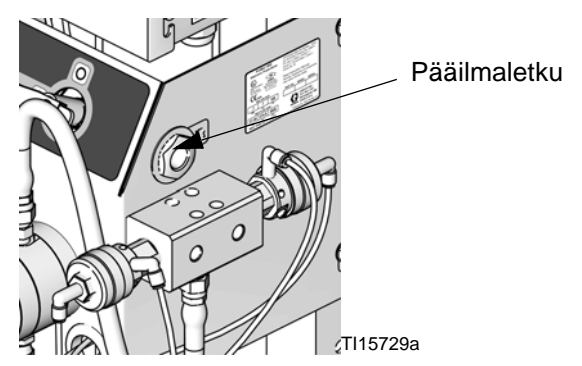

### KUVA 3: Pääilmaliitäntä

3. Yhdistä järjestelmän jokaisessa pistoolissa erillinen puhtaan ilman syöttöletku ilmavirtauskytkimen ilman tuloon. Tästä ilmaletkusta tulee pistoolin hajotusilma. Ilmavirtauskytkin havaitsee pistooliin virtaavan ilmavirran ja ilmoittaa säätimelle kun liipaisinta painetaan.

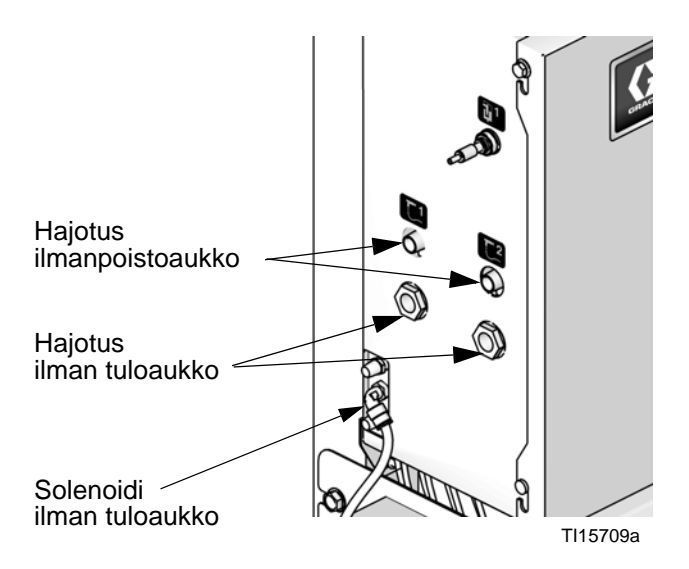

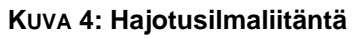

# Nesteen syöttö

## Vaatimukset

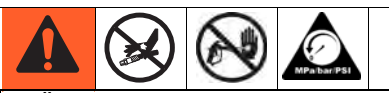

- Älä ylitä alimman nimellispaineen kestävän osan suurinta painetta. Katso ID-merkki.
- Vähennä vammojen syntymisen, kuten nesteen tunkeutumisen, mahdollisuutta asentamalla sulkuventtiili jokaisen nesteen syöttölinjan ja sekoituskammion välille. Sulkuventtiileillä nesteen virtaus voidaan katkaista ylläpidon ja huollon ajaksi.

ProMix 2KE-mallit soveltuvat ilmaruiskutukseen tai ilma-avusteiseen käyttöön ja niiden kapasiteetti on enintään 3800 cm<sup>3</sup>/min.

- Haluttaessa voidaan käyttää nesteen painesäiliöitä, syöttöpumppuja ja kiertojärjestelmiä.
- Materiaalit voivat tulla alkuperäisistä säiliöistään tai maalien keskuskiertoletkusta.
- Katso käsikirjasta 313599 Coriolis-mittarin asennus- ja käyttöohjeet.

**HUOMAUTUS:** Coriolis-mittaria saa käyttää ainoastaan ei luonnostaan vaarattomissa järjestelmissä 24F080-24F083 ja 24Z015-24Z016. Kun se asennetaan näihin järjestelmiin, mittarin vaarallisen ympäristön luonnostaan turvallinen-tila mitätöityy.

 Jos käytät dynaamista annostelua, katso Nesteliitokset, tämä sivu. Katso myös Aseta nesteen jakokappale Dynamic Dosing-toimintoa varten, sivu 20.

HUOMAUTUS: Nestesyötössä ei saa olla painepiikkejä, joita syntyy yleisesti pumpun iskun vaihtuessa. Asenna tarvittaessa painesäätimet tai paineentasaussäiliö ProMix 2KE nesteen sisääntuloihin vähentämään aineen syöttöpulsseja. Saat lisätietoja Graco -jälleenmyyjältäsi.

## Nesteliitokset

- 1. Katso Kuva 6. Liitä liuottimen syöttöletku 1/4 npt(f) liuotinventtiilin tuloihin (SVA ja SVB).
- 2. Liitä A-komponentin syöttöletku(t).
- Yksivärijärjestelmä: Liitä komponentin syöttöletku A1-komponentin annosteluventtiilin sisääntuloon (DVA1).

 Monivärijärjestelmä: Liitä syöttölinjat A2ja A3-komponenttien annosteluventtiilin sisääntuloihin (DVA2, DVA3). Katso KUVA 6.

**HUOMAUTUS:** Yksittäisen lähteen toimittamat liuottimet voivat aiheuttaa ristikontaminaatiota ja vahinkoa järjestelmään. Asenna takaiskuventtiilit tai käytä erillisiä liuottimien lähteitä.

#### HUOMAUTUS: Ainoastaan maalin jälleenkierrätysjärjestelmä

 Mikäli kierrätät maalia, käytä annosteluventtiilien A1 (A2, A3) tai B normaalia sisääntuloa. Poista suoraan sisääntuloa vastapäätä oleva tulppa kierrätyksen syötön annosteluventtiilistä. Toinen portti on venttiilin takaosassa ja siihen päästään käsiksi ohjauslaatikon sisäpuolelta.

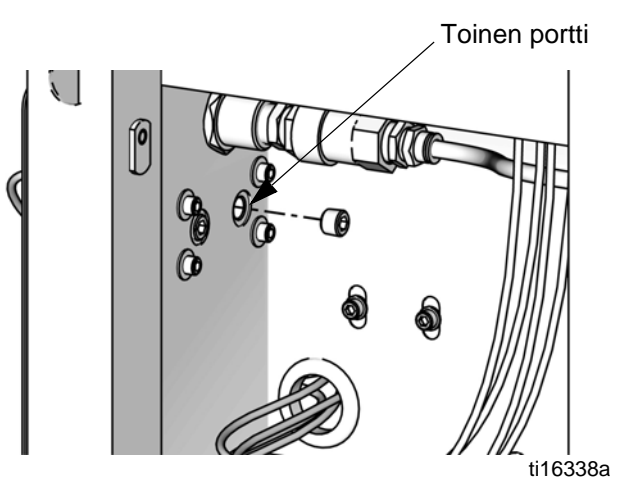

#### KUVA 5: Maalin kierrätysportti

 Vaihtoehtoisesti voidaan käyttää T-liitintä uudelleenkierrätykseen.

**HUOMAUTUS:** Varmista ennen käyttöä, että kaikki värinvaihtoventtiiliryhmän käyttämättömät nesteportit on tukittu. Jos jokin portti jätetään auki, siitä vuotaa nestettä.

3. Liitä komponentin B letku komponentin B annosteluventtiilin sisääntuloon (DVB).

**HUOMAUTUS**: Komponenttien A ja B nestemittarien sisääntuloissa on nesteen takaiskuventtiilit, jotka estävät nesteen takaisinvirtauksen paineen vaihdellessa. Takaisinvirtaus voi vääristää seossuhdetta.

 Liitä pistoolin nesteensyöttöletku staattisen sekoittimen (SM) ulostulon ja pistoolin nesteen sisääntuloon väliin.

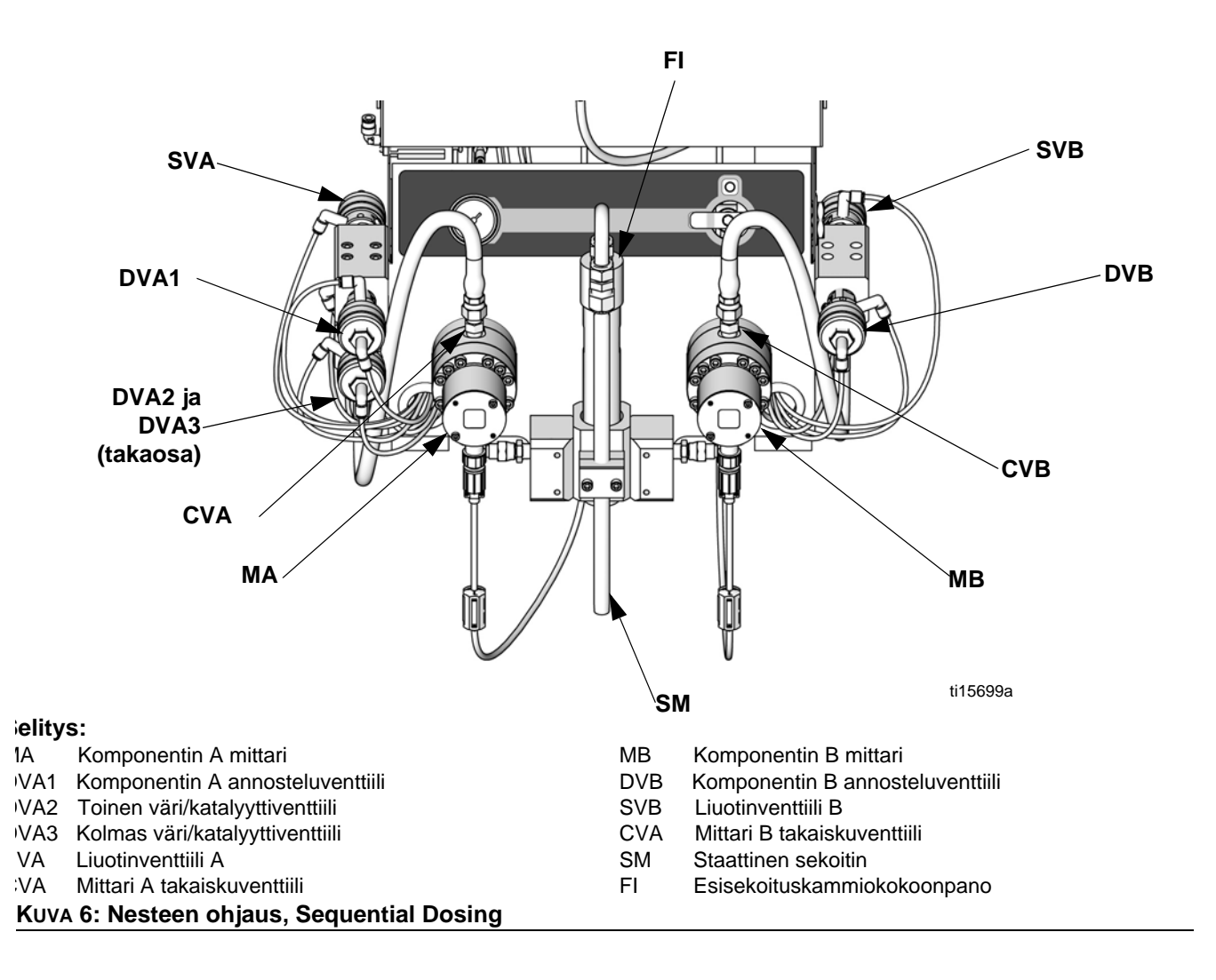

## Aseta nesteen jakokappale Dynamic Dosing-toimintoa varten

HUOMAUTUS: Lisätietoja aiheesta Dynamic Dosing -toiminto, katso sivu 61.

**HUOMAUTUS:** Dynamic Dosing -toimintoa käytettäessä on erityisen tärkeää, että nesteen syöttö toimii tasaisesti ja että sitä säädetään tarkkaan. Varmistaaksesi, että kykenet säätämään painetta asianmukaisesti, ja välttääksesi pumpussa syntyvät pulssit, asenna nesteensäädin A:n ja B:n syöttöletkuihin, mittareita pidemmällä olevaan kohtaan.

Jos käytät Dynamic Dosing-toimintoa, nesteen jakokappale tulee asettaa oikein sovellustasi varten. Tilaa 15U955 ruiskutussarja (lisävaruste).

1. Katso KUVA 7. Poista ruuvit (A) ja staattisen sekoittimen kannatinkokoonpano (B).

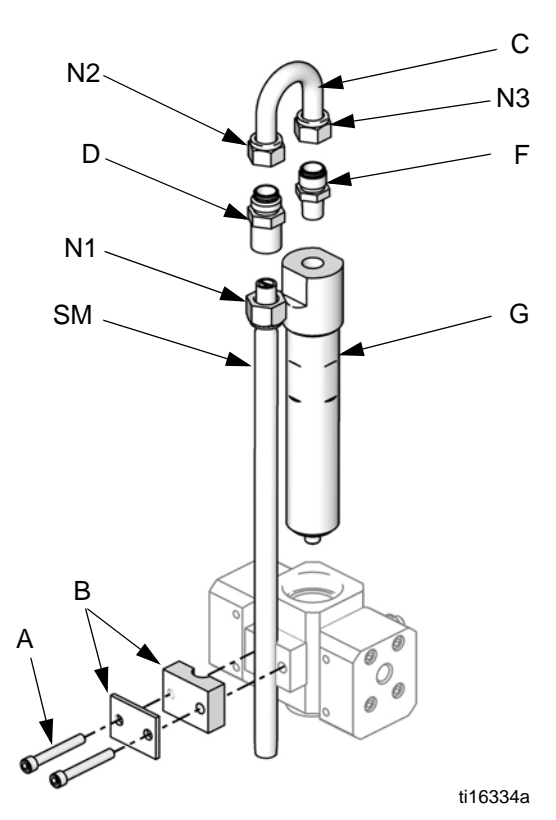

# KUVA 7: Esisekoituskammion ja staattisen sekoittimen purkaminen

- Löysää staattisen sekoittimen mutteria (N1). Poista ja laita talteen staattinen sekoitin (SM).
- 4. Löysää u-putkea (C) ja staattisen sekoittimen liitintä (D). Heitä pois u-putki (C) ja staattisen sekoittimen liitin (D).
- 5. Poista ja laita talteen 1/4 npt(m) liitin (F). Poista esisekoituskammio (G) ja heitä se pois

- Katso KUVA 8 Poista jäljellä olevat osat rajoittimen kotelosta (H). Laita talteen tulppa (J) ja alusta (K). Heitä pois kaikki käytetyt O-renkaat.
- Nämä rajoittimet sisältyvät ruiskutussarjaan 15U955.

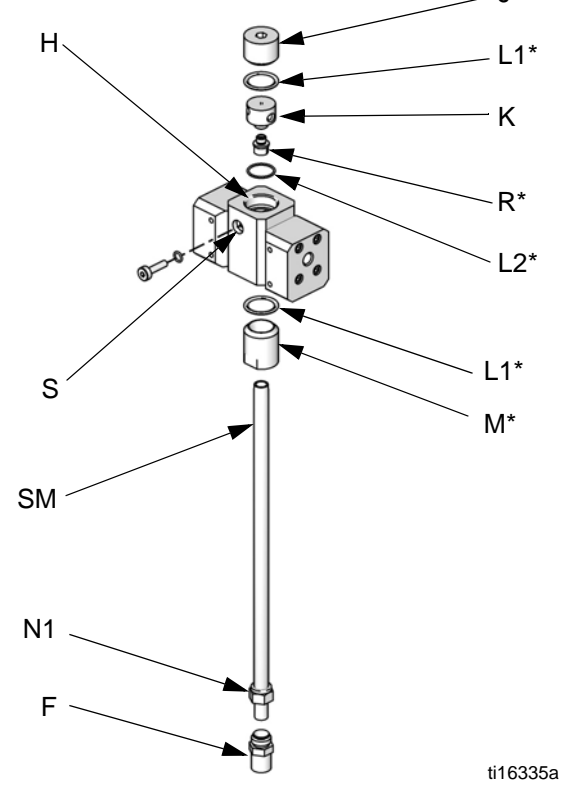

#### KUVA 8: 15U955 ruiskutussarjan asennus

- Pyöritä rajoittimen koteloa (H) 180° siten, että lukkoruuvi (S) on yhäällä vasemmalla, kuten esitetään KUVA 8. Poista ja pane talteen kaksi lukkoruuvia (S). Näiden ruuvit asennetaan takaisin käänteisessä järjestyksessä.
- 8. Asenna yksi suurempi o-rengas (L1\*) koteloon (H). Kierrä ruiskutuskorkki (M\*) koteloon.
- Määritä haluttu virtausalue sovelluksellesi. Valitse sopiva koon rajoitin valitulle virtaukselle ja suhteelle käyttämällä Dynaamisen annostelun rajoittimen valintakaaviot sivuilla 74-76, apuna. Asenna rajoitiin (R\*) alustaan (K).
- Asenna pienempi o-rengas (L2\*), rajoitin (R\*) ja alusta (K), yksi suurempi o-rengas (L1\*), ja tulppag (J) kuvan osoittamalla tavalla.
- Asenna kaksi lukkoruuvia. Asenna pitkä lukkoruuvi (S) kotelon etuosaan, jotta siihen on helppo päästä käsiksi.

- Kirrä kiinni staattinen sekoitin (SM) ruiskutuskorkkiin (M\*). Asenna talteen otettu liitin (F) staattiseen sekoittimeen ja varmista mutterilla (N1).
- 13. Seuraa ohjeita kohdasta Nesteliitokset sivulla 18.

**HUOMAUTUS:** Käytä vähintään 6,1 m (20 ft) x 6 mm (1/4 tuumaa) ID pistoolin nesteen syöttöletkua kun käytät dynamic dosing-toimintoa. Jos materiaali on vaikeampi sekoittaa, käytä pidempää letkua.

14. Säädä nesteenpainetta ja -virtausta.

|        |              |                              |              |            | Putken ulkohalk. |
|--------|--------------|------------------------------|--------------|------------|------------------|
| Тууррі | -väri        | Kuvaus                       | Aloituspiste | Päätepiste | tuumaa (mm)      |
| Ilma   | Vihreä       | Liuotinventtiili A päällä    | 1G           | 1G         | 0,156 (4,0)      |
| Ilma   | Vihreä       | Annosteluventtiili A1 päällä | 2G           | 2G         | 0,156 (4,0)      |
| Ilma   | Vihreä       | Liuotinventtiili B päällä    | 3G           | 3G         | 0,156 (4,0)      |
| Ilma   | Vihreä       | Annosteluventtiili B päällä  | 4G           | 4G         | 0,156 (4,0)      |
| Ilma   | Vihreä       | Annosteluventtiili A2 päällä | 5G           | 5G         | 0,156 (4,0)      |
| Ilma   | Vihreä       | Annosteluventtiili A3 päällä | 6G           | 6G         | 0,156 (4,0)      |
| Ilma   | Punainen     | Liuotinventtiili A pois      | 1R           | 1R         | 0,156 (4,0)      |
| Ilma   | Punainen     | Annosteluventtiili A1 pois   | 2R           | 2R         | 0,156 (4,0)      |
| Ilma   | Punainen     | Liuotinventtiili B pois      | 3R           | 3R         | 0,156 (4,0)      |
| Ilma   | Punainen     | Annosteluventtiili B pois    | 4R           | 4R         | 0,156 (4,0)      |
| Ilma   | Punainen     | Annosteluventtiili A2 pois   | 5R           | 5R         | 0,156 (4,0)      |
| Ilma   | Punainen     | Annosteluventtiili A3 pois   | 6R           | 6R         | 0,156 (4,0)      |
| Ilma   |              | Pääilma painemittariin       | A1           | A1         | 0,156 (4,0)      |
| Ilma   | Luonnollinen | Solenoidin ilma              | A2           | A2         | 0,25 (6,3)       |
| Ilma   | Luonnollinen | Pääilma suodattimeen         | A3           | A3         | 0,25 (6,3)       |
| Fluid  |              | Venttiiliryhmä A mittariin A | A4           | A4         | 0,375 (9,5)      |
| Fluid  |              | Venttiiliryhmä B mittariin B | A5           | A5         | 0,375 (9,5)      |
| Ilma   | Musta        | Laturin ilmanpoisto*         | A6           | A6         | 0,5 (12,7)       |
| Ilma   | Luonnollinen | Ilmansäädin laturiin*        | A7           | A7         | 0,375 (9,5)      |

# Putkikaavio ja diagrammit

\* Käytössä vain luonnostaan vaarattomissa (IS) malleissa.

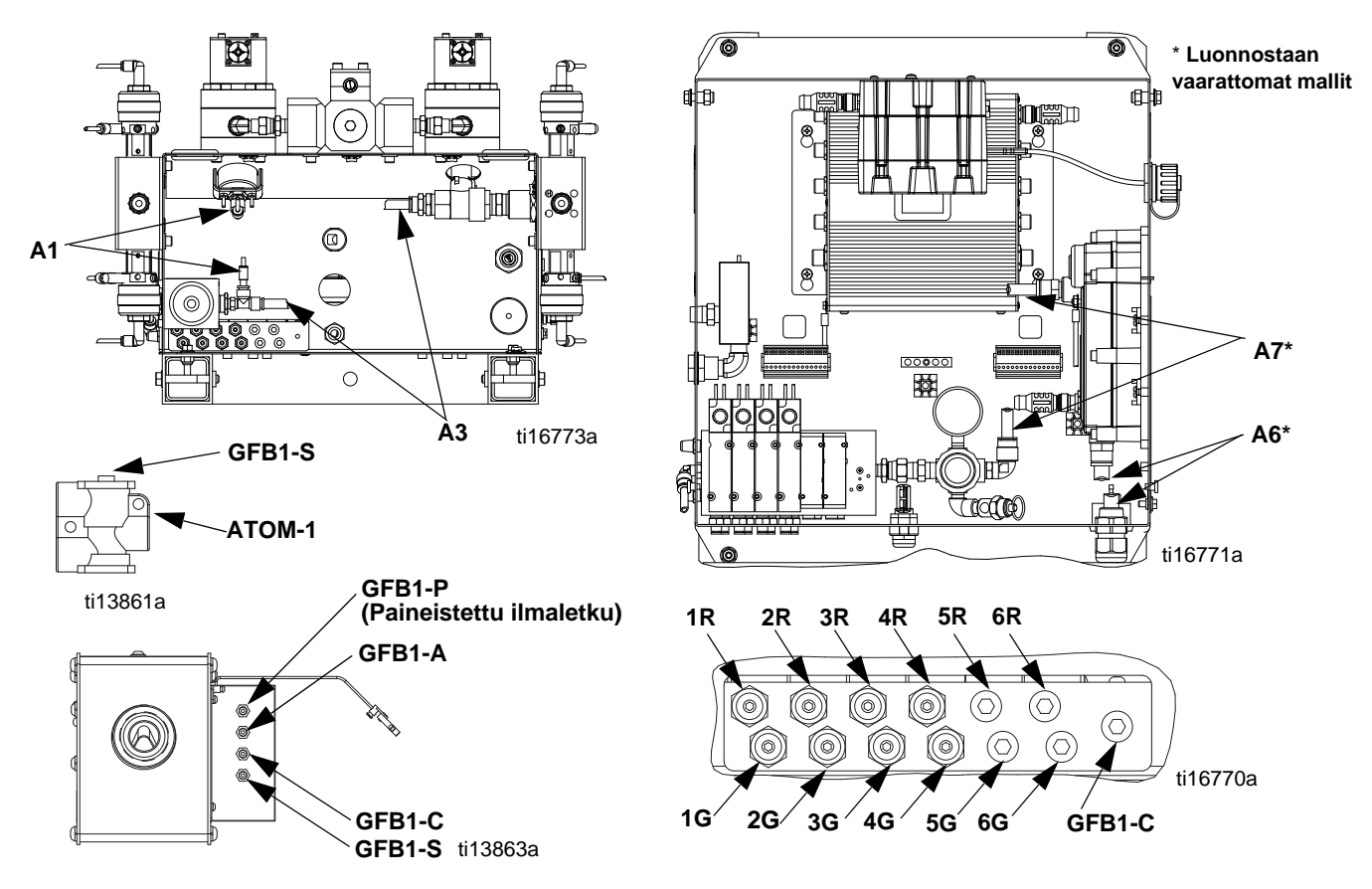

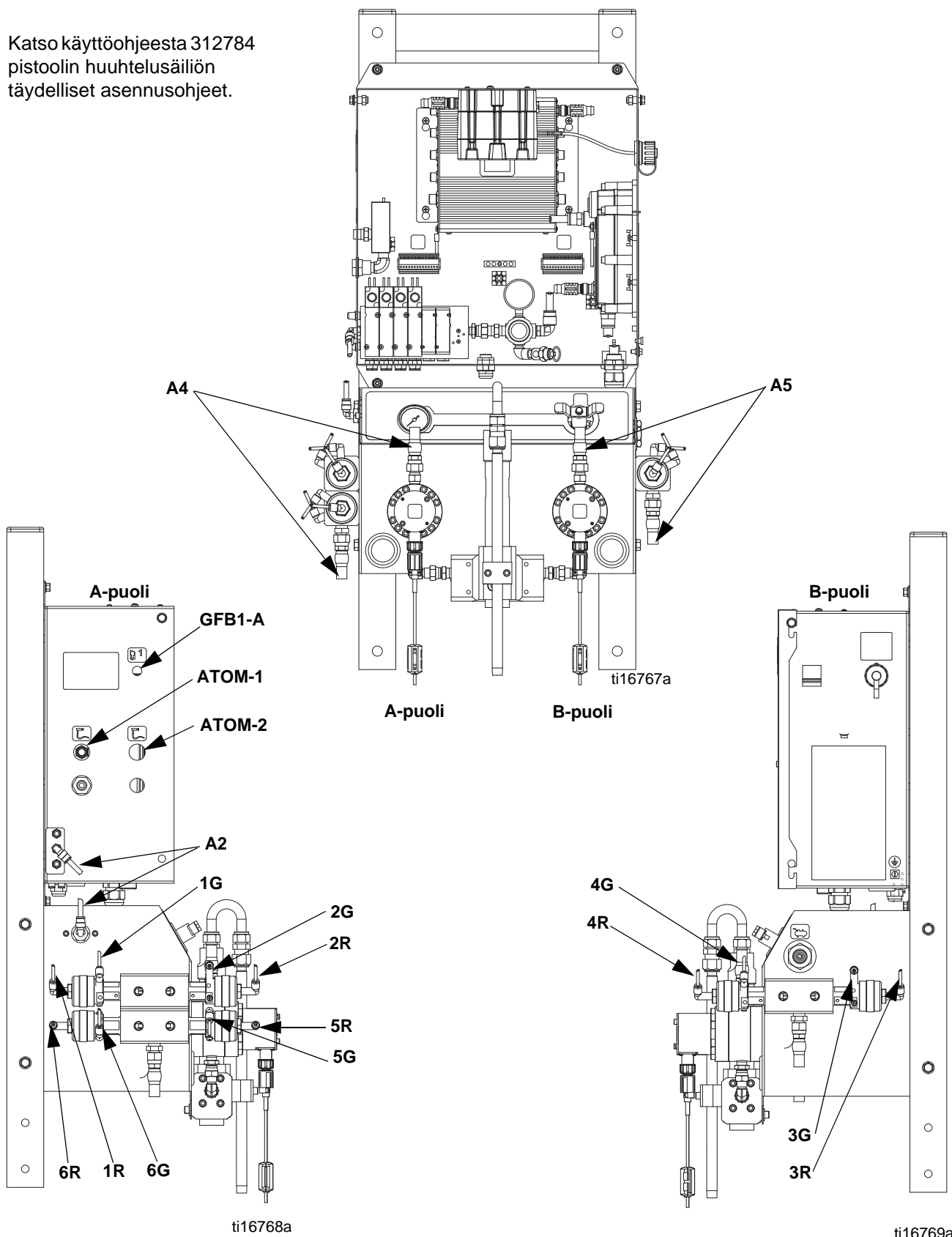

ti16769a

# Sähkö

## Virtaliitäntä (vain ei luonnostaan vaarattomat laitteet)

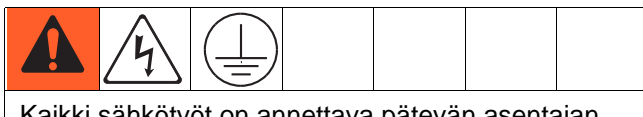

Kaikki sähkötyöt on annettava pätevän asentajan tehtäväksi ja niiden on täytettävä kaikki paikalliset säädökset ja määräykset.

Sulje kaikki ruiskutustilaan ja vilkkaille alueille reititetyt kaapelit eristysputkeen, jotta ne eivät vahingoittuisi maalin, liuottimen ja alueella tapahtuvan liikkeen vuoksi.

ProMix 2KE -mallissa on 85-250 VAC, 50/60 Hz syöttöteho, enintään 2 A:n virrankulutus. Virransyöttöpiiri on suojattava enint. 15 ampeerin suojakatkaisimella.

#### Eivät sisälly järjestelmään:

- Paikalliseen virtakonfiguraatioon soveltuva virtajohto. Johtokoon on oltava 8-14 AWG.
- Syöttövirran tuloaukon läpimitta on 22,4 mm (0,88 tuumaa) Siihen sopii jännitystä poistava läpivientiliitin tai -putki.
- 1. Tarkista, että sähkö on katkaistu pääpaneelista. Avaa ohjausrasian kansi.
- 2. Yhdistä sähköjohto pääterasiaan kuten kuvassa KuvA 10
- 3. Sulje sähköohjauskeskuksen kansi. Kytke virta.
- 4. Seuraa ohjeita kohdasta Maadoitus, sivu 25.

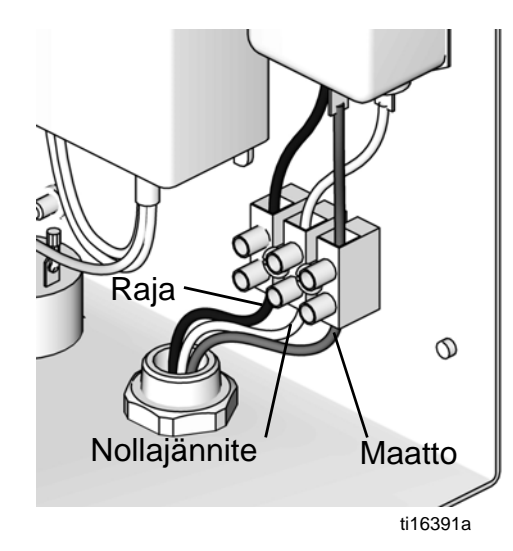

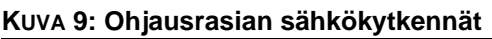

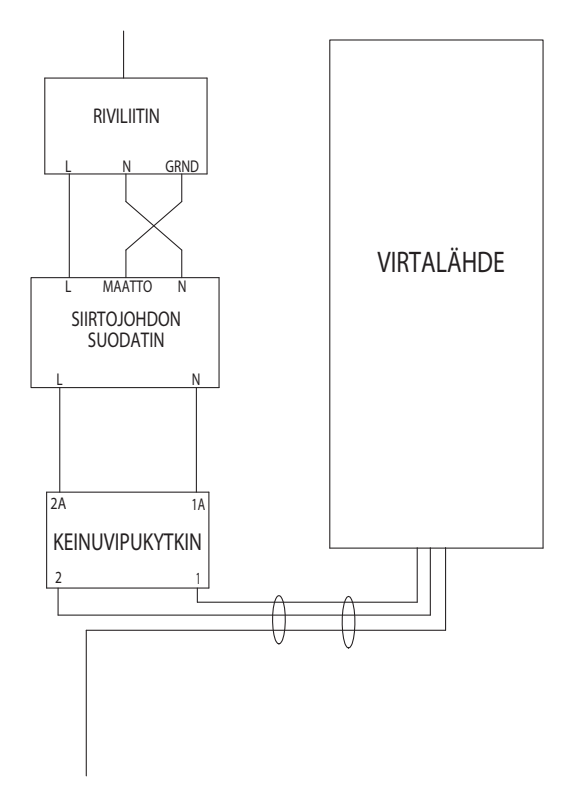

#### KUVA 10: Sähkökaavio

## Maadoitus

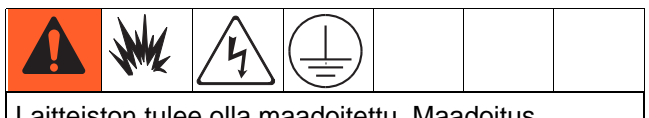

Laitteiston tulee olla maadoitettu. Maadoitus vähentää staattisen iskun ja sähköiskun vaaraa johtamalla pois staattisen muodostumisen tai oikosulun aiheuttaman sähkövirran.

Yhdistä ProMix 2KE mallin maadoitusjohto maadoitusruuviin. Yhdistä maadoituspinne suoraan todelliseen maahan. Jos sähkövirtaa käytetään pistokkeesta tehonsäätöön, maadoita sähköliitos paikallisten määräysten mukaan.

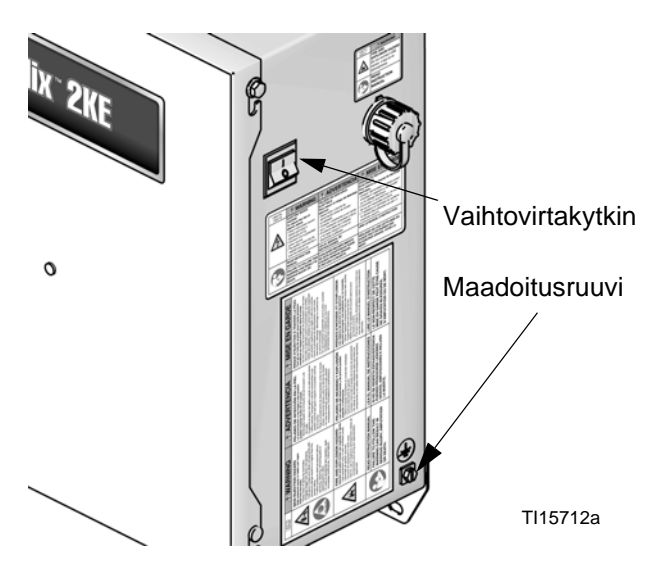

KUVA 11: Maadoitusruuvi ja virtakytkin

## Pistoolin huuhtelusäiliö

Liitä maadoitusjohto pistoolin huuhtelusäiliön maadoitussulakkeesta todelliseen maahan.

## Virtausmittari

Tarkista, että mittarikaapelit on liitetty **Vaarallisen tilan sähkökaavio** sivulla 82-83osoitetulla tavalla. Jos suoja liitetään väärin, signaaleissa saattaa ilmetä häiriöitä.

**HUOMAUTUS:** Coriolis-mittaria saa käyttää ainoastaan ei luonnostaan vaarattomissa järjestelmissä 24F080-24F083 ja 24Z015-24Z016. Kun se asennetaan näihin järjestelmiin, mittarin vaarallisen ympäristön luonnostaan turvallinen-tila mitätöityy.

## Syöttöpumput tai paineastiat

Maadoita pumput tai paineastiat kytkemällä niihin maadoitusjohdon ja kiinnittämällä toinen pää todelliseen maahan. Katso pumpun tai paineastian käyttöohjekirja.

## Ilma- ja nesteletkut

Käytä vain maadoitettuja letkuja.

## Ruiskutuspistooli

- Ei-sähköstaattinen: Maadoita ruiskutuspistooli liittämällä se Gracon hyväksymään maadoitettuun nesteen syöttöletkuun.
- Sähköstaattinen: Maadoita ruiskutuspistooli liittämällä se Gracon hyväksymään maadoitettuun ilmansyöttöletkuun. Liitä ilmansyöttöletkun maadoitusjohto todelliseen maahan.

## Nesteensyöttösäiliö

Noudata paikallisia ohjeita.

## Ruiskutettava kohde

Noudata paikallisia ohjeita.

## Kaikki tyhjennyksessä käytettävät liuotinastiat

Noudata paikallisia ohjeita. Käytä ainoastaan sähköä johtavia metalliastioita/-säiliöitä, jotka on asetettu maadoitetulle alustalle. Älä aseta astiaa/säiliötä eristävälle alustalle, kuten paperin tai pahvin päälle, koska silloin maadoitus katkeaa.

## Vastuksen tarkistaminen

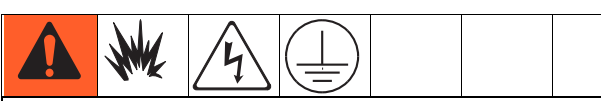

Jotta maadoitus olisi asianmukainen, osien ja todellisen maan välisen resistanssin **on** oltava alle 1 ohmi.

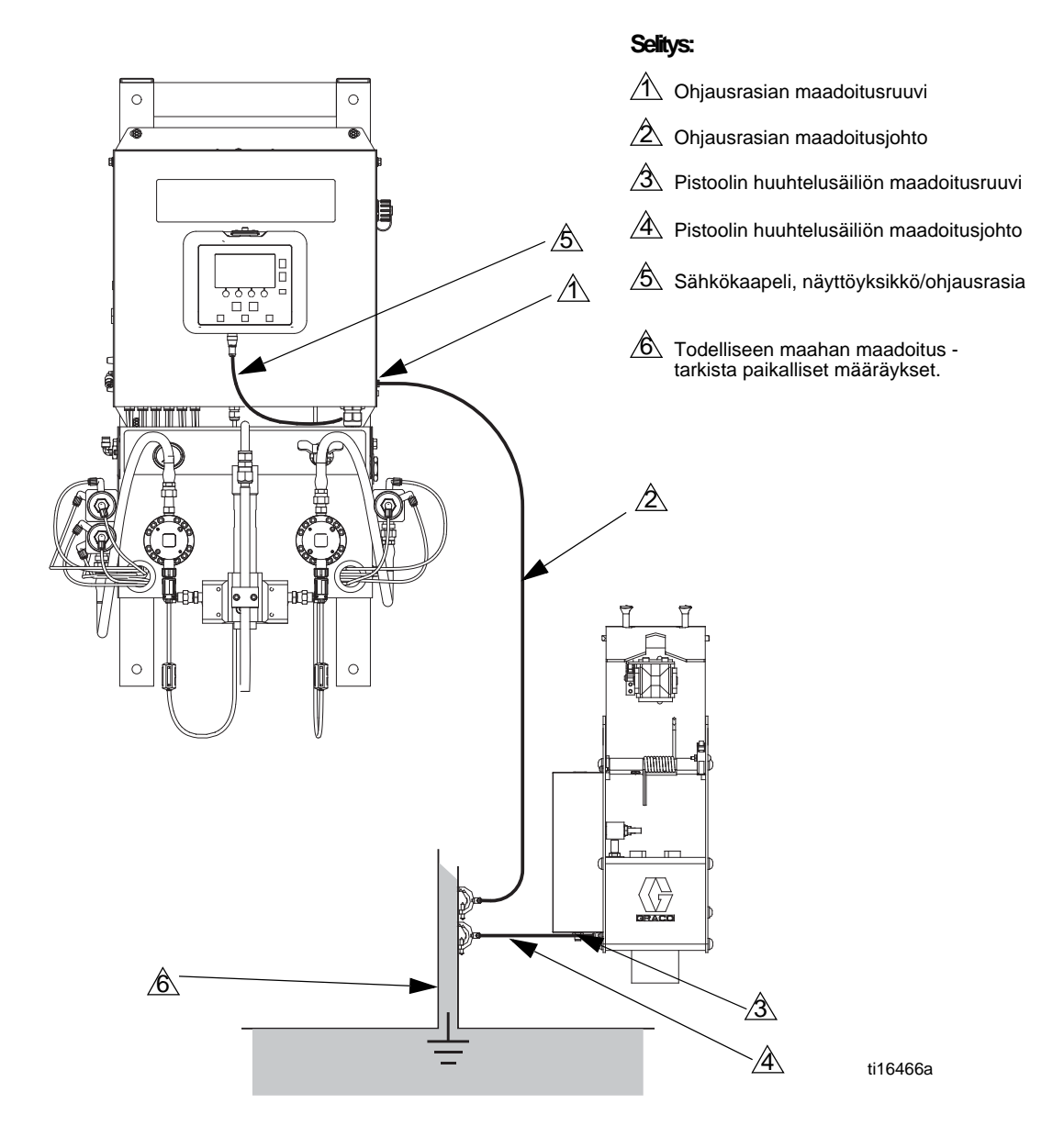

#### KUVA 12: Maadoitus

# Näyttöyksikkö

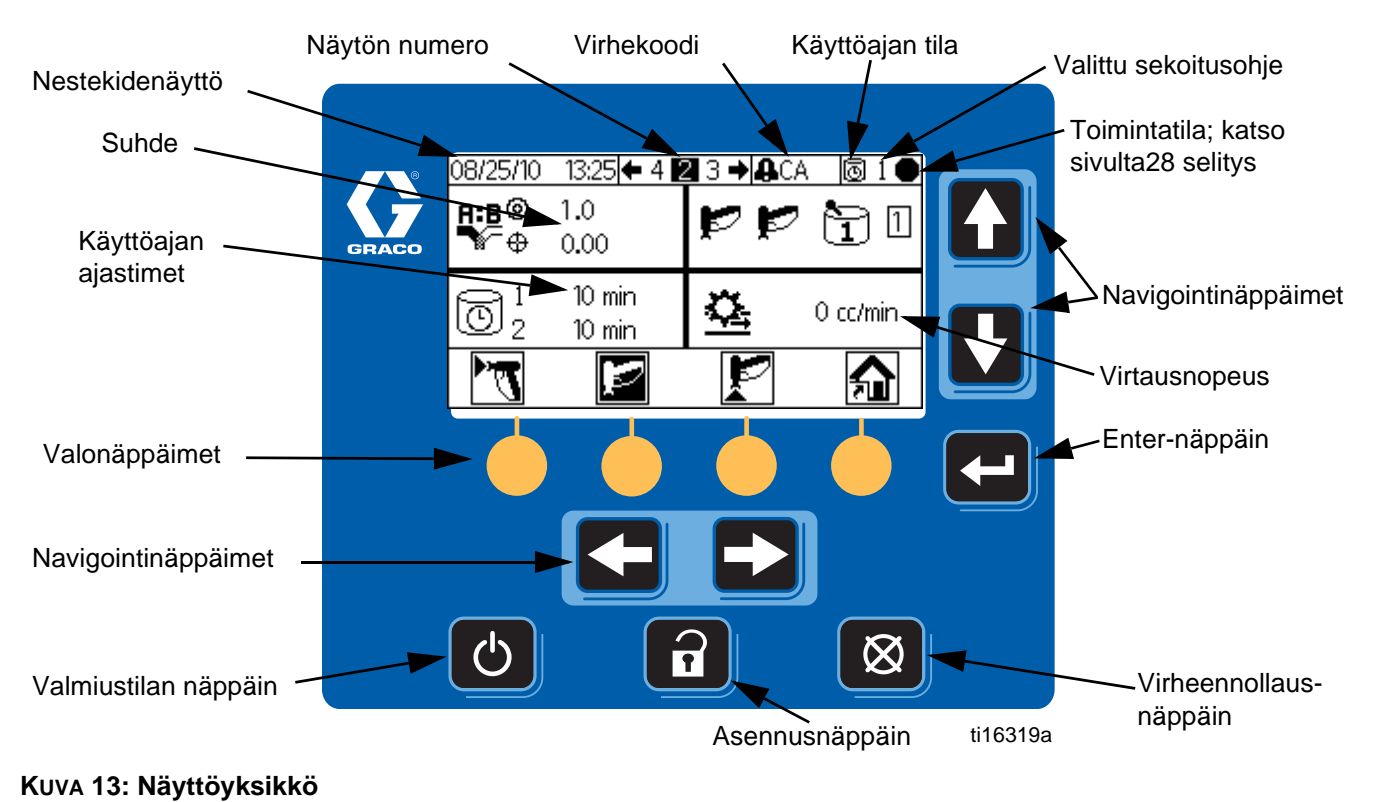

## Näyttö

Näyttää asetuksiin ja ruiskutustoimenpiteisiin liittyviä kuva- ja tekstitietoja. Näytön taustavalo jää tehdasasetuksena päälle. Käyttäjä voi määrittää ajan minuutteina, jonka näyttö voi olla käyttämättä, ennen kuin taustavalo himmenee. Katso **Konfigurointi 3** (näyttö 20), sivu 53. Paina mitä tahansa näppäintä, kun haluat palauttaa taustavalon.

**HUOMAUTUS:** Näyttöyksikkö ja kannatin voidaan poistaa sähkölaatikon kuoresta ja asentaa haluttaessa erikseen. Näppäimistön avulla voidaan syöttää numeerisia tietoja, syöttää asetusnäytttöjen tietoja, navigoida näytössä, selata näyttöjä ja antaa asetusarvoja.

## **HUOMAUTUS**

Ehkäistäksesi valonäppäinten vauriot älä paina painikkeita terävillä esineillä, kuten kynillä, muovikorteilla tai kynsillä.

| Näppäin | Toiminto                                                                                                    |
|---------|----------------------------------------------------------------------------------------------------|
| 2       | <i>Asetus:</i> Paina, kun haluat siirtyä<br>Asetus-tilaan tai poistua siitä.                                                                           |
| ł       | <i>Enter:</i> Paina, kun haluat valita<br>päivitettävän kentän, suorittaa<br>valinnan tai tallentaa valinnan<br>tai arvon.                             |
|         | <i>Nuoli vasemmalle/nuoli oikealle:</i><br>Voit näillä siirtyä näytöstä toiseen.                                                                       |
|         | <i>Nuoli ylös/nuoli alas:</i> Käytä, kun<br>haluat liikkua näytön kentissä,<br>vedettävän luettelon kohteissa tai<br>muokattavien kenttien yksiköissä. |

| Ø       | Virheen nollaus: Käytä, kun haluat<br>tyhjentää hälytyksen, jotta asia<br>voidaan korjata. Käytä myös, kun<br>haluat peruuttaa tiedonsyöttökentän. |
|---------|----------------------------------------------------------------------------------------------------|
| Φ       | Valmiustila: Pysäyttää<br>tämänhetkisen toiminnon ja<br>asettaa järjestelmän valmiustilaan.                                                        |
| • • • • | <i>Valonäppäimet:</i> Paina, kun haluat<br>valita tietyn näytön tai toiminnon,<br>joka näkyy näytössä suoraan<br>jokaisen näppäimen yläpuolella.   |

# Kuvakenäppäin

Seuraavissa taulukoissa esitellään ProMix 2KE-kuvakekortin tulostettava versio. Katso Taulukko 5, sivulta 65, kortin kääntöpuolella olevan virhekooditietojen tulostettava versio.

## Yleiset kuvakkeet

| Kuvake              | Kuvaus                    |
|---------------------|---------------------------|
| Ŧ                   | Pumppu                    |
| <b>E</b>            | Meter (mittari)           |
|                     | Annosteluventtiili        |
| Ŗ                   | Liuotinventtiili          |
| 20                  | Annosteluaika             |
|                     | Ilmansuodatin             |
| ~~~                 | Nestesuodatin             |
| Ţ                   | Pistoolin huuhtelusäiliö  |
| Pœ                  | Pysäytä pumput.           |
|                     | Huuhteluaika              |
| Q                   | Letkun pituus             |
| Ø                   | Letkun läpimitta          |
| <b>A:B</b>          | Suhde                     |
| ð                   | Käyttöaika                |
|                     | Pituus                    |
|                     | Volume (Äänenvoimakkuus)  |
| 0                   | Pressure (Paine)          |
|                     | Virtausnopeus suuri/pieni |
| Ē                   | Työn numero               |
| â=                  | Käyttäjänumero            |
| <b>₽</b> ₂ <b>B</b> | Esisekoitustäyttö         |

## Ruiskupistoolin tilat

| Kuvake          | Kuvaus                     |
|-----------------|----------------------------|
| Ţ               | Mix (sekoitus)             |
| ŗ               | Sekoituksen ruiskutus      |
| ᄮ               | Huuhtelulaatikossa         |
| P               | Purge (huuhtelu)           |
| T <sup>++</sup> | Tyhjennys huuhtelusäiliöön |
| Þ               | Valmiustila                |
| Zzz             | Valmiustilassa             |
| $\bigcirc$      | Lukittu                    |

## Käyttötilat

| Kuvake       | Kuvaus           |
|--------------|------------------|
|              | Valmiustila      |
| 75           | Mix (sekoitus)   |
| P            | Purge (huuhtelu) |
| Ê            | Värinvaihto      |
| A            | Annostelu A      |
| В            | Annostelu B      |
|              | Erä              |
| $\checkmark$ | Kalibroi         |
| Х            | Pakotettu        |
| #            | Pysäköinti       |
| Ð            | Lukittu          |

## Näytön pikanäppäimet

| Kuvake         | Kuvaus                     |
|----------------|----------------------------|
| ⋒              | Aloitus                    |
| Ŕ              | Ruisku                     |
| (              | Hälytysloki                |
| 舮              | Pumpun käyttö              |
| <del>ç</del> , | Järjestelmän konfiguraatio |
| Ĵ.             | Sekoitusohjeet             |
| 3              | Kunnossapito               |
| Ŗ              | Kalibroi                   |

## Valonäppäimet

| Kuvake     | Kuvaus                 |
|------------|------------------------|
| 7          | Sekoitus/ruiskutus     |
| Þ          | Valmiustila            |
| ŗ          | Purge (huuhtelu)       |
| 12345<br>• | Laskurin nollaus       |
|            | Aloitus                |
|            | Pysäytys/taukotila     |
| <b></b>    | Työn käynnistys/poisto |
| Ē          | Työn pysäytys/lisäys   |

# Näytön yhteenveto

**HUOMAUTUS:** Tämä yhteenveto on yhden sivun opas ProMix 2KE -mallin näytöistä. Yhteenvetoon on liitetty näyttökartat. Käyttöohjeet, katso **Perustoiminnot**, sivu 36. Katso lisätietoja erillisistä näytöistä **Ajotilan tiedot**, sivu 48, tai **Asetustilan tiedot**, sivu 51.

## Run Mode (käyttötila)

Ajotilaan kuuluu kaksi näyttöä, jotka ohjaavat sekoitustoimintoja.

### Sekoitus (näytöt 2-4, 38)

- Ruiskutus (näyttö 2) ohjaa useimpia sekoitustoimintoja.
- Erä (näyttö 3) ohjaa kerrallaan annosteltavaa määrää.
- Summa (näyttö 4) näyttää aineiden A1 (A2, A3), B ja liuottimien kokonaissumman ja kokonaiserän.
- Työnumero (näyttö 38) näyttää työ- ja käyttäjänumeron.

#### Virheloki (näytöt 5-14)

- 10 näyttöä, 5 virhettä/sivu
- Näyttää päivämäärän, ajan ja virheen

## Asetustila

Asetustilaan kuuluu neljä näyttöä, joiden avulla käyttäjä voi valita järjestelmästä tarvitsemansa asetukset:

#### Konfigurointi (näytöt 18-21)

- Konfigurointi 1 (näyttö 18) ohjaa järjestelmätyyppiä (pumppu tai mittari), annostelutyyppiä (sekvenssi tai dynamic dosing), annosteluaikaa, pistoolin huuhtelusäiliön aktivointia, pistoolien lukumäärää (1 tai 2), ja järjestelmän värikonfiguraatiota (1 tai 3).
- Konfigurointi 2 (näyttö 19) ohjaa letkun pituutta ja halkaisijaa yhdelle tai kahdelle pistoolille, annostelun virtausnopeuden aluetta ja esisekoitustäyttöä.
- Konfigurointi 3 (näyttö 20) ohjaa kieltä (USB-yksikkö, lisävaruste), päivämäärämuotoa, päivämäärää, aikaa, salasana-asetuksia ja taustavalon ajastinta.
- Konfigurointi 4 (näyttö 21) ohjaa välimatka- ja volyymiyksiköitä.

#### Sekoitusohje (näytöt 27-33)

 Sekoitusohje 0 (näyttö 27) sisältää järjestelmän ensimmäisen, toisen ja kolmannen huuhtelun ajastimet sekä kolmannen huuhtelun materiaalin valinnan.

- Sekoitusohje 1-1 (näyttö 28) ja 1-2 (näyttö 29) ohjaavat parametreja aine 1 / väri 1 sekä huuhtelua.
- Sekoitusohje 2-1 (näyttö 30) ja 2-2 (näyttö 31) ohjaavat parametreja aine 2 / väri 2 sekä huuhtelua.
- Sekoitusohje 3-1 (näyttö 32) ja 3-2 (näyttö 33) ohjaavat parametreja aine 3 / väri 3 sekä huuhtelua.

#### Kunnossapito (näytöt 24-26)

- Kunnossapito 1 (näyttö 24) ohjaa mittarien A ja B sekä liuotinventtiilien A ja B nykyistä ja tavoitteellista kunnossapitoajastinta.
- Kunnossapito 2 (näyttö 25) ohjaa annosteluventtiilien A1 ja B nykyistä ja tavoitteellista kunnossapitoajastinta. Annosteluventtiilit A2 ja A3 sisältyvät, jos 3 väriä on valittu konfigurointi 1 (näyttö 18).
- Kunnossapito 3 (näyttö 26) ohjaa nesteen ja ilmansuodattimen nykyistä ja tavoitteellista kunnossapitoajastinta.

#### Kalibrointi (näytöt 22 ja 23)

1 väri

- Kalibrointi 1 (näyttö 22) ohjaa A- ja B-mittareiden k-kertoimia (cm³/impulssi).
- Kalibrointi 2 (näyttö 23) antaa käyttäjän suorittaa kalibroinnin.

3 väri

- Kalibrointi 1 (näyttö 22) ohjaa A- ja B-mittareiden k-kertoimia (cm<sup>3</sup>/impulssi) käyttämällä värejä A1, A2, ja A3.
- Kalibrointi 2 (näyttö 23) antaa käyttäjän suorittaa kalibroinnin.

## Vianmääritystila

Vianetsintä-tilaan kuuluu kolme näyttöä, joiden avulla valtuutettu käyttäjä voi etsiä vikaa järjestelmän toiminnoista. Katso Kuva 17sivu 35.

#### Järjestelmän syötteet (näyttö 35)

#### Kalvotesti (näyttö 36)

Järjestelmän ulostulot ja manuaalinen aktivointi (näyttö 37)

# Käyttäjän syöttöalueet

Tämä taulukko on yksisivuinen selitys niistä tietoalueista, jotka on hyväksytty jokaisen käyttäjän syötteiksi. Katso tarvittaessa taulukossa mainituilta sivuilta lisätietoja näytöstä.

| Sivu | Näyttö                                         | Käyttäjän syöte                                  | Alue/asetukset                                                                                          | Oletus                  |
|------|------------------------------------------------|--------------------------------------------------|----------------------------------------------------------------------------------------------------|-------------------------|
| 48   | Aja sekoituserä (3)                            | Tavoitemäärä                                     | 1-9999 cm <sup>3</sup>                                                                                  | 0 cc                    |
| 49   | Suorita työnumero                              | Käyttäjänumero                                   | 00000000 - 999999999                                                                                    | 000000000               |
| 51   | Salasana (16)                                  | Password (salasana)                              | 0000 - 9999                                                                                             | 0000                    |
|      |                                                |                                                  |                                                                                                    | (ei käytössä)           |
| 52   | Konfigurointi 1 (18)                           | Järjestelmätyyppi                                | Mittarit; 50cc pumppu; 75cc pumppu; 100cc pumppu;<br>125cc pumppu; 150cc pumppu                         | Mittarit                |
| 52   | Konfigurointi 1 (18)                           | Annosteluaika                                    | 1-40 sekuntia                                                                                           | 20 sekuntia             |
| 52   | Konfigurointi 1 (18)                           | Annostelutyyppi                                  | Dynaaminen (A    B)                                                                                     | 50 cm <sup>3</sup>      |
|      |                                                |                                                  | 50cm <sup>3</sup> jaksottainen (A-B 50cm <sup>3</sup> )                                                 | jaksottainen            |
|      |                                                |                                                  | 100cm <sup>3</sup> jaksottainen (A-B 100cm <sup>3</sup> )                                               |                         |
|      |                                                |                                                  | 50cm <sup>3</sup> jaksottainen, 100cm <sup>3</sup> fyysinen (A-B 50/100cc)                              |                         |
| 52   | Konfigurointi 1 (18)                           | Pistoolin huuhtelusäiliö käytössä                | Päällä tai pois                                                                                         | Sammutus                |
| 52   | Konfigurointi 1 (18)                           | Number of Guns (pistoolien                       | 1 tai 2 pistoolia                                                                                       | 1 pistooli              |
|      |                                                | lukumäärä)                                       |                                                                                                    |                         |
| 52   | Konfigurointi 1 (18)                           | Värimäärä                                        | 1-3 väriä                                                                                               | 1 väri                  |
| 53   | Konfigurointi 2 (19)                           | Pistoolin 1 tai pistoolin 2 letkun               | 0,1 - 45,7 m / 0,3 - 150 ft                                                                             | 1,53 m /                |
|      |                                                | pituus                                           |                                                                                                    | 5,01 ft                 |
| 53   | Konfigurointi 2 (19)                           | Pistoolin 1 tai pistoolin 2 letkun<br>halkaisija | 0,1 - 1 tuumaa                                                                                          | 0,25 tuumaa             |
| 53   | Konfigurointi 2 (19)                           | Virtausnopeuden alue                             | Suuri [250 cm <sup>3</sup> /min tai suurempi] tai                                                       | Korkea                  |
|      |                                                |                                                  | Pieni (<250 cm <sup>3</sup> /min)                                                                       |                         |
| 53   | Konfigurointi 2 (19)                           | Esisekoitustäyttö                                | Käynnistä esisekoitustäyttö A- tai B-puolella                                                           | A                       |
| 53   | Konfigurointi 3 (20)                           | USB-lokin kieli                                  | Kiina, hollanti, englanti, ranska, saksa, italia, japani,<br>korea, portugali, venäjä, espanja, ruotsi; | Englanti                |
| 53   | Konfigurointi 3 (20)                           | Date Format (päivämäärämuoto)                    | kk/pp/vv;pp/kk/vv;vv/kk/pp                                                                              | kk/pp/vv                |
| 53   | Konfigurointi 3 (20)                           | Päiväys                                          | 01/01/00 - 12/31/99                                                                                     | Tehdasasetus            |
| 53   | Konfigurointi 3 (20)                           | Time (aika)                                      | 00:00 - 23:59                                                                                           | Tehdasasetus            |
| 53   | Konfigurointi 3 (20)                           | Password (salasana)                              | 0000 - 9999                                                                                             | 0000                    |
| 50   | Kaafinunsinti 2 (00)                           |                                                  |                                                                                                    | (ei käytössä)           |
| 53   | Konfigurointi 3 (20)                           | Taustavalon ajastin                              | 0 - 99 minuuttia                                                                                        |                         |
| 53   | Koniiguroinu 4 (21)                            | Välimatkayksiköt                                 | Jaikaa/luumaa lai melna/cm                                                                              | Jaikaa/<br>tuumaa       |
| 53   | Konfigurointi 4 (21)                           | Volvymiyksiköt                                   | Litraa, gallonaa (Us), gallonaa (Br)                                                                    | Gallonaa                |
|      |                                                |                                                  |                                                                                                    | (Us)                    |
| 54   | Sekoitusohje 1-1 (28)                          | Suhde                                            | 0:1 - 30:1                                                                                              | 1:1                     |
|      | Sekoitusohje 2-1 (30)                          |                                                  | Huomautus: Syota 0, kun haluat annostella vain A:ta.                                                    |                         |
| 54   | Sekoitusohie 1-1 (28)                          | Subteen toleranssi                               | 1-99 prosenttia                                                                                         | 5 prosenttia            |
|      | Sekoitusohje 2-1 (30)                          | Sunteen toleranssi                               |                                                                                                    |                         |
|      | Sekoitusohje 3-1 (32)                          |                                                  |                                                                                                    |                         |
| 54   | Sekoitusohje 1-1 (28)                          | Aineen käyttöajan ajastin                        | 0 - 240 minuuttia                                                                                       | 60 minuuttia            |
|      | Sekoitusohje 2-1 (30)<br>Sekoitusohje 3-1 (32) |                                                  | ei ole käytössä                                                                                         |                         |
| 54   | Sekoitusohie 0 (27)                            | Huuhtelukerrat - ensimmäinen                     | 0-240 sekuntia                                                                                          | 60 sekuntia             |
| _    | Sekoitusohje 1-2 (29)                          | (A typiennys), toinen (B typiennys)              | Huomautus: Jos asetusarvona 0, venttiili(t) eivät                                                       |                         |
|      | Sekoitusohje 2-2 (31)                          | tai kolmas (käytössä A tai B,                    | huuhtele.                                                                                               |                         |
|      | Sekoitusohje 3-2 (33)                          | käyttäjän valinnan mukaan)                       |                                                                                                    |                         |
| 55   | Kunnossapito 1 (24)                            | A-mittari + B-mittari                            | 0 - 2 000 000 L / 0 - 528 344 gal                                                                       | 0                       |
| 55   | Kunnossapito 1 (24)                            | Liuotinventtiili A tai B                         | 0 - 9 999 999                                                                                           | 0                       |
| 55   | Kunnossapito 2 (25)                            | Annosteluventtiili A1, A2, A3, tai B             | 0 - 9,999,999                                                                                           | 0                       |
| 55   | Kunnossapito 3 (26)                            | Nestesuodatin A tai B tai<br>ilmasuodatin        | 0 - 9999 päivää                                                                                         | 0 päivää                |
| 56   | Kalibrointi 1 (22)                             | Mittari A1, A2, A3, tai B K-kerroin              | 0 - 0.873 cm <sup>3</sup> /impulssi                                                                     | 0,119 cm <sup>3</sup> / |
|      |                                                | , , , , , , , , , , , , , , , , , , , ,          |                                                                                                    | impulssi                |
| 56   | Kalibrointi 2 (23)                             | Nykyisin annosteltu volyymi                      | 0-9999 cm <sup>3</sup>                                                                                  | 0 cc                    |

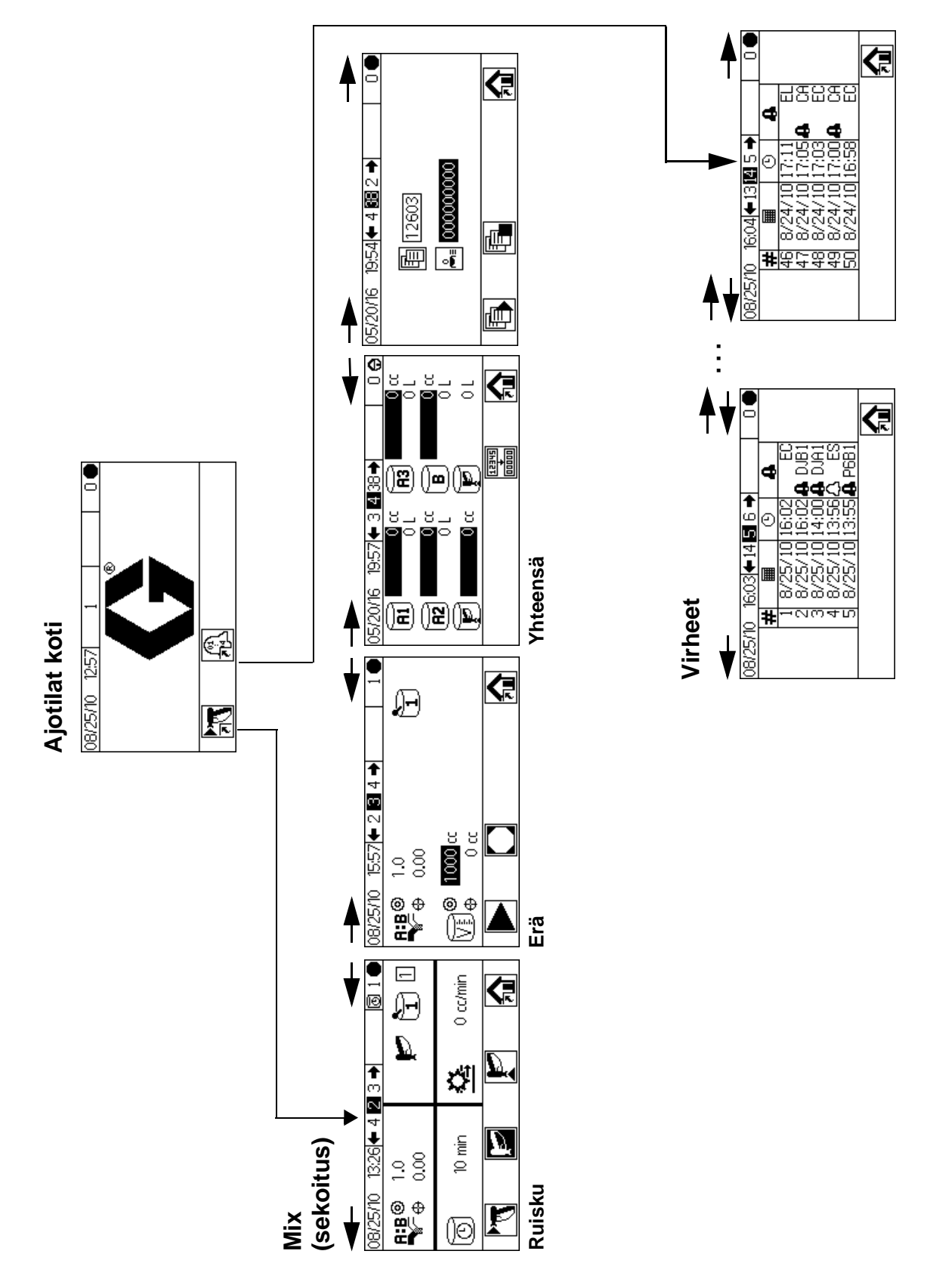

#### KUVA 14: Ajotilan näyttökartta

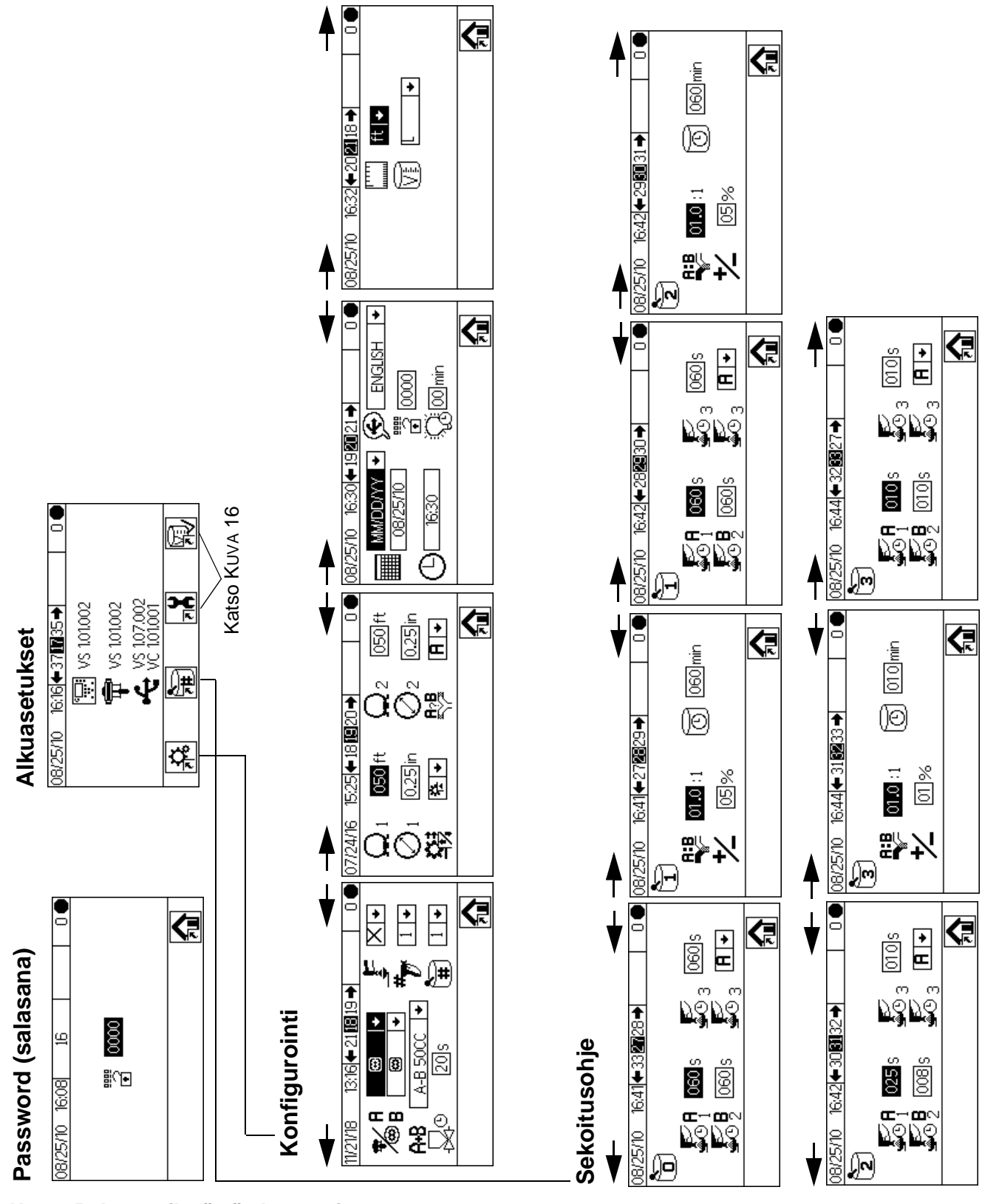

KUVA 15: Asetustilanäytön kartta, sivu 1

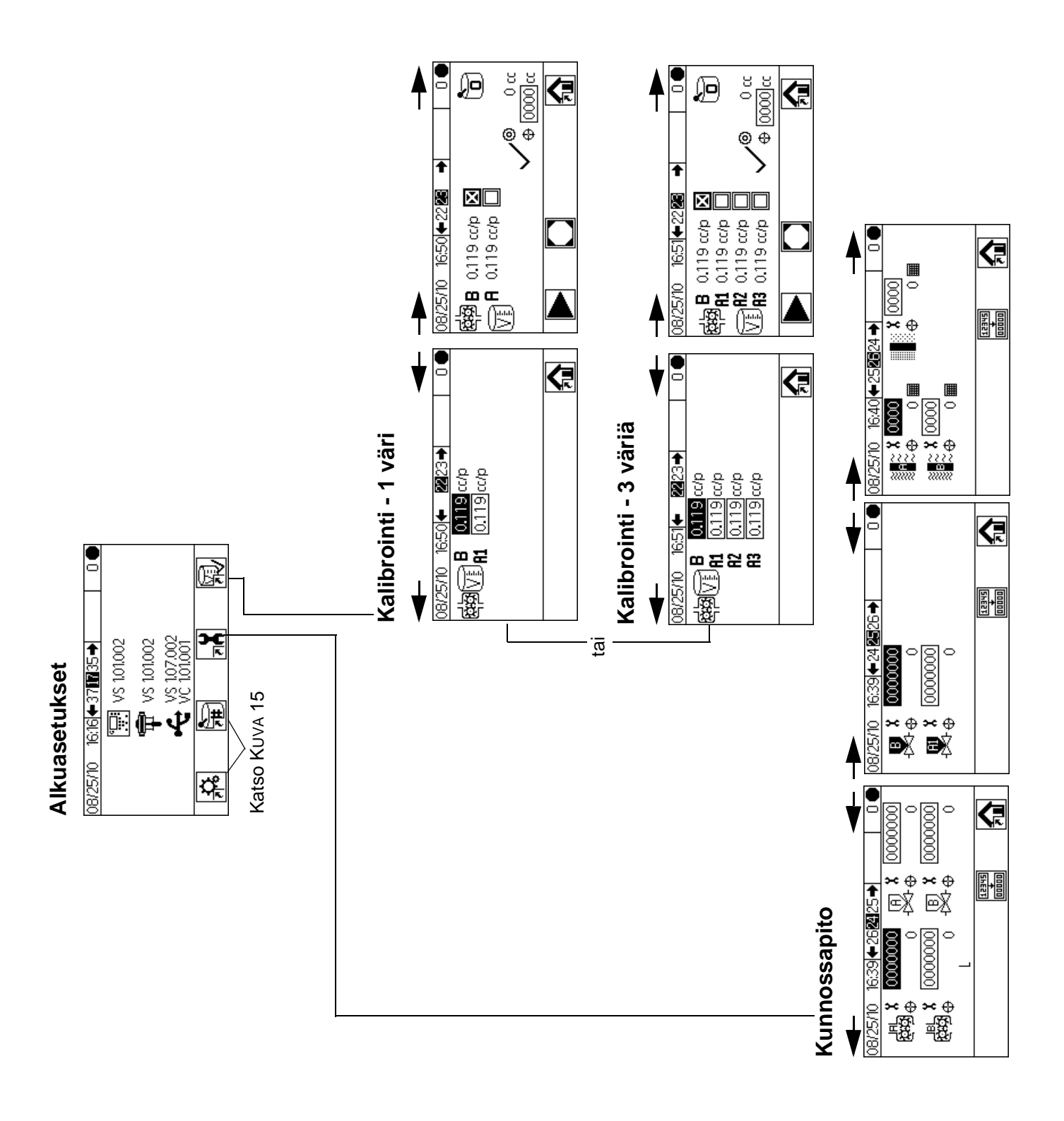

#### KUVA 16: Asetustilanäytön kartta, sivu 2

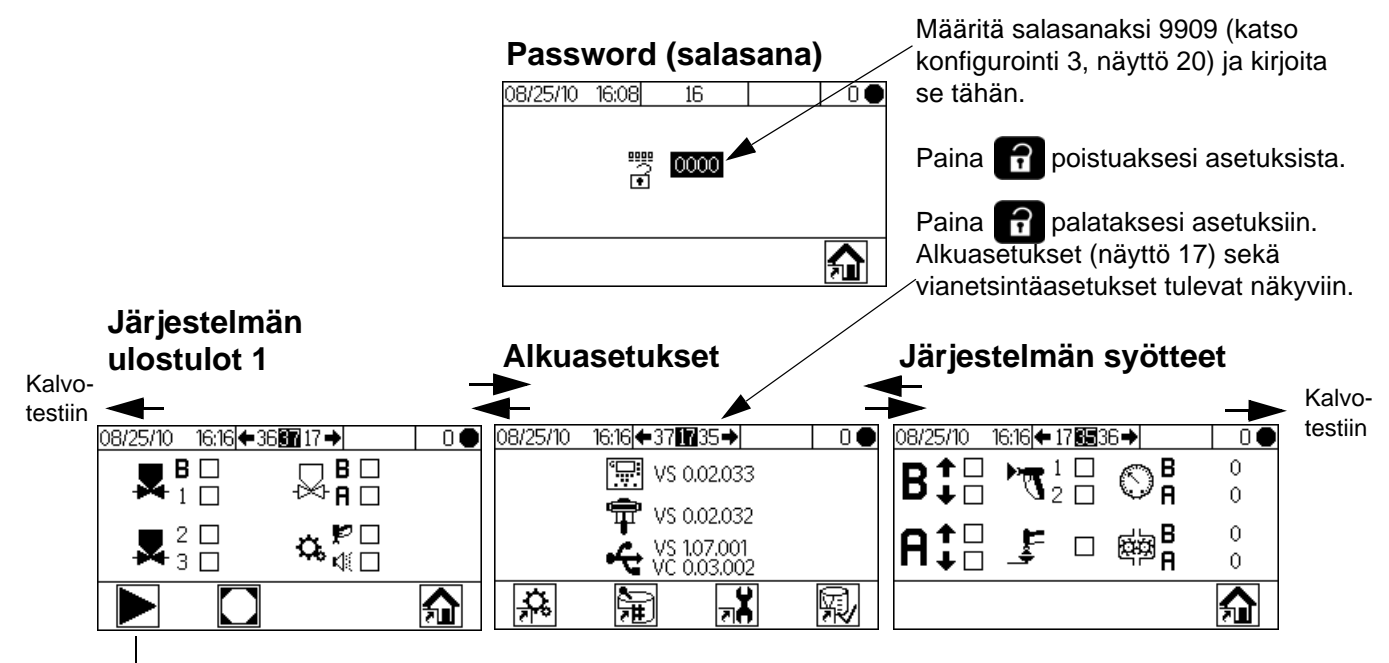

Paina siirtyäksesi pakotettuun tilaan, (Järjestelmän ulostulot 2)

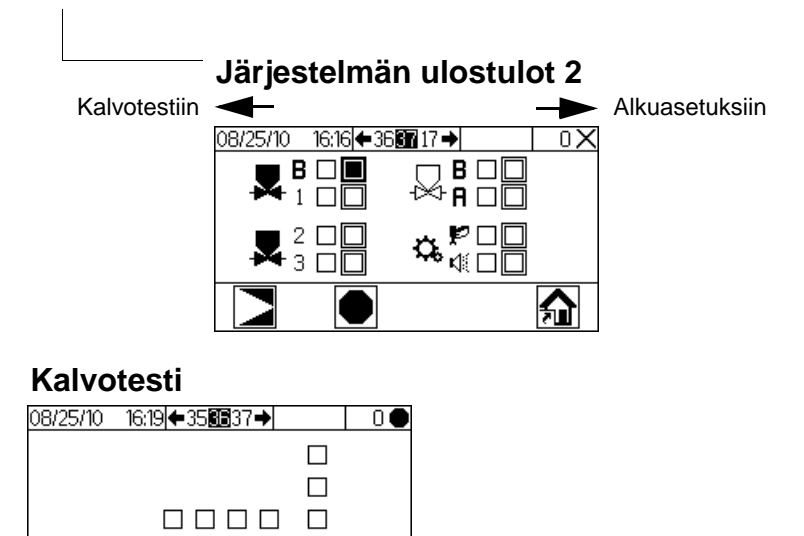

#### KUVA 17: Vianetsintänäytön kartta

3×**ଓ=ଜ** 🗌

# Perustoiminnot

# Käyttöä edeltävät tehtävät

Käy läpi esitetty käytön valmistelun tarkistusluettelo, Taulukko 2.

### Taulukko 2: Käytön valmistelun tarkistusluettelo

| ~ | Tarkistusluettelo                                                                                                    |
|---|----------------------------------------------------------------------------------------------------|
|   | Järjestelmä maadoitettu                                                                                                    |
|   | Tarkista, että kaikki maadoituskytkennät on tehty.<br>Katso <b>Maadoitus</b> sivu 25.                                                                                          |
|   | Kaikki liitännät tiukalla ja oikein kytketty.                                                                                                    |
|   | Varmista, että kaikki sähkö-, neste-, ilma-<br>ja järjestelmäliitännät on kiristetty ja tehty<br>asennusohjeiden mukaisesti.                                                   |
|   | Nesteensyöttösäiliöt täytetty                                                                                                    |
|   | Tarkista kaikki syöttösäiliöt - A1 (A2 ja A3, jos<br>olemassa), B, ja liuotin.                                                                                                 |
|   | Annosteluventtiilit asetettu                                                                                                    |
|   | Tarkista, että annosteluventtiilit on asetettu<br>oikein. Aloita suositelluista asetuksista<br>kohteessa <b>Venttiiliasetukset</b> , sivulla 44,<br>säädä sitten tarvittaessa. |
| - | Nesteen syöttöventtiilit auki ja paine asetettu                                                                                                    |
|   | A- ja B-komponenttien nesteensyöttöpaineiden<br>pitää olla yhtä suuret, ellei toinen komponentti<br>ole jähmeämpi ja vaadi siten suurempaa<br>paineasetusta.                   |
|   | Solenoidin paine asetettu                                                                                                    |
|   | 75–100 psi:n syöttöilma (0,5–0,7 MPa; 5,2–7 bar)                                                                                                    |

## Virran kytkeminen

 Luonnostaan vaarattomat järjestelmät (Laturin virransyöttö): Aseta pumpun ilmansäätimet minimiasetuksiin. Avaa pääilmaventtiili käynnistääksesi ilmakäyttöisen laturin. Mittarissa näkyy pääilmanpaine. Näyttöyksikkö tulee näytölle viiden sekunnin kuluttua. Luonnostaan vaarattomat järjestelmät (Verkkovirransyöttö): Kytke vaihtovirtakytkin PÄÄLLE I=PÄÄLLÄ, 0=POIS).

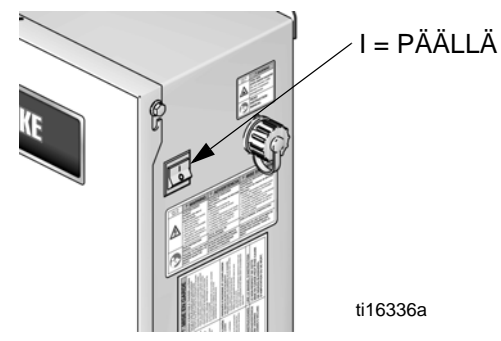

#### KUVA 18: Virtakytkin

2. Graco logo näkyy viiden sekunnin kuluttua, jonka jälkeen Aja ruiskutuksen sekoitus (näyttö 2).

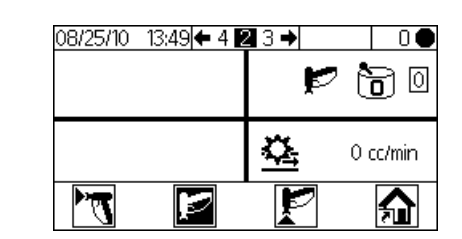

KUVA 19: Aja ruiskutuksen sekoitus (näyttö 2)

## Järjestelmän alkuasetukset

- Vaihda vaihtoehtoiset asetusvalinnat halutuiksi parametreiksi, kuten kuvattu kohdassa, Konfigurointi 1-4 (näytöt 18-21), sivu 52.
- Määritä sekoitusohjeen ja huuhtelun tiedot kuten kuvattu kohdassa Sekoitusohje 0 (näyttö 27), Sekoitusohje 1-1 (näyttö 28), ja Sekoitusohje 1-2 (näyttö 29), sivu 54.
- Aseta kunnossapitoajat mittareille, liuotinventtiileille, annosteluventtiileille, nestesuodattimille ja ilmasuodattimille, kuten kuvattu kohdassa Kunnossapito 1-3 (näytöt 24-26), sivu 55.
# Esitäytä järjestelmä

**HUOMAUTUS:** Katso **Ajotilan tiedot**, sivut 48-49, lisätietoja näytöstä tarvittaessa.

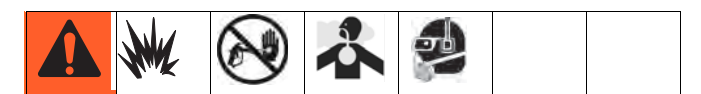

- Säädä pääilmanpaine. Useimmat sovellukset vaativat noin 80 psi:n (552 kPa; 5,5 bar) ilmanpaineen toimiakseen moitteettomasti. Älä käytä alle 75 psi:n ilmanpainetta (517 kPa; 5,2 bar).
- Mikäli käynnistät järjestelmää ensimmäistä kertaa tai mikäli letkuissa saattaa olla ilmaa, tyhjennä ohjeiden mukaan **Tyhjennys**, sivu 40. Laite on testattu kevyellä öljyllä, joka tulisi huuhdella ensin pois, jotta se ei pilaa materiaalia.
- Ajotilat koti (näyttö 1) -näytöllä paina Varmista, että järjestelmä on valmiustilassa.

 Standby (valmiustila)

 08/25/10
 13:26 ← 4 2 3 →

 10
 10

 10
 10

 10
 10

 10
 10

 10
 10

 10
 10

 10
 10

 10
 10

 10
 10

 10
 10

 10
 10

 10
 10

 10
 10

 10
 10

 10
 10

 10
 10

 10
 10

 10
 10

 10
 10

 10
 10

 10
 10

 10
 10

 10
 10

 10
 10

 10
 10

 10
 10

 10
 10

 10
 10

 10
 10

 10
 10

 10
 10

 10
 10

 10
 10

 10
 10

 10

Standby (valmiustila)  Säädä A- ja B-aineen nestesyöttöä käyttösovelluksen vaatimalla tavalla. Käytä matalinta mahdollista painetta.

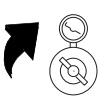

HUOMAUTUS: Älä ylitä minkään järjestelmässä käytettävän aineen suurinta työpainetta. Katso suurimmat sallitut työpaineet järjestelmän tunnistetarrasta äläkä ylitä alhaisimman paineluokituksen omaavan osan ylintä sallittua työpainetta.

5. Avaa järjestelmään menevät nesteensyöttöventtiilit.

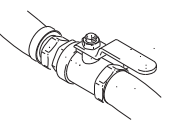

- Jos käytät sähköstaattista pistoolia, kytke sähköstatistiikka pois päältä ennen ruiskutusta.
- 7. Jos käytät pistoolin huuhtelusäiliötä, aseta pistooli säiliöön ja sulje kansi.
- 8. Käytä **V (b)** vaihtaaksesi haluttuun väriohjeeseen.
- Paina 
   Järjestelmä tyhjenee ja lataa sen jälkeen sekoitetun materiaalin pistooliin. Jos käytössäsi ei ole pistoolin huuhtelusäiliötä, liipaise pistoolia maadoitettuun metalliastiaan, kunnes järjestelmä palaa valmiustilaan.

# Mittarin kalibrointi

HUOMAUTUS: Katso Kalibrointi 1 ja 2 (näytöt 22 ja 23), sivu 56, lisätietoja näytöstä tarvittaessa.

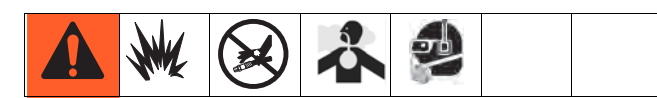

#### Kalibroi mittari:

- Kun järjestelmää käytetään ensimmäistä kertaa.
- Aina kun järjestelmässä käytetään uusia materiaaleja, erityisesti mikäli käytettävien materiaalien viskositeetit poikkeavat toisistaan merkittävästi.
- Säännöllisen kunnossapidon osana mittarin tarkkuuden ylläpitämiseksi.
- Aina kun virtausmittaria huolletaan tai se vaihdetaan.

#### HUOMAUTUS:

- Kalibroinnissa 1 (näyttö 22) mittarin kertoimet päivitetään automaattisesti, kun kalibrointitoimenpide on suoritettu loppuun. Voit myös halutessasi muokata niitä manuaalisesti.
- Kaikki tämän näytön arvot ovat muotoa m3 tai m3/impulssi, huolimatta siitä mitä yksiköitä on asetettu konfiguroinnissa 4 (näyttö 21).
- Ennen kuin kalibroit mittareita A tai B, esitäytä järjestelmä materiaalilla. Katso Esitäytä järjestelmä sivu 37.
- 2. Jos näytössä on Käyttötila-näyttö, paina kohtaa

päästäksesi käsiksi asetusnäyttöihin.

- Paina viirtyäksesi kohtaan Kalibrointi 1 (näyttö 22). K-kertoimet näytetään B tai A1 (A2, A3 jos olemassa)
- 4. Paina Siirtyäksesi kalibrointiin 2 (näyttö 23).
- 5. Paina V A korostaaksesi mittarin, jonka haluat kalibroida. Paina 🗠 . X tulee näkyviin ruutuun.
- 6. Paina käynnistääksesi tarkistetun mittarin kalibroinnin (A nesteellä A1, A2, tai A3, tai B).
  - Paina **P** peruuttaaksesi kalibroinnin.

7. Liipaise pistoolia kalibroituun sylinteriin. Annostele materiaalia vähintään 200-300cc .

HUOMAUTUS: Lopeta pistoolin liipaisu, kun haluttu määrä on saavutettu. Älä paina 
, sillä se peruuttaa kalibroinnin.

8. ProMix 2KE-laitteen mittaama volyymi näytetään näyttöyksikössä.

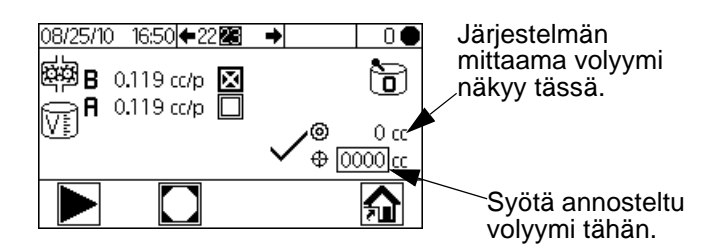

### KUVA 20: Annostellun volyymin vertailu

 Vertaa näyttöyksikön määrää kalibroidun sylinterin määrään.

HUOMAUTUS: Paras tarkkuus saadaan käyttämällä painoon (massa) perustuvaa mittausta todellisten annosteltujen määrien selvittämiseksi.

 Mikäli näytön volyymi ja todellinen volyymi eroavat toisistaan, paina korostaaksesi annosteltu

volyymi -kentän. Paina 🗲.

- Paina 🗲 🕞 liikkuaksesi lukujen välillä.
- Paina 🛃 🚹 vaihtaaksesi lukuja.

Pain 🛃 kun kenttä on oikein.

**HUOMAUTUS:** Mikäli arvo on oleellisesti eri, toista kalibrointiprosessia, kunnes annosteltu volyymi ja mitattu volyymi vastaavat toisiaan.

- Kun A:n tai B:n volyymi on syötetty, ProMix 2KE -laitteen ohjain laskee uuden k-kertoimen ja näyttää sen kohdassa Kalibrointi 1 (näyttö 22) ja Kalibrointi 2 (näyttö 23).
- 11. Ennen tuotannon aloittamista tyhjennä järjestelmä liuottimesta ja esitäytä se materiaalilla.
  - a. Siirry Sekoitus-tilaan.
  - b. Osoita pistoolilla maadoitettuun metalliastiaan ja vedä liipaisimesta, kunnes pistoolin suuttimesta virtaa sekoitettua ainetta.

## Ruiskutus

**HUOMAUTUS:** Katso **Ajotilan tiedot**, sivut 48-49, lisätietoja näytöstä tarvittaessa.

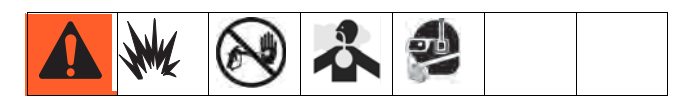

- Kalibroi mittarit kuten kuvattu kohdassa Mittarin kalibrointi, sivu 38. Mittarin k-kertoimet päivittyvät automaattisesti kalibrointitulosten mukaan. Tee halutessasi lisää manuaalisia muutoksia kuten kuvattu kohdassa Kalibrointi 1 ja 2 (näytöt 22 ja 23), sivu 56.
- Paina Järjestelmä lataa oikean käyttömäärän, joka perustuu letkun pituuteen ja halkaisijaan, jotka on määritetty konfiguroinnissa 2 (näyttö 19). Kun aine on ladattu, järjestelmä

palaa valmiustilaan. Paina **uudelleen** ruiskuttaaksesi aktiivisen sekoitusohjeen.

 Säädä virtausnopeutta. Näyttöyksikössä näkyvä nesteen virtausnopeus viittaa joko A- tai B-komponenttiin riippuen siitä, kumpi annosteluventtiili on auki.

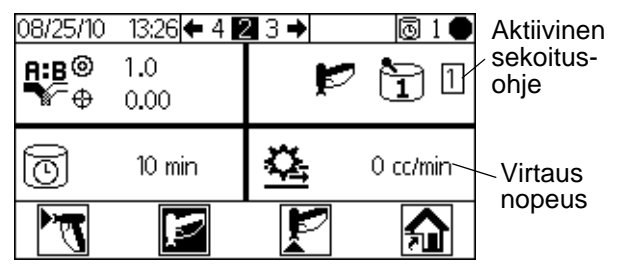

KUVA 21: Virtausnopeusnäyttö

Jos nesteen virtausnopeus on liian alhainen: kasvata ilmanpainetta A ja B nesteen syötöissä tai kasvata sekoitettujen aineiden säädettyä nestepainetta.

Jos nesteen syöttönopeus on liian korkea: alenna ilmanpainetta komponenttien A ja B nesteen syötöissä, sulje annosteluventtiilit tai vähennä sekoitettujen aineiden säädettyä nestepainetta.  Käynnistä pistoolin hajotusilmatoiminto. Tarkista ruiskutuskuvio ruiskutuspistoolin käyttöohjekirjassa neuvotulla tavalla.

#### **HUOMAUTUS:**

- Kummankin aineen painesäädöt vaihtelevat nesteen viskositeetin mukaan. Aloita samoilla A- ja B-aineen nestepaineilla ja säädä tarpeen mukaan.
- Älä käytä ensimmäistä 4-5 oz. (120-150 cc) materiaaliannosta, koska se ei ehkä ole täysin sekoittunut järjestelmän valmistelun aikana tapahtuneiden virheiden vuoksi.

#### **HUOMAUTUS**

Älä anna nesteen syöttösäiliön käydä tyhjänä. Syöttölinjassa oleva ilma voi vaikuttaa kojemittareihin samalla tavalla kuin neste. Se voi johtaa nesteen ja ilman suhteeseen, joka vastaa laitteen toleranssiasetuksia ja -suhdetta. Tämä voi edelleen johtaa katalysoimattoman tai huonosti katalysoidun materiaalin ruiskutukseen.

# Tyhjennys

**HUOMAUTUS:** Katso **Ajotilan tiedot**, sivut 48-49, lisätietoja näytöstä tarvittaessa.

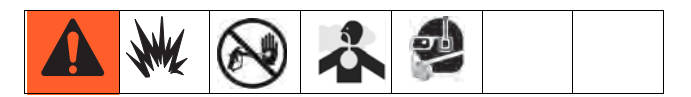

Tyhjennä järjestelmä seuraavissa tapauksissa:

- aineen käyttöajan lopussa
- jos tauot kestävät kauemmin kuin käyttöaika
- laite on sammutettuna yön yli tai vuoro päättyy
- kun materiaalia syötetään laitteeseen ensimmäistä kertaa
- huoltoa
- laite sammutetaan pidemmäksi ajaksi

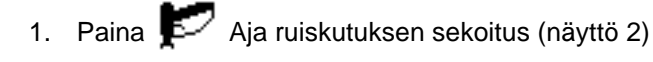

tai mistä tahansa näytöstä asettaaksesi järjestelmän valmiustilaan.

- 2. Liipaise pistoolia paineen poistamiseksi.
- 3. Jos käytät korkeapainepistoolia, lukitse liipaisinlukko. Irrota ruiskutussuutin ja puhdista se erikseen.
- 4. Jos käytät sähköstaattista pistoolia, kytke sähköstaattisuus pois päältä ennen huuhtelua.
- Valitse liuotinsyötön paineensäätimen paineeksi riittävän korkea paine, jotta se tyhjentää järjestelmän perusteellisesti riittävän nopeasti, mutta tarpeeksi alhainen, jottei roiskumista tai tunkeutumisvammoja pääse syntymään. Yleensä 100 psi:n (0,7 MPa; 7 bar) paine on riittävä.
- 6. Jos käytössäsi on pistoolinhuuhtelusäiliö, aseta pistooli siihen ja sulje säiliön kansi.

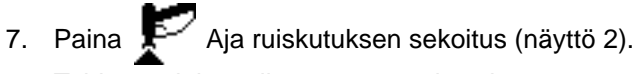

Tyhjennysjakso alkaa automaattisesti.

Jos käytössäsi ei ole pistoolin huuhtelusäiliötä, liipaise pistoolia maadoitettuun metalliastiaan, kunnes tyhjennysjakso on suoritettu loppuun.

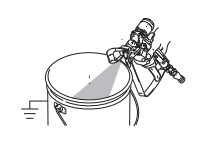

Kun tyhjennys on suoritettu loppuun, järjestelmä siirtyy automaattisesti valmiustilaan.

8. Mikäli järjestelmä ei ole täysin puhdas, toista vaihe 6.

**HUOMAUTUS:** Säädä tyhjennysjaksoa tarvittaessa siten, että tarvitaan ainoastaan yksi sykli.

- 9. Liipaise pistoolia paineen poistamiseksi. Lukitse liipaisinlukko.
- 10. Jos olet irrottanut ruiskutussuuttimen, asenna se takaisin paikalleen.
- 11. Aseta liuotusaineen syöttöpaineen säätimeen sen normaali käyttöpaine.

HUOMAUTUS: Järjestelmä pysyy täynnä liuotinta.

**HUOMAUTUS:** Mikäli järjestelmässäsi on kaksi pistoolia, sinun täytyy liipaista molempia pistooleja yhtäaikaisesti tyhjennyksen aikana tyhjentääksesi molemmat pistoolit sekä letkut. Varmista, että puhdasta liuotinta valuu molemmista pistooleista. Mikäli näin ei ole, toista tyhjennys tai puhdista järjestelmän tukos.

### Automaattinen tyhjennys

Automaattinen tyhjennys tapahtuu seuraavilla edellytyksillä.

- Järjestelmässä on pistoolin huuhtelusäiliö, joka on otettu käyttöön asetuksissa (näyttö 18).
- Pistoolin on oltava huuhtelusäiliössä siten että säiliö on kiinni.
- Materiaalin käyttöaika on loppunut ja sitä ei ole huuhdeltu 2 minuuttiin.

Mikäli nämä kaikki edellytykset täyttyvät, järjestelmä suorittaa automaattisen tyhjennyksen ja poistaa kaiken materiaalin, jonka käyttöaika on loppunut, järjestelmästä. Tyhjennys tallentuu lokeihin ET-tapahtumana, mutta ei aiheuta hälytystä.

HUOMAUTUS: Järjestelmä pysyy täynnä liuotinta.

**HUOMAUTUS:** Automaattinen tyhjennys on käytössä aina kun järjestelmässä on huuhtelusäiliö, mutta se ei aktivoidu elleivät edellä mainitut edellytykset täyty.

# Värinvaihto

### Värinvaihtojakso

Vaihe 1. Värin huuhtelu. Järjestelmä huuhtelee pois värin liuottimen avulla. Valittu värinvaihdon liuotinventtiili aukeaa huuhtelun aikana ja sulkeutuu sille määrätyn ajan päättyessä.

Vaihe 2. Katalyytin huuhtelu. Järjestelmä huuhtelee pois katalyytin liuottimen avulla. Katalyytin vaihdon liuotinventtiili aukeaa huuhtelun aikana ja sulkeutuu sille määrätyn ajan päättyessä.

Vaihe 3. Viimeinen huuhtelu. Järjestelmä täyttää letkun valitulla huuhteluaineella (tavallisesti liuotin). Valittu huuhteluventtiili aukeaa lopullisen huuhtelun ajaksi, ja sulkeutuu sille määrätyn ajan päättyessä.

Vaihe 4. Katalyytin täyttö. Järjestelmä täyttää letkun uudella katalyytillä. Uusi katalyttiventiili aukeaa täyttöajan aikana ja sulkeutuu, kun täyttötilavuus on saavutettu.

Vaihe 5. Värin täyttö. Järjestelmä täyttää letkun uudella värillä. Uusi väriventiili aukeaa täyttöajan aikana ja sulkeutuu, kun täyttötilavuus on saavutettu.

Vaihe 6. Sekoitetun materiaalin täyttö. Järjestelmä täyttää letkun sekoitetulla materiaalilla. Järjestelmä alkaa sekoittamaan komponentteja A ja B, kunnes täyttötilavuus saavutetaan.

### Värinvaihtotoimenpiteet

- 1. Aseta pistooli pistoolinhuuhtelusäiliöön, jos sellainen on käytössä, ja sulje säiliön kansi.
- 2. Paina Paina Aja ruiskutuksen sekoitus (näyttö 2)

tai **W** mistä tahansa näytöstä asettaaksesi järjestelmän valmiustilaan.

3. Valitse uusi väri vieritysnäppäinten, ♠ tai ♥, avulla. Aloita värinvaihtojakso painamalla

 Jos pistoolinhuuhtelusäiliötä ei käytetä, liipaise pistoolia maadoitettuun metalliastiaan, kunnes värinvaihtojakso on suoritettu loppuun. Jos järjestelmälläsi on kaksi pistoolia, laukaise molemmat pistoolit samanaikaisesti.

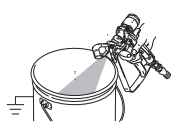

**HUOMAUTUS:** Värinvaihtoajastin ei käynnisty ennen kuin pistoolin liipaisinta on painettu ja nestevirtaus on havaittu. Jos virtausta ei havaita kahden minuutin kuluessa, värinvaihtotoiminto keskeytyy. Näyttöyksikkö siirtyy valmiustilaan

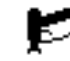

ja ottaa käyttöön edellisen värin.

SG-virhe ilmestyy, jos pistoolin huuhteusäiliö on auki. Virhe SAD1 or SAD2 ilmestyy, jos AFS on päällä.

l aukaise pistooli (tai pistoolit), kun iäriestelmä

5. Laukaise pistooli (tai pistoolit), kun järjestelmä huuhtellee senhetkisen värin, tyhjentää liuttimen avulla ja lataa uuden värin.

**HUOMAUTUS:** Mikäli järjestelmässäsi on kaksi pistoolia, sinun täytyy liipaista molempia pistooleja yhtäaikaisesti värin huuhtelun, liuottimen huuhtelun ja värin latausjakson aikana

**HUOMAUTUS:** Jos et näe puhdasta liuotinvirtausta, järjestelmän huuhtelu ei onnistunut. Pysäytä värinvaihto. Etsi letkun tukosta tai lisää huuhteluaikaa.

- 6. Värinvaihdon aikana sekoitusohjeen kuvake vilkkuu ja näet senhetkisen ja uuden värin numeron. Kun värinvaihto on valmis, valmiustila on korostettuna.
- Kun olet valmis ruiskuttamaan, poista pistooli huuhtelusäiliöstä, jos käytössä ja sulje säiliön kansi.

**HUOMAUTUS:** Pistoolinhuuhtelusäiliön luukun on oltava kiinni, jotta hajotusilmaventtiili voi avautua.

8. Paina aloittaaksesi ruiskutuksen.

# Tyhjennys/värinvaihtoyksityiskohta

## Tyhjennys/huuhtelu

Tyhjennysjakso huuhtelee A & B väriryhmät letkuista sekoituskammion kautta pistooleihin.

"A" on varustettu ennalta määritetyllä (ei valittava) venttiilillä. "B" on varustettu ennalta määritetyllä (ei valittava) venttiilillä.

Jos valitset kolmannen huuhteluvaihtoehdon, se voi olla "A" tai "B" (ei "A" ja "B"). Vaihtoehtona ei ole muu, kuin "A" tai "B" venttiili. Esimerkiksi, jos "A" oli vesi ja "B" oli liuotin. Kolmannen huuhteluvaihtoehdon tulee olla "A" vesi tai "B" liuotiin. Et voi valita kolmatta vaihtoehtoa, kuten ilma.

Seuraavat ovat ainoat valittavat huuhtelujakson vaihtoehdot:

A, B, 0 A, B, A A, B, B A, 0, A A, 0, B 0, B, 0 0, B, A 0, B, B

On olemassa 4 seuraavaa perustyhjennysjaksoa:

- Valitsemalla tyhjennyspainike paneelista. Senhetkisen sekoitusohjeen tyhjennysjakso on käytössä. Järjestelmä pysyy täynnä liuotinta.
- Värinvaihto väristä A1, A2 tai A3 väriin A1, A2 tai A3. Käytössä on tyhjennysjakso siitä sekoitusohjeesta, jota olet lopettamassa. Kun tyhjennysjakso on valmis, käynnistyy esisekoitustäyttö siitä sekoitusohjeesta, johon olet menossa (vilkkuva reseptinumero jne.).
- Värinvaihto väristä A1, A2 tai A3 nollaan Sekoitusohjeen nolla tyhjennysjaksoa käytetään. järjestelmä pysyy täynnä liuotinta.
- 4. Värinvaihto nollasta nollaan. Sekoitusohjeen nolla tyhjennysjaksoa käytetään. järjestelmä pysyy täynnä liuotinta.

**HUOMAUTUS:** Värinvaihto nollasta A1, A2 tai A3. Järjestelmä ei suorita tyhjennysjaksoa. Se aloittaa välittömästi esisekoitustäyttöjakson.

SPSA/SPSB hälytys (ei tarpeeksi tilavuutta puhdistuksen aikana) syntyy, kun puhdistusvaiheen loppu on saavutettu (Käyttäjän määrittelmä aika), ja järjestelmässä ei ole ollut vähintään 10m2 materiaalia.

## Esisekoitustäyttö

Esisekoitustäyttöjakso (heti puhdistusjakson jälkeen) lataa 60 m3 A1, A2 tai A3 ja B1 väriryhmästä sekoituskammioon.

Esisekoitustäyttöjakson aikana

SFA1/SFA2/SFA3/SFB1 hälytys (esisekoitustäyttö, pieni virtaus) käynnistyy, jos vähemmän, kuin 10 cm<sup>3</sup> 60 sekunnissa.

SHA1/SHA2/SHA3/SHB1 hälytys (esisekoitustäytön tilavuus ei riittävä) annetaan, jos vähemmän kuin 50 cm<sup>3</sup> 60 sekunnissa.

**HUOMAUTUS:** Esisekoitustäyttö käynnistyy vakioasetuksena A-puolelta. Tämä voidaan vaihtaa B-puolelle näytöllä 19.

## Sekoitustäyttö

Sekoitustäyttöjakso (heti esisekoitustäytön jälkeen) lataa A1, A2, tai A3: B1 sekoitettu materiaali (Käyttäjän määrittämä suhde) ulos pistooleista. Se lataa 110% letkujen tilavuudesta plus jakokappaleen tilavuuden: (letku 1 + letku 2 + jakokappale) x 1,1

SM (sekoitustäyttö pieni virtaus) syntyy, jos vähemmän kuin 50m3 60 sekunnissa sekoitustäyttöjakson aikana.

SN (Sekoitustäytön tilavuus ei riittävä) syntyy, kun pienempi, kuin sekoitustäytön tilavuus ladataan 5 minuutissa sekoitustäyttöjakson aikana.

# Paineenpoistomenettelyt

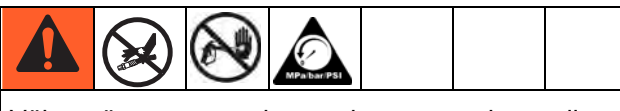

Vähennä nesteen tunkeutumisvaaraa poistamalla painetta, kun lopetat ruiskutuksen, ennen ruiskutussuutinten vaihtoa sekä ennen puhdistusta, tarkistusta tai laitteen huoltoa.

**HUOMAUTUS**: Seuraava toimenpide poistaa kaiken neste- ja ilmanpaineen ProMix 2KE -järjestelmästä.

1. Paina 📂 Aja ruiskutuksen sekoitus (näyttö 2)

tai mistä tahansa näytöstä asettaaksesi järjestelmän valmiustilaan.

 Kytke pois A1 (plus A2 ja A3, jos käytetään monivärejä) ja B nesteen syöttöpumput/paineastiat.

- 3. Irrota säätörasian kansi.
- Pistoolin ollessa liipaistuna, paina A1 (A2, A3) ja B -annosteluventtiileiden solenoideissa olevia manuaalinen ohitus -painikkeita paineen laskemiseksi. Katso KUVA 22
- 5. Suorita kohdassa **Tyhjennys** sivu 40 esitetyt toimenpiteet.
- Kytke pois nesteen syöttö liuotinventtiileihin A ja B.
- Pistoolin ollessa liipaistuna, paina A ja B -liuotinventtiilien solenoideissa olevia manuaalinen ohitus -painikkeita liuottimen paineen laskemiseksi. Katso KUVA 22 Varmista, että liuotusainepaine laskee nollaan.
- 8. Asenna ohjausrasian kansi uudelleen.

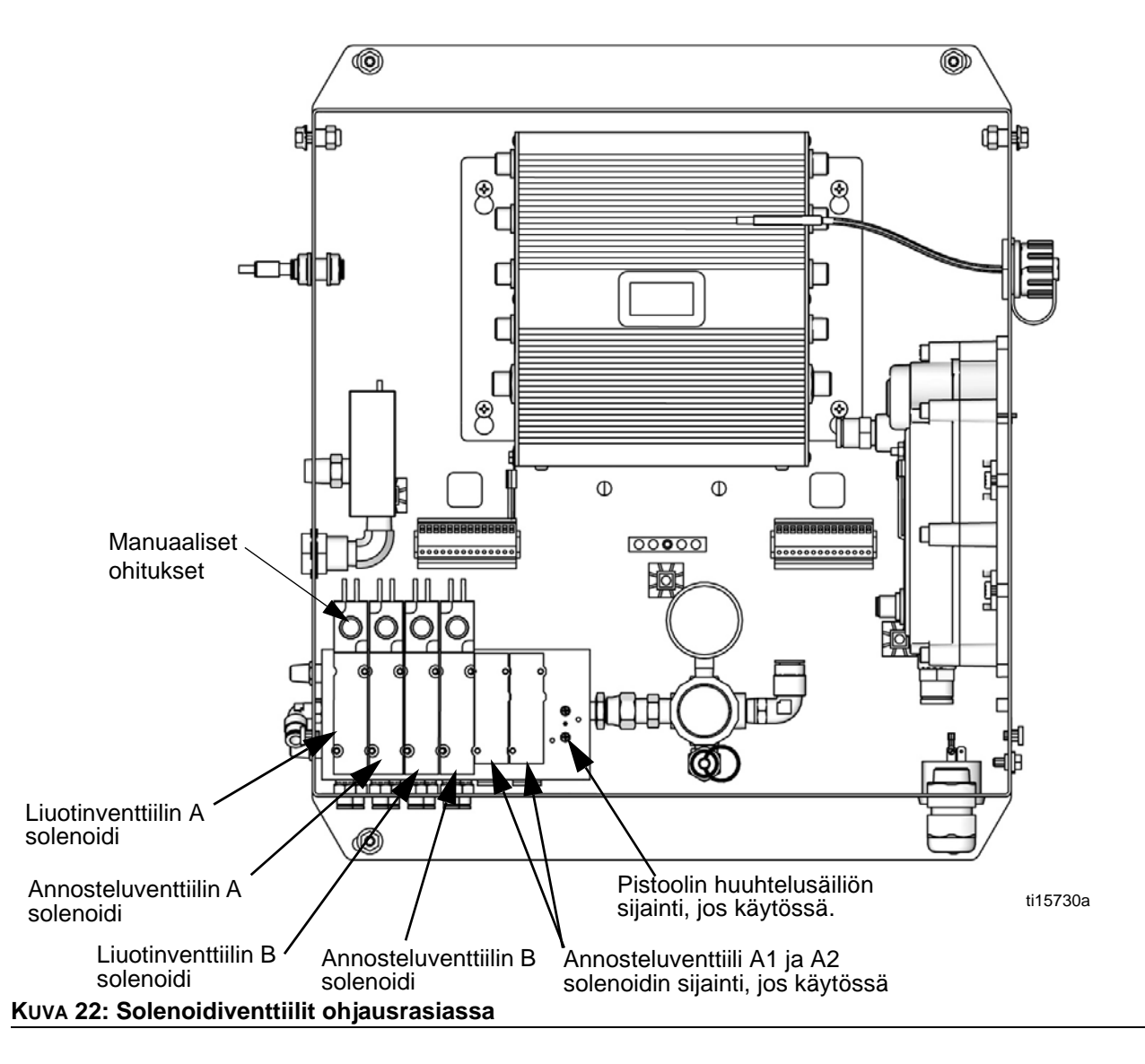

# Lukitustila

**HUOMAUTUS:** Älä vaihda järjestelmätyyppiä, pistoolien lukumäärää, letkun pituutta tai letkun halkaisijaa, annostelutyyppiä tai värien lukumäärää, kun ainetta ladataan järjestelmään. Muuta näitä tietoja vain, jos järjestelmän laitteisto vaihdetaan.

Mikäli muutat näitä tietoja, järjestelmä lukkiutuu, etkä voi suorittaa ruiskutusta tai sekoitusta. Lukituskuvake tulee näkyviin.

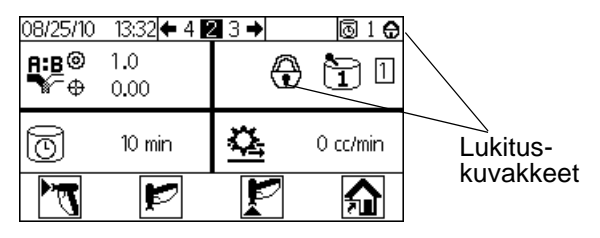

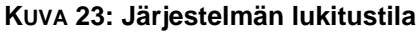

Katkaise virta ja kytke se uudelleen päälle poistaaksesi lukituksen ja määritä uudet asetukset. Lukitus varmistaa, että valinta oli tarkoituksenmukainen ja estää käytön väärillä asetuksilla.

# Venttiiliasetukset

Annosteluventtiilien ja tyhjennysventtiilien tehdasasetuksena kuusiomutteri on 1-1/4 kierrosta auki täysin suljetusta. Tämä asetus rajoittaa suurimman sallitun nesteen virtausnopeuden esisekoituskammioon ja minimoi venttiilin vasteaikaa. Avaa annostelu- tai tyhjennysventtiili (aineet, joissa korkea viskositeetti) kääntämällä kuusiomutteria (E) *vastapäivään*. Sulje annostelu- tai huuhteluventtiilit (aineet, joissa vähäinen viskositeetti) kääntämällä *myötäpäivään*. Katso KUVA 24

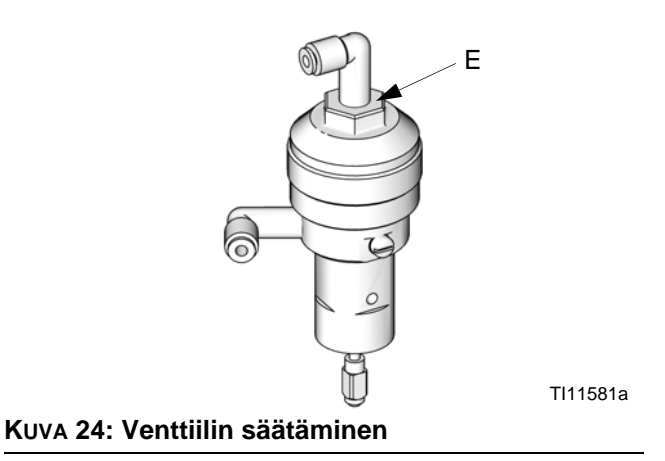

## Sammutus

- 1. Noudata Tyhjennys, sivua 40.
- 2. Sulje ilman pääsulkuventtiili ilmansyöttöletkusta ja proMix 2KE -laitteesta.
- Ei luonnostaan vaarattomat järjestelmät: Kytke laitteen ProMix 2KE virta pois (0 asento). HUOMAUTUS: Järjestelmä käynnistyy uudelleen Sekoitusohje 0.

# Lisävarusteena saatavan USB-yksikön käyttö

# **USB-lokit**

## Työloki 1

Katso esimerkki KUVA 25. Lokiin tallentuvat järjestelmän suorittamat kunkin työn kokonaismäärät, aina 2000:een saakka. Se tallentaa päiväyksen, kellonajan, työn keston, käyttäjänumeron, työnumeron, tavoitesuhteen, nykyisen suhteen, A.n kokonaismäärän, B:n kokonaismäärän, tyhjennetyn kokonaismäärän, käytetyn sekoitusohjeen ja ensimmäiset 5 hälytystä. Työn kokonaistilavuudet merkitään kuutiosenttimetreinä.

Lokimerkintä tehdään, kun aloitetaan uusi työ, mikä tapahtuu kun erän kokonaismäärät on nollattu tai kun työnumeroa lisätään suoritetusta työnumerosta (näyttö 38) tai, kun värinvaihto suoritetaan.

Työloki voidaan ladata **vain** jos käytössä on muistitikku ja lisävarusteena saatava USB-yksikkö.

**HUOMAUTUS:** Käyttäjänumero, suhde ja hälytin 1-5 näytetään 2KE System Software -versiona 1.03.001 (USB Cube Software -versio 1.10.001). Työn kesto, tavoitesuhde, nykyinen suhde ja tyhjennetty kokonaismäärä näytetään 2KE System Software -versiona 1.06.001 (USB Cube Software -versio 1.11.001).

## Virheloki 2

Katso esimerkki KUVA 26. Virheloki tallentaa kaikki järjestelmässä tapahtuneet virheet, aina 500:een saakka. Se tallentaa päivämäärän, ajan, virhenumeron, virhekoodin ja virheen tyypin kaikista sattuneista virheistä. Ilman USB:tä käyttäjä voi saada näkyviinsä näyttöyksikölle viimeiset 50 virhettä.

**HUOMAUTUS:** Sekä työlokissa että virhelokissa uudet tiedot kirjoitetaan automaattisesti vanhojen päälle, kun lokit täyttyvät. Mikäli tietoja ladataan jommasta kummasta lokista USB:n kautta, tiedot pysyvät yksikössä, kunnes ne on siirretty.

| 1   | -JOB.CSV         |            |                         |             |            |              |              |              |              |                  |                   |         |                           |         |         |       |
|-----|------------------|------------|-------------------------|-------------|------------|--------------|--------------|--------------|--------------|------------------|-------------------|---------|---------------------------|---------|---------|-------|
| 36  | А                | В          | C                       | D           | E          | F            | G            | н            | 1            | 1                | К                 | L       | M                         | N       | 0       | р     |
| 1 . | Job Log          |            |                         |             |            |              |              |              |              |                  |                   |         |                           |         |         |       |
| 2   | USB Serial Numb  | er: 09001  | 088                     |             |            |              |              |              |              |                  |                   |         |                           |         |         |       |
|     | Software Part Nu | mber: 15   | W201                    |             |            |              |              |              |              |                  |                   |         |                           |         |         |       |
|     | Software Revisio | n: 1.11.01 | 11                      |             |            |              |              |              |              |                  |                   |         |                           |         |         |       |
| 5   | 6/16/2016 10:34  |            |                         |             |            |              |              |              |              |                  |                   |         |                           |         |         |       |
| 5   |                  |            |                         |             |            |              |              |              |              |                  |                   |         |                           |         |         |       |
|     | Date             | Time       | Job Durration (Minutes) | User Number | Job Number | Target Ratio | Actual Ratio | Job Total: A | Job Total: B | Job Total: Purge | Job Recipe Number | Alarm 1 | Alarm 2                   | Alarm 3 | Alarm 4 | Alarm |
| E.  | 6/10/2016        | 9:48:50    | 1                       | 100         | 1          | 1            | 0            | 0            | 0            | 424              | 1                 | L SN    | +)-                       | -       | -       | -     |
| ŧ.  | 6/10/2016        | 9:50:31    | . 2                     | 100         | 2          | 1            | 1.111099     | 110          | 99           | 426              | 2                 | 2 -     | 47                        | -       | 4       | 2     |
| )   | 6/10/2016        | 9:52:16    | 2                       | 100         | 3          | 1            | 1.166656     | 56           | 48           | 356              | 1                 | L -     | ÷)-                       | -       | -       | -     |
| L   | 6/10/2016        | 10:36:21   | . 43                    | 100         | 4          | 1            | 0            | 0            | 0            | 327              | 1                 | L -     | 49                        | -       | 4       | 8     |
| 2   | 6/13/2016        | 12:35:21   | . 0                     | 100         | 4          | 1            | 0            | 0            | 0            | 0                | (                 | ) -     | ÷.,                       | ÷       | -       | -     |
| 3   | 6/13/2016        | 13:20:07   | 11                      | 100         | 6          | 1            | 0            | 0            | 0            | 413              |                   | 2 -     | <u>-</u> 2                | -       | -       | -     |
| 1   | 6/13/2016        | 13:25:02   | 5                       | 100         | 7          | 1            | 1.090896     | 60           | 55           | 174              | 1                 | L -     | ÷:                        | ÷       | -       | -     |
| 5   | 6/13/2016        | 13:25:28   | 1                       | 100         | 8          | 1            | 1.033889     | 122          | 118          | 0                |                   | - 1     | +7.                       | ÷       | ÷       | +     |
| 5   | 6/13/2016        | 13:25:35   | 0                       | 100         | 9          | 1            | 0            | 0            | 0            | 0                | 1                 | L -     | +);                       | -       | -       | -     |
| 7   | 6/13/2016        | 13:25:43   | 0                       | 100         | 10         | 1            | 0            | 0            | 0            | 0                | 1                 | -       | -1                        | -       | 5       | -     |
| 3   | 6/13/2016        | 13:27:17   | 1                       | 100         | 11         | 1            | 0.935882     | 146          | 156          | 0                | 1                 | L -     | ÷2                        | ÷       | -       | -     |
| ŧ   | 6/13/2016        | 14:00:20   | 33                      | 100         | 12         | 1            | 0            | 0            | 0            | 0                | j                 | -       | -1 (                      |         | -       | -     |
| )   | 6/13/2016        | 14:00:24   | 0                       | 100         | 13         | 1            | 0            | 0            | 0            | 0                | 1                 | L -     | <ul> <li>• · ·</li> </ul> | -       | -       | -     |
| L   | 6/13/2016        | 14:00:25   | 0                       | 100         | 14         | 1            | 0            | 0            | 0            | 0                | 1                 | L -     | -1                        | -       | -       | -     |
| 2   | 6/13/2016        | 14:01:43   | 0                       | 100         | 15         | 1            | 0.980758     | 102          | 104          | 0                | 1                 | L -     | <b>1</b> 22               | ÷       | -       | -     |
| 3   | 6/13/2016        | 14:02:10   | 1                       | 100         | 16         | 1            | 0.948043     | 73           | 77           | 0                | 3                 | -       | -2. I                     | -       | -       | -     |
| 4   | 6/14/2016        | 7:22:35    | 1010                    | 100         | 17         | 1            | 0            | 0            | 0            | 0                |                   | L -     | • •                       | -       | 2.      | 2     |
| 5   | 6/14/2016        | 7.23.59    | 1                       | 100         | 18         | 1            | 1 094116     | 93           | 85           | 383              |                   | 1-      | 27                        | -       | 1.1     | 12    |

#### KUVA 25: Otostyön loki

| New | Open Save     | Print Import     | Copy Paste I | Format | Auto          | Sum Sort A- | Z Sort Z-A     | Gallery Toolb | ox Zoom | Help |   |   |
|-----|---------------|------------------|--------------|--------|---------------|-------------|----------------|---------------|---------|------|---|---|
| -   | -             | -                |              | Sh     | eets Chart    | s Sm        | artArt Graphic | cs Wor        | JArt    |      |   |   |
| 0   | A             | B                | C            | D      | E             | F           | G              | н             | 1       | 1    | K | L |
| 1   | Alarm Log     | mban 000010      | 10           |        |               |             |                |               |         |      |   | - |
| 2   | Coffware Part | Number: 15W      | 201          |        |               |             |                |               |         |      |   |   |
| 2   | Software Part | rian: 1 10 001   | 201          |        |               |             |                |               |         |      |   |   |
| C I | BRANNAR KEVI  | 31017, 1, 10,001 |              |        |               |             |                |               |         |      |   | - |
| 6   | *******       |                  |              |        |               |             |                | -             |         |      |   |   |
| 7   | Date          | Time             | Alarm Number | Alarm  | Tune of Alarm |             |                |               |         |      |   |   |
| 8   | 7/26/13       | 0:00:10          | 618          | MGA1   | ADV/ISORY     |             |                |               |         |      |   |   |
| 9   | 7/26/13       | 0:00:11          | 619          | MGB1   | ADVISORY      |             |                |               |         |      |   |   |
| 10  | 7/20/13       | 12:03:38         | 620          | FI     | RECORD        |             |                |               |         |      |   |   |
| 11  | 7/29/13       | 12:03:30         | 621          | MESA   | ADVISORY      |             |                |               | 1       |      |   |   |
| 12  | 7/29/13       | 12:03:39         | 622          | MGA1   | ADVISORY      |             |                |               |         |      |   |   |
| 12  | 7/29/13       | 12:03:40         | 622          | MGB1   | ADVISORY      |             |                |               |         |      |   | - |
| 14  | 218560086     | 12:03:41         | 624          | FI     | RECORD        |             |                |               |         |      |   | - |
| 15  | 218550095     | 12:03:48         | 625          | CA     | ALARM         |             |                | -             |         | -    |   | - |
| 16  | 210309980     | 12:03:49         | 625          | MECA   | ADVICODY      |             |                |               | -       | -    |   |   |
| 17  | 210309980     | 12:03:50         | 620          | MGAI   | ADVISORY      |             |                |               |         |      |   | - |
| 18  | 210309980     | 12:03:51         | 62/          | MCRI   | ADVISORY      |             |                |               |         | 1    |   | - |
| 10  | 210303980     | 12:03:52         | 620          | MGRI   | ADVISORY      |             |                |               | -       |      |   | - |
| 20  | 210309980     | 12:03:53         | 1617         | E      | PECOPD        |             |                |               | -       |      |   | + |
| 24  | 210509907     | 12:04:00         | 1617         | CA     | ALADM         |             |                |               |         |      |   |   |
| 22  | 218309987     | 12:04:01         | 1018         | CA EI  | PECOPD        |             |                |               |         |      |   |   |
| 22  | 218509988     | 12:04:08         | 624          | EL     | ALADA         |             |                |               |         |      |   |   |
| 23  | 218509988     | 12:04:09         | 625          | MECA   | ALARM         |             |                |               | -       |      |   |   |
| 24  | 218569988     | 12:04:10         | 626          | MESA   | ADVISORY      |             |                |               |         |      |   |   |
| 25  | 218569988     | 12:04:11         | 62/          | MGAI   | ADVISORY      |             |                |               |         |      |   | _ |
| 20  | 218569988     | 12:04:12         | 628          | MGB1   | ADVISORY      |             |                |               |         |      |   | - |
| 21  | 218569988     | 12:04:13         | 629          | MGP1   | ADVISORY      |             |                |               |         |      |   |   |
| 28  | 8/8/13        | 12:08:00         | 624          | EL     | RECORD        |             |                |               |         |      |   |   |
| 29  | 8/8/13        | 12:08:01         | 625          | MESA   | ADVISORY      |             |                |               |         |      |   |   |
| 30  | 8/8/13        | 12:08:02         | 626          | MGAI   | ADVISORY      |             |                |               |         |      |   | - |
| 31  | 8/8/13        | 12:08:03         | 62/          | MGB1   | ADVISORY      |             |                | -             |         |      |   |   |
| 32  | 8/8/13        | 12:08:19         | 628          | EQUI   | RECORD        |             |                |               | -       |      |   |   |
| 35  | 8/8/13        | 12:22:23         | 1617         | EL     | RECORD        |             |                |               |         |      |   |   |
| 34  | 8/8/13        | 12:26:25         | 1689         | EL     | RELORD        |             |                |               | 1       |      |   | _ |
| 35  | 8/8/13        | 12:26:57         | 1690         | EL     | RECORD        |             |                |               |         |      |   |   |
| 30  | 8/8/13        | 12:27:19         | 1691         | EL     | RECORD        |             |                |               |         |      |   | - |
| 37  | 8/8/13        | 12:28:33         | 1692         | EL     | RECORD        |             |                |               |         |      |   |   |
| 38  | 8/8/13        | 12:29:01         | 1693         | EL     | RECORD        |             |                |               | 1       |      |   | - |
| 39  | 8/8/13        | 12:29:28         | 1694         | EL.    | RECORD        |             |                |               | -       |      |   | - |
| 40  | 8/8/13        | 14:50:45         | 1695         | EL     | RECORD        |             |                |               |         |      |   |   |
| 41  | 8/8/13        | 14:52:15         | 1696         | EL     | RECORD        |             |                |               |         |      |   |   |
| 42  | 8/8/13        | 15:19:49         | 1697         | EL     | RECORD        |             |                |               |         |      |   | - |
| 45  | 8/8/13        | 15:33:55         | 1703         | EL     | RECORD        |             |                |               |         |      |   |   |
| 44  | 8/8/13        | 15:35:28         | 1706         | EL.    | RECORD        |             |                |               |         |      |   |   |
| 45  | 8/8/13        | 15:39:48         | 1707         | EL     | RECORD        |             |                |               |         |      |   |   |
| 10  | 8/8/13        | 15:50:46         | 1710         | EL     | RECORD        |             |                |               | -       |      |   | - |
| 47  | 8/8/13        | 15:52:14         | 1711         | EL     | RECORD        |             |                |               |         |      |   |   |
| 46  | 8/12/13       | 16:22:05         | 631          | EL     | RECORD        |             |                |               |         |      |   |   |
| 49  | 8/12/13       | 16:22:06         | 632          | MESA   | ADVISORY      |             |                |               |         |      |   |   |
| 00  | 8/12/13       | 16:22:07         | 633          | MGAI   | ADVISORY      |             |                |               |         |      |   |   |
| 10  | 8/12/13       | 16:22:08         | 634          | MGB1   | ADVISORY      |             |                | -             |         |      |   | - |
| 24  | 8/12/13       | 16:33:18         | 635          | SFAZ   | ALARM         |             |                |               |         |      |   |   |
| 22  | 8/12/13       | 16:43:30         | 636          | SFA2   | ALARM         |             |                | _             |         |      |   |   |
| 54  | 8/12/13       | 16:45:27         | 637          | EQUI   | RECORD        |             |                |               | 1       |      |   |   |
| 55  | 8/12/13       | 17:51:42         | 638          | SFA2   | ALARM         |             |                |               | -       |      |   |   |
| 56  | 8/12/13       | 17:52:33         | 639          | SAD1   | ALARM         |             |                |               |         |      |   |   |
| 10  | 8/12/13       | 17:53:37         | 640          | SAD1   | ALARM         |             |                |               |         |      |   |   |
| 58  | 8/12/13       | 17:54:07         | 641          | QLBX   | ALARM         |             |                |               |         |      |   | - |
| 59  | -             |                  | ADM COV      | _      |               |             | 100            | 1             | -       |      |   |   |

Valmistelut

Ainoa vaadittu asetus on kielen valinta, jolla haluat katsella ja ladata tietoja. (Näytöt ovat kuvake-pohjaisia eivätkä vaihdu.) Navigoi konfigurointiin 3 (näyttö 20). Valitse kieli kielten pudotusvalikosta.

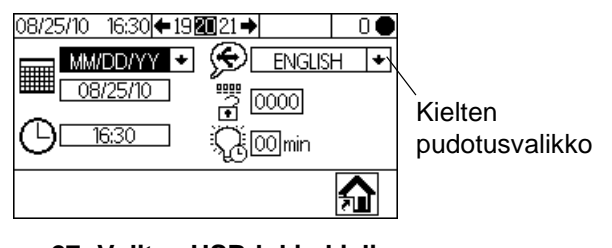

KUVA 27: Valitse USB-lokin kieli

# Latausprosessi

poistamista.

|                                                                                               | WHY. |  |  |  |  |  |
|-----------------------------------------------------------------------------------------------|------|--|--|--|--|--|
| Poista annostelija vaarallisesta tilasta ennen<br>USB-muistitikun asettamista, lataamista tai |      |  |  |  |  |  |

Paina Paina Aja ruiskutuksen sekoitus (näyttö 2)

tai mistä tahansa näytöstä asettaaksesi järjestelmän valmiustilaan.

**HUOMAUTUS:** Järjestelmä ei toimi, kun USB-muistitikku on portissa. Mikäli asennat muistitikun ruiskutuksen aikana, järjestelmä pysähtyy ja tapahtuu virhehälytys.

- Asenna USB-muistitikku USB-porttiin. Käytä ainoastaan Gracon suosittelemaa USB-muistitikkua; katso Suositellut USB-muistitikut, sivu 47.
- 3. Tietojen lataus alkaa automaattisesti. LED vilkkuu muistitikussa, kunnes lataus on valmis.

**HUOMAUTUS:** Mikäli käytät muistitikkua, jossa ei ole LEDiä, avaa ohjausrasia. LED vilkkuu lähellä USB-yksikköä, kunnes lataus on valmis.

4. Irrota muistitikku USB-portista.

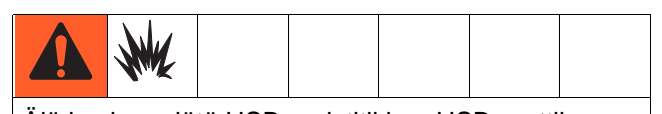

Älä koskaan jätä USB-muistitikkua USB-porttiin välttääksesi tulipalo- ja räjähdysvaaran.

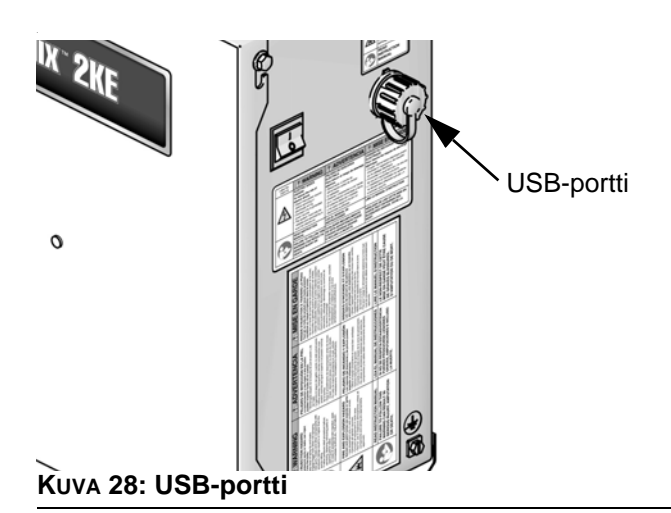

- 5. Asenna USB-muistitikku tietokoneen USB-porttiin.
- USB-muistitikun ikkuna avautuu automaattisesti. Mikäli ei, avaa USB-muistitikku Windowsin<sup>®</sup> resurssienhallinnassa.
- 7. Avaa Graco-kansio.
- 8. Avaa ruiskuttimen kansio. Mikäli lataat tietoja useammasta kuin yhdestä ruiskuttimesta, kansioita on enemmän kuin yksi. Jokainen kansio on merkitty vastaavalla USB-sarjanumerolla.
- 9. Avaa DOWNLOAD-kansio.
- 10. Avaa kansio, jossa on suurin numero. Suurin numero viittaa viimeiseksi ladattuun tietoon.
- Avaa lokitiedosto. Lokitiedostot avautuvat oletusarvoisesti Microsoft<sup>®</sup> Excelissä<sup>®</sup>. Ne voidaan kuitenkin avata myös missä tahansa tekstieditorissa tai Microsoft<sup>®</sup> Wordissa.

**HUOMAUTUS:** Kaikki USB-lokit tallennetaan Unicode (UTF-16)-muodossa. Jos avaat tiedoston Microsoft Word-ohjelmalla, valitse Unicode-koodaus.

# Suositellut USB-muistitikut

On suositeltavaa käyttää USB-muistitikkua (17L724), joita Graco toimittaa erillisestä tilauksesta.

# Ajotilan tiedot

# Aja ruiskutuksen sekoitus (näyttö 2)

Aja ruiskutuksen sekoitus (näyttö 2) näkyy

aloitettaessa tai jos **a** on valittuna Ajotilat koti (näyttö 1). Käytä Ruiskutuksen sekoitus -näyttöä useimpien sekoitustoimintojen ohjaukseen.

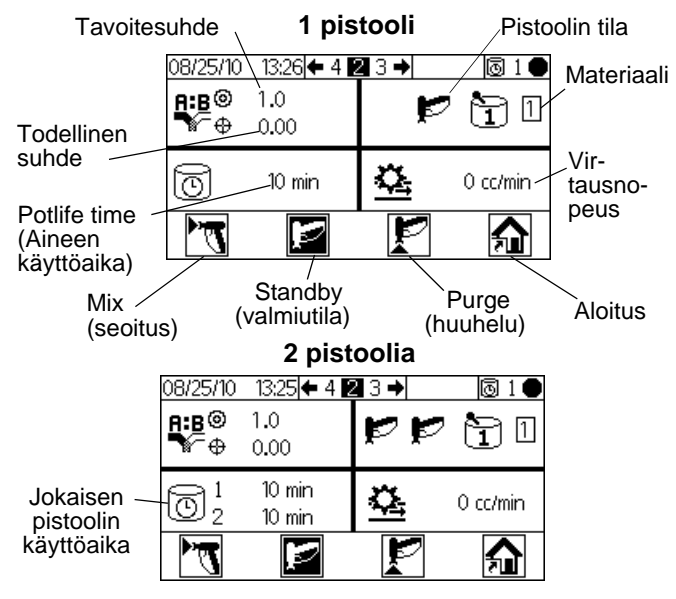

KUVA 29: Aja ruiskutuksen sekoitus (näyttö 2)

- Paina Siirtyäksesi näyttöjen ruiskutuksen sekoitus (näyttö 2), Suorita sekoituserä (näyttö 3), Suorita sekoituskokonaisuudet (näyttö 4) ja Suorita työnumero (näyttö 38) välillä.
- Paina A käyttääksesi Ajotilat koti -näyttöä (näyttö 1).

# Ajotilat koti (näyttö 1)

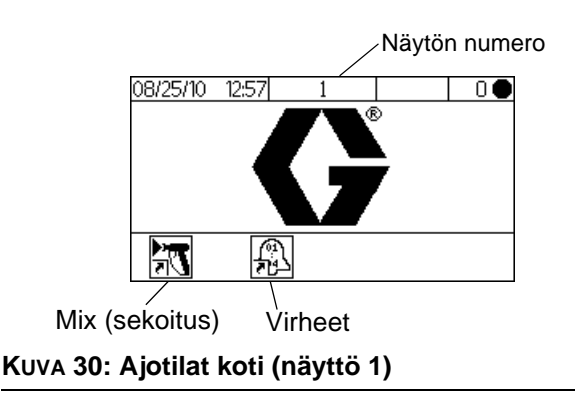

- Paina valonäppäintä valitaksesi jonkin Ajotilat-näytön pääkohdista: Sekoitus virheet
- Paina iirtyäksesi Asetusnäyttöihin.

# Aja sekoituserä (näyttö 3)

Aja sekoituserä (näyttö 3) tulee näkyviin, jos on valittu Aja ruiskutuksen sekoitus-näytöstä 2. Käytä Ruiskutuksen sekoitus näyttöä annosteluvolyymien määritykseen. Tavoitevolyymi voi olla määritetty välille 1 - 9999 cc.

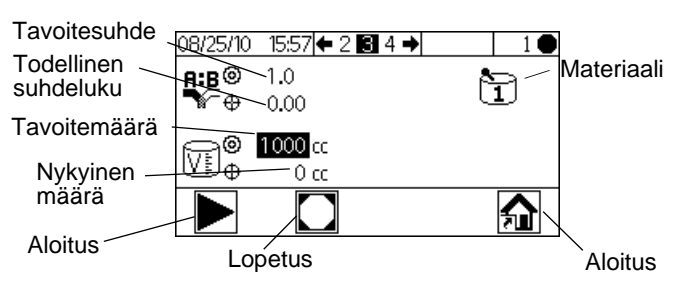

### KUVA 31: Aja sekoituserä (näyttö 3)

- Paina 
   asettaaksesi tavoitteellisen
  - annostelumäärän. Käytä 🛂 🚹 vaihtaaksesi

luvun, sitten 🗲 🔁 siirtyäksesi seuraavaan

lukuun. Paina 🕶 kun olet valmis.

 Paina Siirtyäksesi näyttöjen ruiskutuksen sekoitus (näyttö 2), Suorita sekoituserä (näyttö 3), Suorita sekoituskokonaisuudet (näyttö 4) ja Suorita työnumero (näyttö 38) välillä.

# Aja sekoitussummat (näyttö 4)

Aja sekoitussummat (näyttö 4) tulee näkyviin,

jos Don valittu Aja sekoituserä -näytöstä 3. Käytä tätä näyttöä katsellaksesi aineiden A1, A2, A3 ja B, liuottimien kokonaissummia ja kokonaiseriä ja tyhjentääksesi kokonaiserät halutessasi.

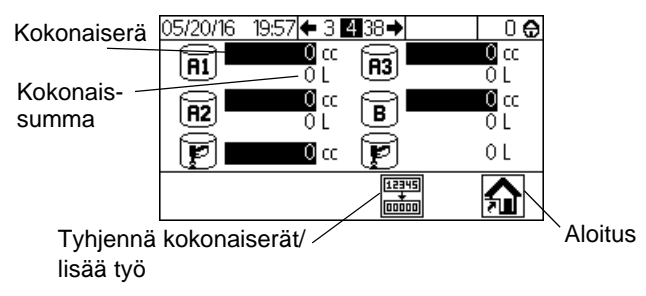

#### KUVA 32: Aja sekoitussummat (näyttö 4)

Paina tyhjentääksesi kaikki kokonaiserät.
 Varmistusnäyttö tulee näkyviin. Käytä V A

korostaaksesi ja paina 🕶 kohdassa 🗸

tyhjentääksesi kokonaiserät tai kohdassa  $\times$  palataksesi kohtaan Aja summat (näyttö 4) ilman tyhjennystä.

**HUOMAUTUS:** Kokonaiserän tyhjennys kirjautuu lokiin myös työn tiedot ja lisää yhden työnumeron lisää. Työloki on käytettävissä vain lataamalla se USB-latauksena lisävarusteena saatavilla USB-yksiköllä. Katso **Työloki 1** sivu 45.

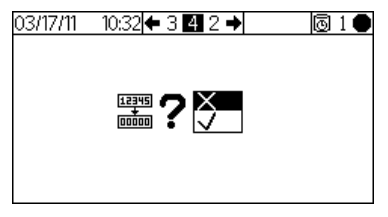

#### KUVA 33: Vahvista kokonaiserien tyhjennys

 Paina Siirtyäksesi näyttöjen ruiskutuksen sekoitus (näyttö 2), Suorita sekoituserä (näyttö 3), Suorita sekoituskokonaisuudet (näyttö 4) ja Suorita työnumero (näyttö 38) välillä.

# Suorita työnumero (näyttö 38)

Suorita työnumero (näyttö 38) tulee näkyviin,

jos ID on valittu Suorita sekoituskokonaisuudet -näytöstä. Käytä tätä näyttöä nähdäksesi ja lisätäksesi työnumeroa sekä nähdäksesi ja kirjataksesi työlle 9-merkkisen käyttäjänumeron.

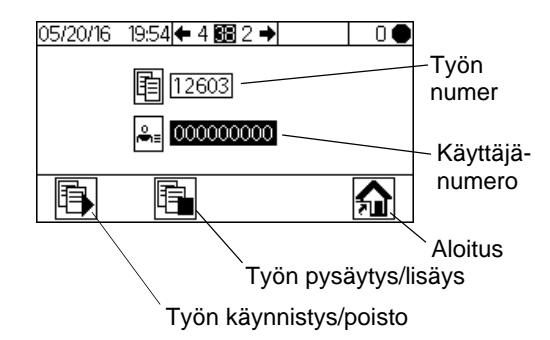

## KUVA 34: Suorita työnumero (näyttö 38))

Paina käyttäjänumeron asettamiseksi.
 Käytä käytä vaihtaaksesi luvun, sitten S

siirtyäksesi seuraavaan lukuun. Paina 🕶 kun olet valmis.

 Paina aloittaaksesi työnumeron Tämä tyhjentää kaikki nykyisen työn kokonaismäärät, työn kestoajan ja kaikki nykyisen työn hälytykset.

Kuvakkeeksi muuttuu E. Kun kuvake on muuttunut, painike ei toimi ennen kuin nykyisen työn numero on lisätty.

- Paina pysäyttääksesi nykyisen työn ja lisätäksesi työnumeron.
- Paina Paina Paina Paina Siirtyäksesi näyttöjen ruiskutuksen sekoitus (näyttö 2), Suorita sekoituserä (näyttö 3), Suorita sekoituskokonaisuudet (näyttö 4) ja Suorita työnumero (näyttö 38) välillä.

# Aja lokivirheet (näytöt 5-14)

Aja lokivirheet (näytöt 5-14) tulee näkyviin, jos on valittu Ajotilat koti -näytöstä (näyttö 1). Se näyttää lokin viimeiset 50 virhettä. (Näytöllä 5 näkyy virheet 1 - 5, näytöllä 6 virheet 6 - 10 jne.)

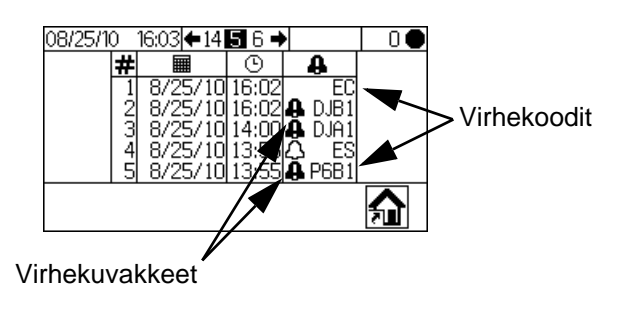

KUVA 35: Aja lokivirheet (näyttö 5)

 Käytä Katsellaksesi seuraavaa sivua. Katso kuvasta KUVA 57, sivu 63 erilaisten virhekuvakkeiden selitykset. Katso Taulukko 5, sivu 65 eri virhekoodien selitykset.

# Asetustilan tiedot

Paina missä tahansa näytöllä siirtyäksesi Asetusnäyttöihin. Jos järjestelmässä on salasanalukitus, salasana (näyttö 16) tulee näkyviin. Jos järjestelmää ei ole lukittu (salasanaksi asetettu 0000), Alkuasetukset (näyttö 17) tulee näkyviin.

# Salasana (näyttö 16)

Paina mistä tahansa Ajo-näytöltä päästäksesi salasana-näytölle. Salasana (näyttö 16) tulee näkyviin, jos salasana on asetettu. Aseta salasanaksi 0000 estääksesi Salasana-näyttöä tulemasta näkyviin. Katso konfigurointi 3 (näyttö 20), sivu 53 asettaaksesi tai vaihtaaksesi salasanan.

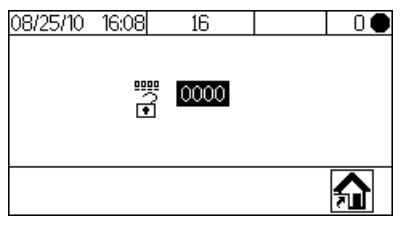

#### KUVA 36: Salasana (näyttö 16)

Paina kirjoittaaksesi salasanan (0000 - 9999).
 Paina Iiikkuaksesi lukujen välillä.

Paina **Paina** vaihtaaksesi lukuja. Pain **Pain** kun kenttä on oikein. Alkuasetukset (näyttö 17) tulee näkyviin.

- Paina siirtyäksesi Ajotilan ja Asetustilan välillä.

# Alkuasetukset (näyttö 17)

Alkuasetukset (näyttö 17) tulee näkyviin, jos on valittu mistä tahansa näytöltä ja järjestelmää ei ole lukittu, tai jos väärä salasana syötetään Salasana-näytöllä 16. Alkuasetukset-näyttö näyttää ohjelmistoversiot näyttöyksikössä, Kehittyneessä nesteenohjausyksikössä ja USB-yksikössä (jos käytettävissä).

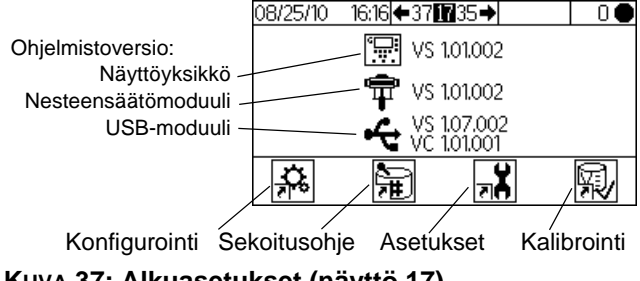

#### KUVA 37: Alkuasetukset (näyttö 17)

• Paina valonäppäimiä valitaksesi yhden Ajotilat-näytön neljästä pääkohdasta:

Ohjelmointi 👬 , sekoitusohje 🏪 , huolto 🗚

 Paina siirtyäksesi Ajotilan ja Asetustilan välillä.

# Konfigurointi 1-4 (näytöt 18-21))

Konfigurointi 1 (näyttö 18) tulee näkyviin, jos on valittu Alkuasetukset-näytöstä (näyttö 17). Tämän näytön avulla käyttäjä voi asettaa järjestelmätyypin (pumppu tai mittari), annostelutyypin (jaksottainen tai dynaaminen), pistoolien lukumäärän (1 tai 2), ja järjestelmän värikonfiguraation (1 tai 3), ja annosteluajan.

**HUOMAUTUS:** Jos 1 pistooli valitaan, käyttäjät voivat ottaa käyttöön pistoolin huuhtelusäiliön (✓=kyllä; X=ei). Pistoolin huuhtelusäiliö-vaihtoehto on käytettävissä vain 1-pistoolisissa järjestelmissä.

**HUOMAUTUS:** Jos sovelluksesi vaatii vain 2 väriä, järjestelmä on kuitenkin konfiguroitu 3 värille. Valitse 3 pudotusvalikosta.

**Dynaaminen vs. jaksottainen annostelu:** Katso sivu 59 ja seuraa kuvausta jokaisesta annostyypistä auttaaksesi sinua valitsemaan järjestelmällesi paras vaihtoehto. Vaihtoehdot ovat:

#### • A-B 50cc

(Valitse jaksottaista annostelua varten, 50cm<sup>3</sup> annoskoko.)

#### • A-B 100cc

(Valitse jaksottaista annostelua varten, 100cm<sup>3</sup> annoskoko.)

#### A-B 50/100cm<sup>3</sup>

(Valitse jaksottaista annostelua varten, 50cm<sup>3</sup> annoskoko, 100cm<sup>3</sup> fyysisen esisekoituskammion koko.)

## • A B

```
(Valitse dynaamista annostelua varten.)
```

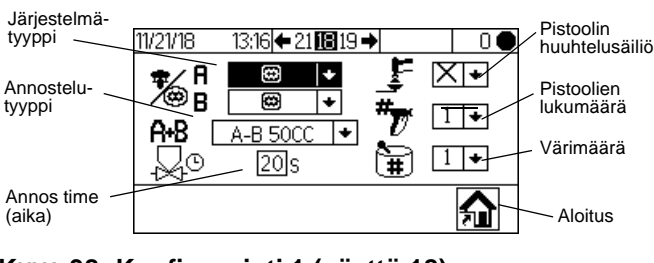

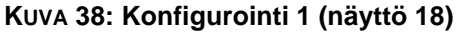

Paina 🛃 🚹 korostaaksesi halutun kentän. Paina

C tuodaksesi näyttöön tämän kentän

pudotusvalikon. Paina 🛃 🏠 valitaksesi

valikon vaihtoehdoista ja 🗲 asettaaksesi.

Paina V iiirtyäksesi seuraavaan kenttään.

Paina Siirtyäksesi näytöissä
 Konfigurointi 2 (näyttö 19), Konfigurointi 3 (näyttö 20) ja Konfigurointi 4 (näyttö 21).

**HUOMAUTUS:** Jos vaihdat järjestelmätyyppiä (mittarista pumppuun), pistoolien lukumäärää, annostelutyyppiä, värien lukumäärää,

varmistusnäyttö tulee näkyviin.Käytä 🚺 🚹

korostaaksesi ja paina 🛃 kohdassa 🗸 tehdäksesi

muutokset tai kohdassa X palataksesi kohtaan Konfigurointi 1 (näyttö 18) ilman muutoksia Mikäli teet muutoksen, järjestelmä lukkiutuu, etkä voi suorittaa ruiskutusta tai sekoitusta. Katkaise virta ja kytke se uudelleen päälle poistaaksesi lukituksen ja määritä uudet asetukset. Lukitus varmistaa, että valinta oli tarkoituksenmukainen ja estää käyttäjää yrittämästä toimia väärillä asetuksilla.

Annosteluaika on aikakatkaisu enne hälytyksen QTAx tai QTB1 asettamista.

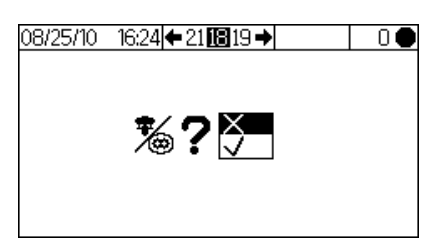

KUVA 39: Vahvista järjestelmätyypin vaihto

Konfigurointi 2 (näyttö 19) -näytössä käyttäjä voi asettaa jokaisen pistoolin letkun pituuden (0,1 - 45,7 m, 0,3 - 150 ft) ja letkun halkaisijan (0,1 - 1 in). Järjestelmä käyttää tätä tietoa laskeakseen käyttöajan volyymin. Käyttöajan volyymi kertoo järjestelmälle, kuinka paljon ainetta täytyy siirtää liipaisimeen, jotta käyttöajan ajastin voidaan nollata. Se myös kertoo järjestelmälle tarvittavan täyttövolyymin latausjakson aikana. Muutos missä tahansa näistä kentistä laukaisee järjestelmän lukituksen. Katso **HUOMAUTUS** edellisessä kappaleessa.

Käyttäjät voivat myös muuttaa virtausnopeuden aluetta ja kytkeä ilmavirtauksen päälle tai pois päältä. Virtausnopeuden alue (Nopea/Hidas) määrittää yliannostuksen hälytyksen herkkyyden:

- Valitse asetukseksi Nopea <sup>4</sup>/<sub>4</sub> jos virtausnopeus on 250 cm<sup>3</sup>/min tai enemmän. Asetuksella Nopea yliannostuksen hälytyskynnys on 100 cm<sup>3</sup>.
- Valitse asetukseksi Hidas <sup>4</sup>, jos virtausmääräsi on alle 250 cm<sup>3</sup>/min. Asetuksella Hidas yliannostuksen hälytyskynnys on 50 cm<sup>3</sup>.

Virtausnopeuden alueen avulla voidaan myös määrittää optimaaliset asetukset vaihdon aikana. Viimeiseksi käyttäjät voivat muuttaa esisekoitustäytön aloituspuolen. Katso tarkemmat tiedot kohdasta sivu 42.

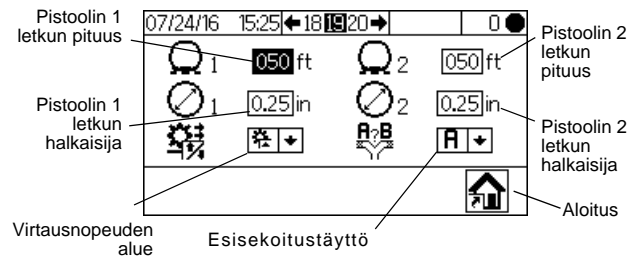

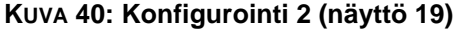

Konfigurointi 3 (näyttö 20) -näytön avulla käyttäjä voi asettaa haluamansa kielen (USB-yksikköön, lisävaruste), päivämäärämuodon, ajan, salasanan (0000 - 9999) ja vaaditut käyttämättömät minuutit (0 - 99), ennen kuin taustavalo sammuu. Konfigurointi 4 (näyttö 21) -näytön avulla käyttäjä voi asettaa haluamansa välimatka- ja tilavuusksiköt.

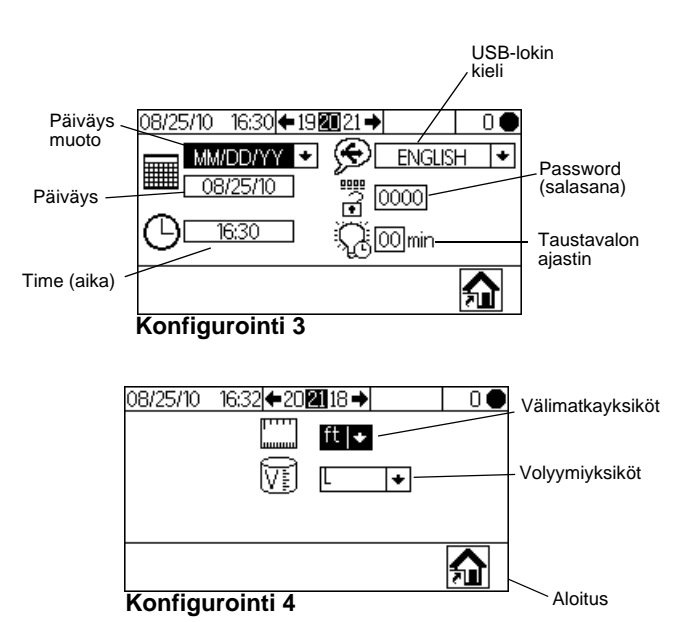

# Kuva 41: Konfigurointi 3 (näyttö 20) ja konfigurointi 4 (näyttö 21)

# Sekoitusohje 0 (näyttö 27)

Sekoitusohje-näyttöjen avulla käyttäjät voivat asettaa perusohjeita. Sekoitusohje 0 (näyttö 27) tulee näkyviin,

jos **H** on valittu Alkuasetukset-näytöstä (näyttö 17). Sekoitusohje 0 sallii käyttäjien asettaa täydellisen huuhtelun, riippumatta ohjeen tyhjennysajastimista, ilman materiaalin latausta. Se sisältää ensimmäisen, toisen ja kolmannen huuhtelun ajastimet. Katso **Sekoitusohje 1-2 (näyttö 29)**, sivu 54, virtausajastimen yksityiskohtia varten.

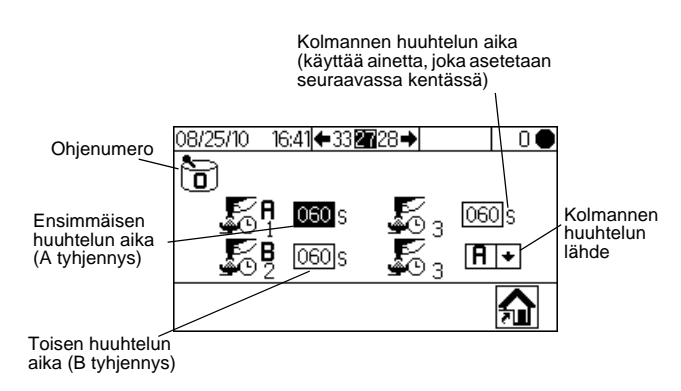

KUVA 42: Sekoitusohje 0 (näyttö 27)

# Sekoitusohje 1-1 (näyttö 28)

**Huomautus asetuksista 0:** Jos suhteeksi on asetettu 0, järjestelmä annostelee vain aineen A. Jos käyttöajan arvoksi on asetettu 0, käyttöajan ajastin ei ole käytössä.

Paina Siirtyäksesi sekoitusohjenäyttöjen välillä. Sekoitusohje-näyttöjen avulla käyttäjät voivat asettaa perusohjeita: Sekoitusohje 1-1 (näyttö 28) on tarkoitettu A1 (väri 1) ja B. 3-värijärjestelmissä, sekoitusohje 2-1 (näyttö 30) on tarkoitettu A2 (väri 2) ja B, ja sekoitusohje 3-1 (näyttö 32) on tarkoitettu A3 (väri 3) ja B. Nämä näytöt sisältävät materiaalin suhteen A1 (A2, A3) materiaaliin B (0 -30), suhdetoleranssin (1 -99 prosenttia), ja aineen käyttöajan (0 - 240 minuuttia).

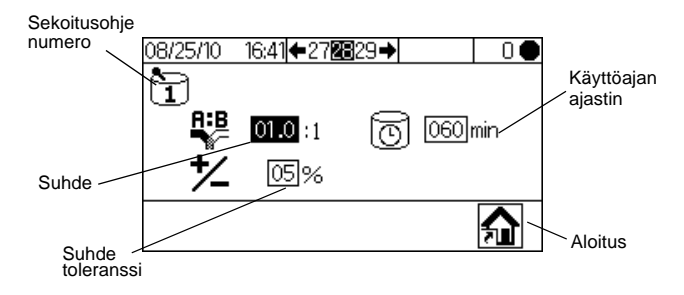

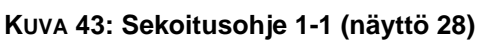

# Sekoitusohje 1-2 (näyttö 29)

Huomautus asetuksista 0: Jos huuhteluajaksi on asetettu 0, tämä venttiili ei huuhtele.

Sekoitusohje 1-2 (näyttö 29) sisältää ensimmäisen, toisen ja kolmannen huuhtelun ajastimet A1 varten (väri 1). 3-värijärjestelmissä, sekoitusohjeen 2-2 (näyttö 31) ja sekoitusohjeen 3-2 (näyttö 33) avulla käyttäjä voi asettaa huuhteluajastimet lisämateriaaleille A2 ja A3 (värit 2 ja 3).

- Ensimmäinen huuhtelu: aina A-puolen tyhjennys, käyttää A-puolen huuhtelumateriaalia A-tyhjennysventtiilistä.
- Toinen huuhtelu: Aina B-puolen tyhjennys, käyttää B-puolen huuhtelumateriaalia B-tyhjennysventtiilistä.
- Kolmas huuhtelu: Käyttäjän muokattavissa ajettavaksi A-tyhjennysventtiili tai B-tyhjennysventtiili mihin tahansa lisähuuhteluun, kuten valittu avattavasta kolmannen huuhtelun lähdeluettelosta (A tai B).

Kaikki huuhteluajat on muokattavissa 0 - 240 sekuntiin. Aseta huuhteluajaksi 0 sekuntia ohittaaksesi huuhtelun jakson aikana. Esimerkiksi ohittaaksesi ensimmäisen huuhtelun (A-puolen tyhjennys), syötä 0 sekuntia. Järjestelmä siirtyy välittömästi toiseen huuhteluun, jota seuraa kolmas huuhtelu käyttäjän määrittämällä tavalla.

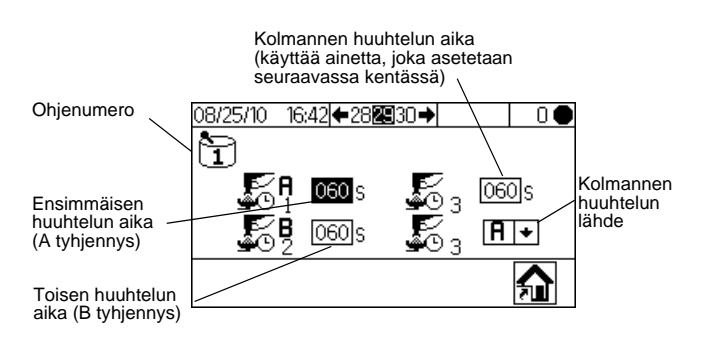

### KUVA 44: Sekoitusohje 1-2 (näyttö 29)

- Paina korostaaksesi halutun kentän ja paina valitaksesi. Paina iiikkuaksesi lukujen välillä. Paina vaihtaaksesi lukuja. Paina , kun kenttä on oikein.
  - Paina 🗲 🗗 siirtyäksesi sekoitusohjenäyttöjen välillä.

## Kunnossapito 1-3 (näytöt 24-26)

Konfigurointi 1 (näyttö 24) tulee näkyviin, jos on valittu Alkuasetukset-näytöstä (näyttö 17). Kunnossapito-näytöt näyttävät nykyiset ja tavoitteelliset kunnossapitoajastimet mittareille ja liuottimen venttiileille (Kunnossapito 1, näyttö 24), annosteluventtiileille (Kunnossapito 2, näyttö 25) ja neste- ja ilmasuodattimille (Kunnossapito 3, näyttö 26). Ajastimet mittareille voidaan asettaa 0 - 2 000 000 L tai 0 - 528 344 gallonaa. Venttiilien ajastimet voidaan asettaa 0 - 9 999 999 lukemaksi. Suodattimien ajastimet voidaan asettaa 0 - 9999 päiväksi.

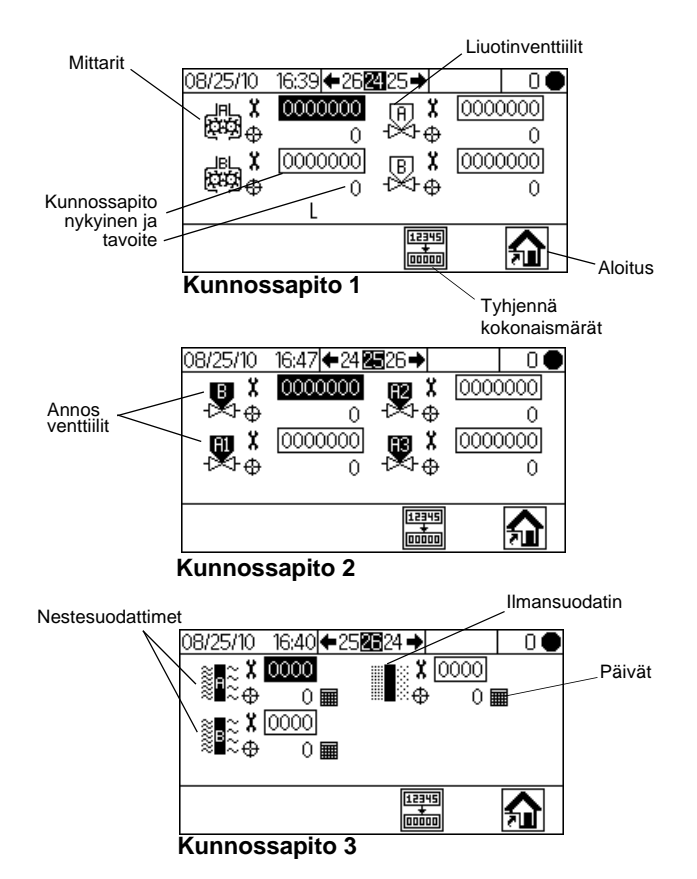

#### KUVA 45: Asetukset kunnossapito 1-3 (näytöt 24-26)

- Paina Siirtyäksesi kolmen kunnossapitonäytön välillä.
- Paina tyhjentääksesi kunnossapitosumman, joka on korostettuna. Vahvistusnäyttö tulee

näkyviin. Käytä 👽 🗛 korostaaksesi ja paina

✔ kohdassa ✓ tyhjentääksesi kokonaiserät. Minkään muun painikkeen painallus ei tyhjennä

summia. Paina 🕶 kohdassa X palataksesi aktiiviseen Kunnossapito-näyttöön ilman tyhjennystä.

## Kunnossapitosuositukset

Seuraava taulukko osoittaa kunnossapidon suositellut aloitusarvot. Kunnossapitotarpeet vaihtelevat yksittäisten sovellusten ja eri aineiden mukaan.

| Osa                 | Suositeltu kunnossapitotaajuus                 |
|---------------------|------------------------------------------------|
| Liuotinventtiilit   | 1 000 000 sykliä                               |
| Nestesuodatin       | 5 päivää,<br>päivittäinen tarkistus suositeltu |
| Ilmansuodatin       | 30 päivää                                      |
| Pumput              | 250 000 sykliä                                 |
| Annosteluventtiilit | 1 000 000 sykliä                               |
| Mittarit            | 5 000 gallonaa                                 |

# Kalibrointi 1 ja 2 (näytöt 22 ja 23)

HUOMAUTUS: Katso Mittarin kalibrointi, sivu 38, tarkemmat tiedot.

Kalibrointi 1 (näyttö 22) tulee näkyviin, jos www. on valittu Alkuasetukset-näytöstä (näyttö 17).

Tälle näytölle tulee k-kerroin (cm<sup>3</sup>/impulssi) mittaria A varten nesteellä A1 (A2 ja A3, jos olemassa) ja mittaria B varten. Järjestelmä käynnistyy mittareiden oletuskertoimilla. Kertoimen arvot päivittyvät tarvittaessa automaattisesti perustuen kalibrointituloksiin kohdassa Kalibrointi 2 (näyttö 23). Kertoimen arvot voidaan myös asettaa tässä näytössä välille 0 - 0,873 cm<sup>3</sup>/impulssi.

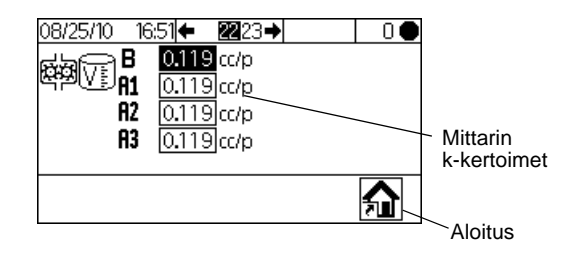

### KUVA 46: Kalibrointi 1 (näyttö 22)

Paina Siirtyäksesi kohtaan Kalibrointi 2 (näyttö 23). Tässä näytössä käyttäjä voi suorittaa kalibroinnin. Näytössä näkyy mittariden A (nesteellä A1, A2 ja A3) ja B k-kertoimet, tavoiteltu annostelutilavuus, nykyinen annostelutilavuus (asetettavissa 0 - 9999 cc) ja annosteltava materiaali.

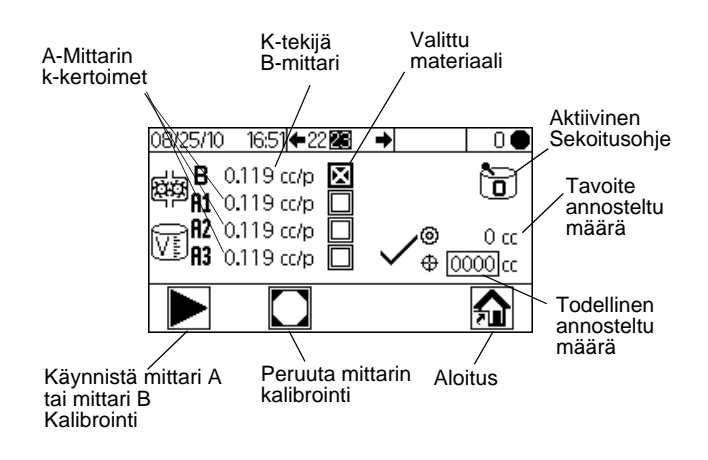

KUVA 47: Kalibrointi 2 (näyttö 23)

- Paina **V 🚹** korostaaksesi mittarin, jonka haluat kalibroida. Paina 🔁 . X tulee näkyviin ruutuun.
- Paina käynnistääksesi tarkistetun mittarin kalibroinnin (A nesteellä A1, A2, tai A3, tai B).
  - Paina **P** peruuttaaksesi kalibroinnin.
- Paina **V 🏠**korostaaksesi nykyisen

annosteluvolyymin kentän. Paina **C** asettaaksesi volyymin (0 - 9999 cc).

- Paina 🗲 🗲 liikkuaksesi lukujen välillä.
- Paina **V A** vaihtaaksesi lukuja.
- Pain 🛃 kun kenttä on oikein.
- Käytä 🗲 🔂 siirtyäksesi kohtien Kalibrointi 1 (näyttö 22) ja Kalibrointi 2 (näyttö 23) välillä.

# Vianetsintä (näytöt 35-37)

Järjestelmän säätimien testausnäyttöihin pääsee asettamalla salasanaksi 9909. Katso konfigurointi 3 (näyttö 20), sivu 53 asettaaksesi tai vaihtaaksesi salasanan.

Kun olet asettanut salasanan 9909

poistuaksesi

asetuksista. Paina palataksesi asetuksiin. Alkuasetukset (näyttö 17) sekä vianetsintäasetusten näytön vaihtoehdot tulevat näkyviin.

Vianetsintä-näytön asetukset näkyvät tässä.

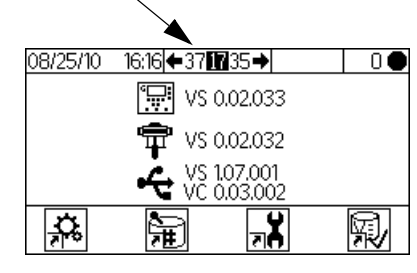

KUVA 48: Alkuasetukset ja Vianetsintä

# Vianetsintäjärjestelmän syötteet (näyttö 35)

Paina Alkuasetukset-näytöllä (näyttö 17) Vianetsinnän ollessa aktiivinen näyttääksesi Vianetsintäjärjestelmän syötteet (näyttö 35). X näkyy ruudussa ja osoittaa, onko ilmavirtauskytkin 1 tai 2 päällä ja onko pistooli pistoolin huuhtelusäiliössä. Tälle näytölle ilmestyvät myös mittarin A ja B impulssit. Pumpun toimintaan liittyvät kentät voidaan sivuuttaa.

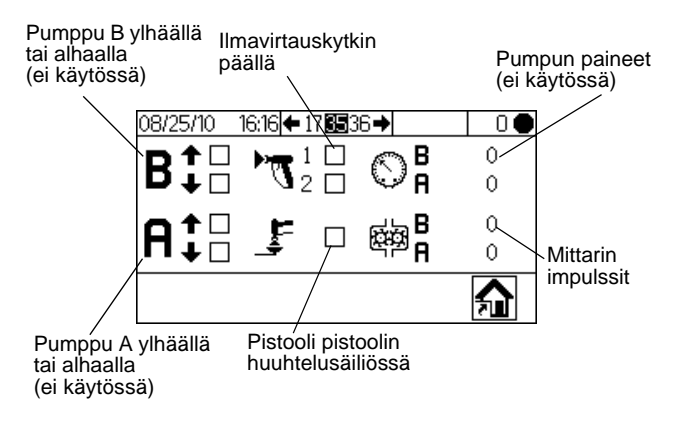

KUVA 49: Vianetsintäjärjestelmän syötteet (näyttö 35)

 Paina , sitten uudelleen siirtyäksesi kohtaan Vianetsintäjärjestelmän ulostulot (näyttö 37). Paina siirtyäksesi kohtaan Kalvotesti (näyttö 36).

## Kalvotesti (näyttö 36)

Paina Alkuasetukset-näytöllä (näyttö 17) Vianetsinnän ollessa aktiivinen , sitten vudelleen. Kalvotesti (näyttö 36) on näkyvissä. Voit myös painaa

➡, sitten ➡ uudelleen. Tällä näytöllä valtuutettu käyttäjä voi testata näyttöyksikön kalvon painikkeita. Jos tällä näytöllä kaikista painikkeista on hävinnyt niiden alkuperäiset toiminnot eikä valonäppäimiä ole määritetty. Kun kunnolla toimivaa painiketta painetaan, X ilmestyy näkyviin ruutuun.

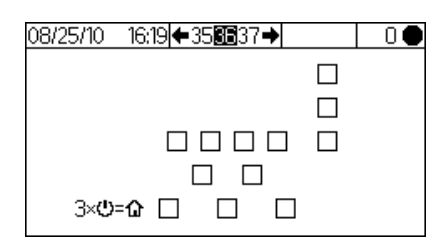

#### KUVA 50: Kalvotesti (näyttö 36)

Paina kolme kertaa palataksesi Alkuasetukset-näyttöön (näyttö 17). Suoraa yhteyttä mihinkään muuhun näyttöön ei ole.

## Vianetsintäjärjestelmän tiedot (näyttö 37)

Paina Alkuasetukset -näytöllä (näyttö 17) Vianetsinnän ollessa aktiivinen näyttääksesi Vianetsintäjärjestelmän tiedot (näyttö 37). X näkyy ruudussa ja osoittaa, että seuraavien kohteiden sähkötila on päällä: annosteluventtiilit (B ja A1, A2

ja A3) pistoolin liipaisin ja hälytys. Paina käynnistääksesi pakotetun tilan. Toinen valintaruutujen sarja ilmestyy näkyviin. Aktivoi hälytykset, venttiilit tai pistoolin liipaisin käsin. X näkyy kunnolla toimivien osien kohdalla toisessa

vastaavassa ruudussa käytön aikana. Paina

poistuaksesi pakotetusta tilasta. Siirtyminen mille tahansa muulle näytölle poistaa myös pakotetusta tilasta.

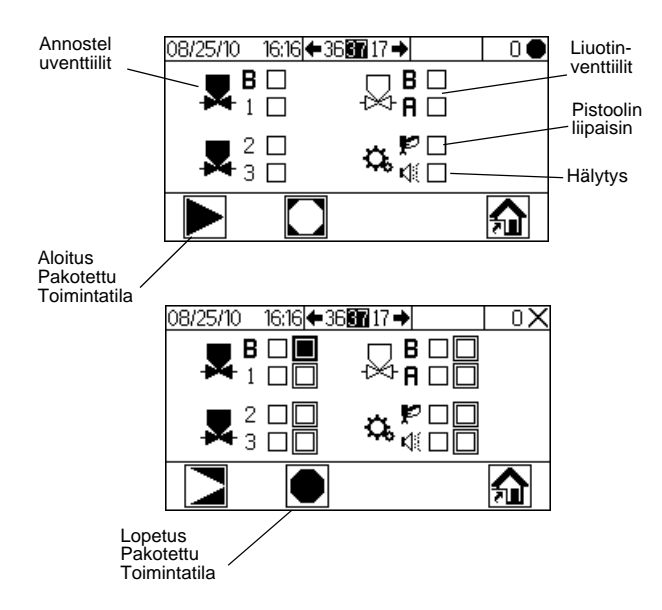

KUVA 51: Vianetsintäjärjestelmän tiedot (näyttö 37)

# Annosteluvaihtoehdot

## Sequential Dosing-toiminto

Laite annostelee aineita A ja B vaiheittain ja vaadittavina määrinä halutun sekoitussuhteen saavuttamiseksi.

1. Käyttäjä painaa MTT käytön aloittamiseksi.

- 2. ProMix 2KE-laitteen säädin lähettää viestejä solenoidiventtiilien aktivoimiseksi. Solenoidiventtiilit aktivoivat annosteluventtiilit A1 (A2 tai A3, riippuen sekoitusohjeen valinnasta) ja B. Nesteen virtaus alkaa, kun pistooli laukaistaan.
- 3. Komponentit A1 ja B syötetään nesteen esisekoituskammioon (F) yksi kerrallaan, seuraavalla tavalla:
  - a. Annosteluventtiili A (DVA1, DAV2, tai DVA3) avautuu ja neste alkaa virrata esisekoituskammioon.
  - b. Virtausmittari A (MA) valvoo jakelun nestemääriä ja lähettää sähköimpulsseja ProMix 2KE-laitteen säätimeen. Säädin tarkkailee näitä impulsseja ja viestejä.
  - c. Tavoitteeksi asetetun määrän annosteluvaiheessa annosteluventtiili A sulkeutuu.

HUOMAUTUS: Aineiden A ja B annostelumäärät perustuvat sekoitussuhteeseen ja annoskokoon, jotka säädin laskee käyttäjän asettamien määrityksien mukaan.

- d. Annosteluventtiili B (DVB) avautuu, neste virtaa esisekoituskammioon, ja se tasataan suhteessa aineeseen A.
- e. Virtausmittari B (MB) valvoo jakelun nestemääriä ja lähettää sähköimpulsseja ProMix 2KE-laitteen säätimelle.
- f. Kun tavoitteeksi asetettu määrä on annosteltu, annosteluventtiili B sulkeutuu.
- 4. Komponentit esisekoitetaan esisekoituskammiossa, jonka jälkeen ne sekoitetaan tasaiseksi staattisessa sekoittimessa (SM).

HUOMAUTUS: Jos haluat säätää staattisesta sekoittimesta pistooliin tulevaa virtausta, sinun pitää asentaa järjestelmään erillinen nestepaineen säädin.

- 5. Komponentteja A ja B syötetään vuoroin esisekoituskammioon niin kauan kun pistoolin liipaisinta painetaan.
- Jos pistoolin liipaisinta ei paineta kahden minuutin 6. kuluessa, se siirtyy joutokäynnille, jolloin sekoituskammion annosteluventtiilit sulkeutuvat.
- Kun pistooli liipaistaan uudelleen, ProMix 2KE 7. jatkaa prosessia siitä, mihin se jäi.

HUOMAUTUS: Toiminta voidaan pysäyttää milloin

tahansa painamalla 📂 tai katkaisemalla virta päävirtakytkimestä.

| Sekoitussuhde<br>= 2,0:1 | Annos 1 | Annos 2 | Annos 3 |  |
|--------------------------|---------|---------|---------|--|
| A = 2                    |         |         |         |  |
| B = 1                    |         |         |         |  |

#### Taulukko 3: Sequential Dosing -toiminnon käyttö

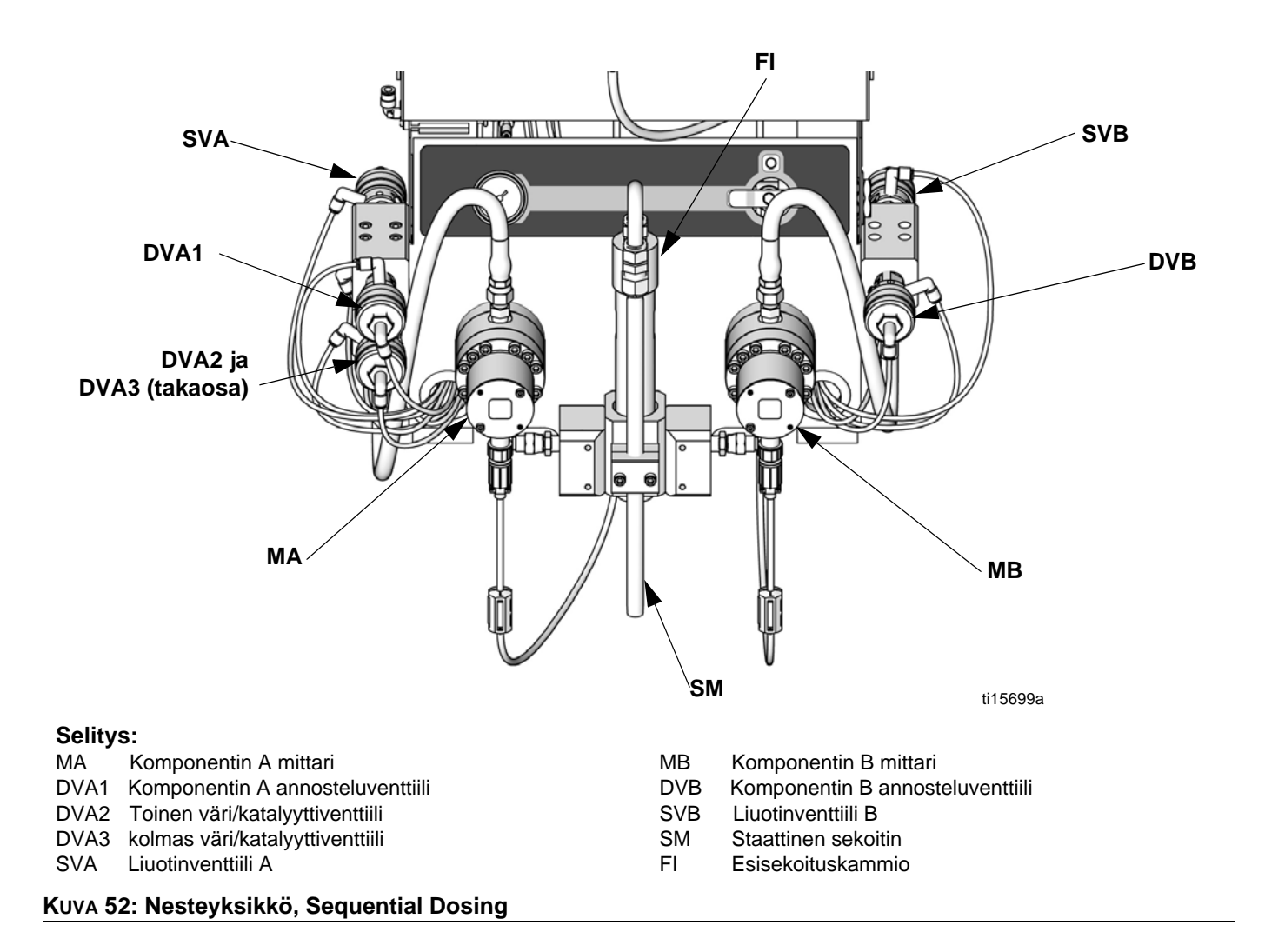

# **Dynamic Dosing -toiminto**

### Yleiskatsaus

Dynaamisen annostelun ansiosta esisekoituskammiota ei tarvita ja annostelussa voidaan minimoida kontakti ei toivottuun aineeseen. Tämä toiminto on erityisen hyödyllinen silloin, kun sekoitetaan leikkuuherkkiä tai vesipohjaisia materiaaleja.

Rajoitin syöttää ainetta B aineesta A koostuvaan virtaukseen. Laitteen ohjelmisto säätää kunkin syöttövaiheen keston. Katso prosessikaavio kuvasta KUVA 55.

# Dynamic Dosing -toiminnon järjestelmäparametrit

Seuraavat parametrit vaikuttavat Dynamic Dosing -toimintoon:

- Aineen A virtaus: Varmista, että käyttämäsi syöttöpumpun teho riittää varmistamaan riittävän ja keskeytymättömän virtauksen. Huomaa lisäksi, että sekoitussuhteen ollessa korkea suurin osa järjestelmän virtauksesta koostuu aineesta A.
- Aineen B virtaus: Varmista, että käyttämäsi syöttöpumpun teho riittää varmistamaan riittävän ja keskeytymättömän virtauksen.
- Aineen A paine: Varmista tarkka paineensäätö. On suositeltavaa, että komponentin A paine on 5-15% alhaisempi kuin komponentin B paine.
- Aineen B paine: Varmista tarkka paineensäätö. On suositeltavaa, että komponentin B paine on 5-15% korkeampi kuin komponentin A paine.

**HUOMAUTUS**: Dynamic Dosing -toimintoa käytettäessä on erityisen tärkeää, että nesteen syöttö toimii tasaisesti ja että sitä säädetään tarkkaan. Varmistaaksesi, että kykenet säätämään painetta asianmukaisesti, ja välttääksesi pumpussa syntyvät pulssit, asenna nesteensäädin A:n ja B:n syöttöletkuihin, mittareita pidemmällä olevaan kohtaan. Värinvaihdon mahdollistavissa järjestelmissä säädin pitäisi asentaa väri-/katalyyttiventtiiliryhmää pidemmällä sijaitsevaan kohtaan.

## Valitse B-komponentin rajoittimen koko

# Katso Aseta nesteen jakokappale Dynamic Dosing-toimintoa varten sivu 20.

Käytä sivuilla 74 - 76 olevia kaavioita valitaksesi sopivan kokoisen rajoittimen perustuen haluttuun virtaus- ja sekoitussuhteeseen.

## Valitse Dynamic Dosing

1. Paina näyttöyksikössä 🗊 päästääksesi

alkuasetuksiin (näyttö 17). Valitse 🗱 käyttääksesi konfigurointi 1-näyttöä (näyttö 18).

2. Valitse A B annostelutyypin pudotusvalikosta.

## A:n ja B:n paineiden tasaaminen

Jos aineen B paine on liian korkea, aineen A virtaus työntyy pois sen tieltä ensin mainittua ainetta syötettäessä. Venttiili ei aukea riittävän pitkälle aiheuttaen Liian korkea suhde -virheen.

Mikäli aineen B paine on liian matala, sitä ei pääse A:n virtaan riittävästi. Venttiili pysyy auki liian kauan aiheuttaen Liian matala suhde -virheen.

Valitsemalla komponentti B:lle oikeankokoisen rajoittimen ja tasaamalla A:n ja B:n paineita, saat järjestelmän pysymään oikealla painealueella. Tällöin myös sekoitussuhteet pysyvät tasaisina.

KUVA 53 osoittaa A:n ja B:n paineiden suhteen, joka ilmenee annostelijan sisääntulosta. Aineen B paineen pitäisi olla 5–15% korkeampi kuin aineen A vastaavan, jotta järjestelmä pysyy säätelyn mahdollistavalla alueella ja jotta se kykenee ylläpitämään oikeita sekoitussuhteita ja tuottamaan oikein sekoitettua ainetta. Mikäli paineet eivät ole tasapainossa (B:n paine on liian korkea tai matala), järjestelmä ei välttämättä kykene ylläpitämään oikeita sekoitussuhteita. Järjestelmä luo väärän sekoitussuhteen hälytyksen ja lopettaa toiminnan.

**HUOMAUTUS:** Monivirtauksisissa järjestelmissä on suositeltavaa, että asetat järjestelmän toimimaan moitteettomasti korkeimmalla virtausnopeudella varmistaaksesi sopivan nesteensyötön virtausalueeseen nähden.

Dynamic Dosing -toimintoa käytettäessä aineen A annosteluventtiili on aina auki. Aineen B annosteluventtiili aukeaa ja sulkeutuu syklisesti; tasapainon ollessa oikea yhden syklin kesto on 0,5– 1,0 sekuntia.

Valvo järjestelmän toimintaa näyttöyksikön välityksellä. Järjestelmän paineita pitää säätää tähän näyttöön tulevien, järjestelmän toimintaa koskevien varoitusviestien perusteella. Katso taulukko 5 sivulla 65.

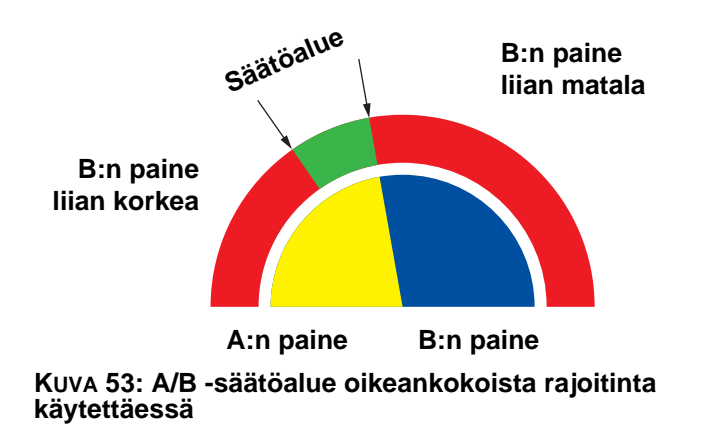

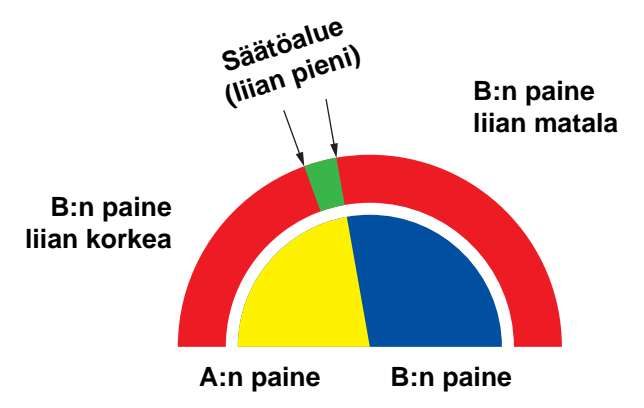

**HUOMAUTUS:** Mikäli rajoitin on liian pieni, järjestelmän toiminta saattaa edellyttää suurempaa differentiaalipainetta kuin mitä se itse kykenee tuottamaan.

Kuva 54: A/B -säätöalue liian suurta rajoitinta käytettäessä

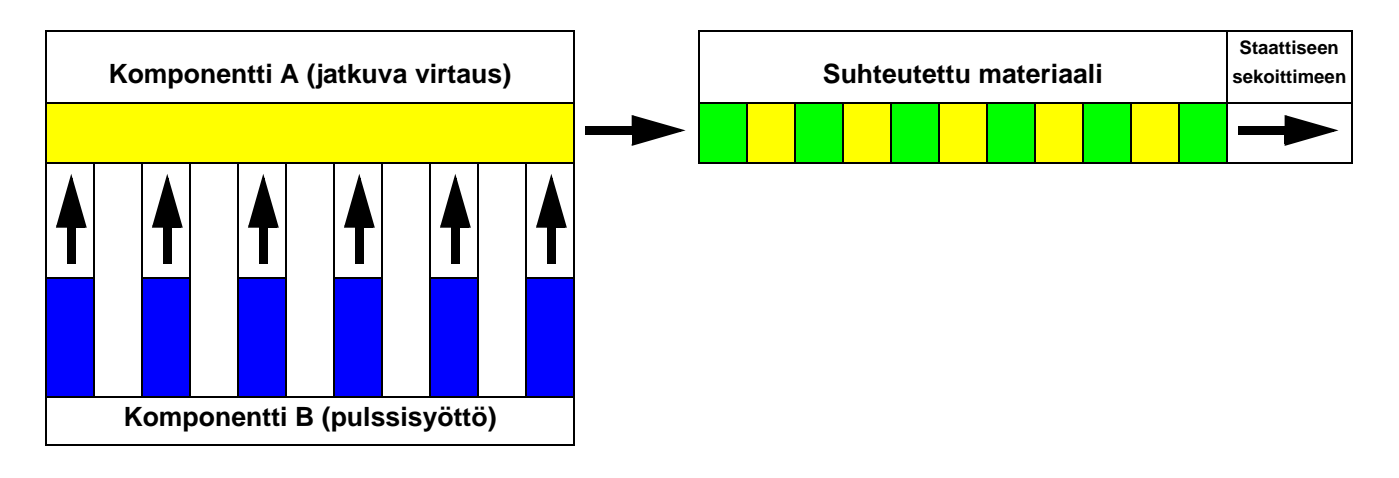

#### KUVA 55: Dynamic Dosing -prosessin kaavakuva

## Taulukko 4: Dynamic Dosing vianetsintäopas

(Täydellistä vianetsintää varten, katso Hälytysten vianetsintä alkaen sivulta 66)

| Virheilmoitus                  | Ratkaisu                                                                                                    |
|--------------------------------|----------------------------------------------------------------------------------------------------|
| Liian matala suhde -virhe (R1) | <ul><li>Lisää A:n painetta ja laske B:n painetta.</li><li>Käytä pienempää rajoitinta.</li></ul>                                                           |
| Liian korkea suhde -virhe (R4) | <ul> <li>Lisää B:n painetta.</li> <li>Puhdista rajoitin tai käytä suurempaa rajoitinta.</li> <li>Varmista, että B:n venttiili aukeaa kunnolla.</li> </ul> |

# Järjestelmävirheet

**HUOMAUTUS:** Älä käytä nestettä letkussa, jonka annostelusuhde oli väärä, sillä se ei välttämättä toimi kunnolla.

# Järjestelmän hälytykset

Järjestelmän hälytykset hälyttävät ongelmista ja auttavat ehkäisemään väärän annostelusuhteen -ruiskutusta. Jos hälytys käynnistyy, toiminta loppuu ja tapahtuu seuraavaa:

- Hälytyssummeri soi.
- Näyttöyksikön tilapalkki osoittaa hälytyskuvakkeen 1 ja -koodin.
- Hälytys tallentuu päiväys- ja aikaleimatiedoilla varustettuna.

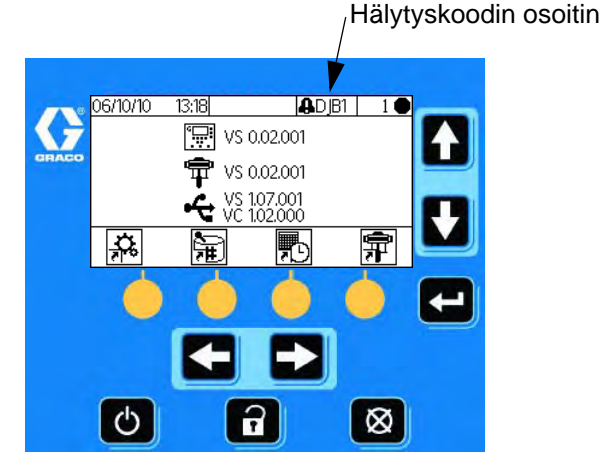

KUVA 56: Näyttöyksikön hälytyskoodit

## Järjestelmän tiedotus-/tallennuskoodit

Taulukossa 6 on lueteltu tiedotus- ja tallennuskoodit. Tiedotukset ja tallennukset eivät pysäytä toimintaa tai käynnistä hälytystä. Jos tiedotus tulee näkyviin, näyttöyksikön tilapalkissa näkyy tiedotus-kuvake ja koodi. Järjestelmän tallennukset eivät näy tilapalkissa. Sekä tiedotukset että tallennukset tallennetaan päivämäärä-/aikaleimattuun lokiin, jota voidaan katsella näytöltä tai tallentaa muistitikulle lisävarusteena saatavan USB-portin kautta.

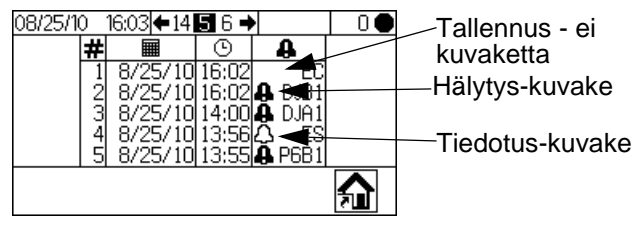

KUVA 57: Virheloki-kuvakkeet

## Virheen poisto ja uudelleenkäynnistys

**HUOMAUTUS:** Kun virhe tulee näkyviin, varmista, että olet märittänyt virhekoodin ennen kuin nollaat sen. Jos unohdat, mikä koodi oli kyseessä, käytä **Aja lokivirheet (näytöt 5-14)**, sivu 50 nähdäksesi 50 viimeisintä virhettä päivämäärä- ja aikaleimojen kanssa

Palauttaaksesi ennalleen virheet katso taulukko 7 ja Hälytysten vianetsintä, sivu 66. Monet virheet

voidaan tyhjentää helposti painamalla

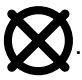

# Ilmavirtauskytkimen (AFS) toiminta

## Ilma- tai ilma-avusteiset pistoolit

Ilmavirtauskytkin (AFS) havaitsee pistooliin menevän ilmavirran ja antaa signaalin ProMix 2KE-säätimelle, kun pistoolia liipaistaan. Ilmavirtauskytkin toimii virtausmittareiden kanssa ja varmistaa, että järjestelmän osat toimivat oikein.

Jos virtausmittari vikaantuu tai tukkeutuu, laite saattaa ruiskuttaa jatkuvasti pelkkää hartsia tai kovetetta, jos ProMix 2KE ei havaitse ilmennyttä ongelmaa ja puutu siihen. Tästä syystä ilmavirtauskytkin on erittäin tärkeä.

Jos ProMix 2KE havaitsee AFS-signaalin kautta, että pistooli on laukaistu, mutta mittarin läpi ei virtaa nestettä, annosteluajan hälytys (QTA1, QTA2, QTA3, tai QTB1) käynnistyy Konfigurointi 1 asetetun annosteluajan kuluttua (näyttö 18), ja järjestelmä kytkeytyy pois päältä.

## Käyttö ilman ilmanvirtauskytkintä

Ei ole suositeltavaa käyttää laitetta ilman ilmavirtakytkintä. Jos kytkin vikaantuu, vaihda se mahdollisimman pian.

## Korkeapainepistooli

Ei ole suositeltavaa käyttää ilmatonta pistoolia yhdessä ProMix 2KE kanssa. Kaksi ongelmaa saattaa syntyä jos laitetta käytetään ilman ilmavirtakytkintä:

- Ilman pistoolin liipaisimen/ilmavirtakytkimen syöttöä ProMix 2KE ei tiedä, että se ruiskuttaa eikä tuota annosteluaikahälytystä. Näin ollen viallista mittaria ei voida havaita. Voit ruiskuttaa tietämättäsi pelkkää hartsia tai katalyyttia 2 minuutin ajan.
- Koska ProMix 2KE ei tiedä, että se ruiskuttaa, koska pistoolin liipaisimen/ilmavirtakytkimen syöttö puuttuu, se siirtyy järjestelmän joutokäynnille sekoitustilassa joka 2. minuutti.

## Järjestelmän tyhjäkäynti-ilmoitus (IDLE)

This warning occurs if the ProMix 2KE is set to

Mix Mix ija jos on kulunut 2 minuuttia siitä, kun järjestelmä viimeksi sai ilmavirtauksen kytkinsignaalin

(pistoolin laukaisin). Pistoolin tyhjäkäyntikuvake tulee näkyviin.

Sovelluksissa, joissa käytetään ilmavirtauskytkintä, pistoolin liipaiseminen kuittaa varoituksen ja käyttäjä voi aloittaa ruiskutuksen uudelleen.

Jos sovelluksessa ei kävtetä ilmavirtauskytkintä. pistoolin liipaiseminen ei kuittaa hälytystä. Kun haluat jatkaa ruiskuttamista, sinun on painettava

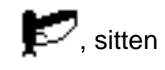

jz, sitten mija liipaistava pistooli sen jälkeen.

## Virhekoodit

#### Taulukko 5: Järjestelmän hälytys-/tiedotus-/tallennuskoodit

| Koodi                                                                                                    | Kuvaus                                                                                               | Yksityis-<br>kohdat |  |  |  |  |
|----------------------------------------------------------------------------------------------------|----------------------------------------------------------------------------------------------------|---------------------|--|--|--|--|
| Hälytyskoodit - hälytysäänet, järjestelmän pysäytykset<br>-kuvakkeet näkyvät, kunnes ongelma on ratkaistu ja<br>hälytys poistettu. |                                                                                                    |                     |  |  |  |  |
| CA                                                                                                    | Kommunikaatiovirhe                                                                                   | 66                  |  |  |  |  |
| CAM1                                                                                                    | AFCM ohjelmaversion virhe                                                                            | 67                  |  |  |  |  |
| CAM2                                                                                                    | USB ohjelmaversion virhe                                                                             | 67                  |  |  |  |  |
| CAU1                                                                                                    | USB-kommunikaatiovirhe                                                                               | 67                  |  |  |  |  |
| EQU2                                                                                                    | USB asennettu ei valmiustilassa                                                                      | 67                  |  |  |  |  |
| SG                                                                                                    | Pistoolin huuhtelusäiliön virhe                                                                      | 67                  |  |  |  |  |
| SAD1<br>SAD2                                                                                                    | Sumutusilmaa tyhjennyksen aikana<br>- Pistooli 1<br>Sumutusilmaa tyhjennyksen aikana<br>- Pistooli 2 | 68                  |  |  |  |  |
| SPSA<br>SPSB                                                                                                    | Tyhjennystilavuusvirhe A<br>Tyhjennystilavuusvirhe B                                                 | 68                  |  |  |  |  |
| SFA1<br>SFA2<br>SFA3                                                                                                    | Esisekoitusvirhe - Väri                                                                              | 68                  |  |  |  |  |
| SFB1                                                                                                    | Esisekoitusvirhe - Katalyytti                                                                        |                     |  |  |  |  |
| SHA1<br>SHA2<br>SHA3                                                                                                    | Esitäyttövirhe - Väri                                                                                | 68                  |  |  |  |  |
| SHB1                                                                                                    | Esitäyttövirhe - Katalyytti                                                                          |                     |  |  |  |  |
| SM                                                                                                    | MixFill käynnistysvirhe                                                                              | 68                  |  |  |  |  |
| SN                                                                                                    | MixFill loppuunsuorittamisvirhe                                                                      | 68                  |  |  |  |  |
| QPD1<br>QPD2                                                                                                    | Profiilivirhe - Pistooli 1<br>Profiilivirhe - Pistooli 2                                             | 69                  |  |  |  |  |
| R1                                                                                                    | Liian matala suhde -virhe                                                                            | 69                  |  |  |  |  |
| R4                                                                                                    | Liian korkea suhde -virhe                                                                            | 70                  |  |  |  |  |
| QDA1<br>QDA2<br>QDA3                                                                                                    | Yliannostus A, B:n annos liian pieni                                                                 | 71                  |  |  |  |  |
| QDB1                                                                                                    | Yliannostus B, A:n annos liian pieni                                                                 |                     |  |  |  |  |
| QTA1<br>QTA2<br>QTA3                                                                                                    | Annosteluaika A -virhe                                                                               | 72                  |  |  |  |  |
| QTB1                                                                                                    | Annosteluaika B -virhe                                                                               |                     |  |  |  |  |
| QLAX<br>QLBX                                                                                                    | Vuotovirhe A<br>Vuotovirhe B                                                                         | 72                  |  |  |  |  |

### Taulukko 5: Järjestelmän hälytys-/tiedotus-/tallennuskoodit

| Koodi                                                                                                    | Kuvaus                                                                                                    | Yksityis-<br>kohdat |  |  |  |  |
|----------------------------------------------------------------------------------------------------|----------------------------------------------------------------------------------------------------|---------------------|--|--|--|--|
| Tiedotu<br>toimint<br>kunnes                                                                             | Tiedotuskoodit - ei hälytystä, järjestelmä jatkaa<br>toimintaa, kuvake näkyy aktiivisella näytöllä,<br>kunnes se poistetaan |                     |  |  |  |  |
| MFA1                                                                                                    | Mittarin A kunnossapidon määräaika                                                                                          | Ei saatavilla       |  |  |  |  |
| MFB1                                                                                                    | Mittarin B kunnossapidon määräaika                                                                                          | Ei saatavilla       |  |  |  |  |
| MEA1                                                                                                    | Sekoitusventtiilin A1 kunnossapidon määräaika                                                                               | Ei saatavilla       |  |  |  |  |
| MEA2                                                                                                    | Sekoitusventtiilin A2 kunnossapidon<br>määräaika                                                                            | Ei saatavilla       |  |  |  |  |
| MEA3                                                                                                    | Sekoitusventtiilin A3 kunnossapidon<br>määräaika                                                                            | Ei saatavilla       |  |  |  |  |
| MEB1                                                                                                    | Sekoitusventtiilin B kunnossapidon määräaika                                                                                | Ei saatavilla       |  |  |  |  |
| MESA                                                                                                    | Liuotinventtiilin A kunnossapidon<br>määräaika                                                                              | Ei saatavilla       |  |  |  |  |
| MESB                                                                                                    | Liuotinventtiilin B kunnossapidon<br>määräaika                                                                              | Ei saatavilla       |  |  |  |  |
| MGA1                                                                                                    | Nestesuodattimen A kunnossapidon<br>määräaika                                                                               | Ei saatavilla       |  |  |  |  |
| MGB1                                                                                                    | Nestesuodattimen B kunnossapidon<br>määräaika                                                                               | Ei saatavilla       |  |  |  |  |
| MGP1                                                                                                    | Ilmasuodattimen kunnossapidon<br>määräaika                                                                                  | Ei saatavilla       |  |  |  |  |
| ES                                                                                                    | Järjestelmän oletusarvot ladattu                                                                                            | Ei saatavilla       |  |  |  |  |
| Tallennuskoodit - ei hälytystä, järjestelmä jatkaa<br>toimintaa, kuvaketta ei näy aktiivisella näytöllä. |                                                                                                    |                     |  |  |  |  |
| EL                                                                                                    | Järjestelmä käynnissä                                                                                                    | Ei saatavilla       |  |  |  |  |
| EC                                                                                                    | Järjestelmäasetukset muuttuneet                                                                                             | Ei saatavilla       |  |  |  |  |
| ES                                                                                                    | Järjestelmän oletusarvot ladattu                                                                                            | Ei saatavilla       |  |  |  |  |
| ET                                                                                                    | Järjestelmä purkautui<br>automaattisesti käyttöajan jälkeen                                                                 | Ei saatavilla       |  |  |  |  |
| EQU1                                                                                                    | USB-muistitikku yhdistetty valmiustilassa                                                                                   | Ei saatavilla       |  |  |  |  |

# Hälytysten vianetsintä

| Hälytys ja kuvaus                                                 | Ѕуу                                                                                                    | Ratkaisu                                                                                                    |
|-------------------------------------------------------------------|----------------------------------------------------------------------------------------------------|----------------------------------------------------------------------------------------------------|
| CA<br>Kommunikaatiovirhe<br>Näyttöyksikkö ei                      | CAN-kaapelia näyttöyksikön ja<br>kehittyneen nesteenohjausyksikön<br>välillä ei ole yhdistetty.                                                                                                    | Varmista, että kaapeli on kytketty<br>oikein.                                                                                                    |
| kommunikoi kehittyneen<br>nesteenohjausyksikön<br>kanssa Moduuli. | CAN-kaapeli on katkennut tai taipunut.                                                                                                    | Varmista, ettei kaapeli ole poikki tai<br>taittunut siten, että sen eri kohdat ovat<br>lähempänä kuin 40 mm (1,6 tuumaa)<br>toisistaan.                                                                                                    |
|                                                                   | Kaapeli tai liitin on kulunut.                                                                                                    | Vaihda kaapeli.                                                                                                    |
|                                                                   | Laturipohjaiset järjestelmät:<br>Tarkista, että edistyneessä<br>nesteenohjausmoduulissa (AFCM),<br>näyttömoduulissa (DM) ja<br>USB-moduuleissa on virtaa<br>(vihreä LED-valo) ja että ne ovat<br>yhteydessä (keltainen LED-valo<br>vilkkuu)                                    | <ol> <li>Jos jossain moduulissa ei ole<br/>virtaa, irrota ja tarkista laturin<br/>tuottama jännite johdosta (katso<br/>laturimoduulin virrantuotto). Jos<br/>oikeaa jännitettä ei ole, suorita<br/>laturimoduulille vianmääritys.</li> <li>Jos havaitset jännitteen olevan<br/>oikean, tarkista että kaksi moduulia<br/>liittävä johto on kunnossa.</li> <li>Jos johto on kunnossa, vaihda<br/>moduulia.</li> </ol> |
|                                                                   | Edistyneeseen nesteenohjausmoduuliin<br>(AFCM) liitetyissä<br>solenoidi-/metrijohdossa voi olla<br>oikosulku.                                                                                                    | Vaihda johto (16E890)                                                                                                    |
|                                                                   | AFCM-virtalähde voi olla epäkunnossa,<br>joka näkyy siitä, että tilan LED-valot<br>(punainen, keltainen, vihreä) eivät pala.<br>Tarkista virtalähteen toimivuus<br>irrottamalla AFCM-yksiköstä ja<br>liittämällä toiseen yksikköön, joko<br>näyttömoduuliin tai USB-moduuliin. | Vaihda moduuli.                                                                                                    |
|                                                                   | DM- ja AFCM-moduuleihin on asennettu eri ohjelmistoversiot.                                                                                                    | Asenna merkkipakkauksesta 16D922<br>viimeisin ohjelmisto kaikkiin moduuleihin.                                                                                                    |
|                                                                   | AFCM-moduulin punainen LED-valo palaa.                                                                                                    | Jos se palaa yhtäjaksoisesti, vaihda<br>moduuli.                                                                                                    |
|                                                                   |                                                                                                    | Jos se vilkkuu, ota yhteyttä jakelijaasi.                                                                                                    |
|                                                                   | <ol> <li>Jos AFCM-moduuli menettää viestintä<br/>mutta palautuu, hälytys poistuu autom</li> </ol>                                                                                                    | yhteyden (keltainen LED-valo ei vilku),<br>aattisesti, eikä hälytystä kirjata.                                                                                                    |
|                                                                   | <ol> <li>Jos DM-moduuli menettää viestintäyht<br/>mutta palautuu, sinun pitää poistaa hä<br/>hälytysloki.</li> </ol>                                                                                                    | teyden (keltainen LED-valo ei vilku),<br>Iytys manuaalisesti ja siitä tehdään                                                                                                    |
|                                                                   | <ol> <li>Jos USB-moduuli menettää viestintäyh<br/>mutta palautuu, hälytystä ei tapahdu.</li> </ol>                                                                                                    | nteyden (keltainen LED-valo ei vilku),                                                                                                    |

| Hälytys ja kuvaus                                                                                                    | Ѕуу                                                                                                    | Ratkaisu                                                                                                    |
|----------------------------------------------------------------------------------------------------|----------------------------------------------------------------------------------------------------|----------------------------------------------------------------------------------------------------|
| CAM1<br>AFCM ohjelmaversion<br>virhe<br>Kehittyneessa<br>nesteenohjausyksikössä<br>on eri ohjelmistoversio,<br>kuin näyttöyksikössä.                                                                                                    | <ul> <li>Kehittynyt ohjausyksikkö (AFCM) havaittiin<br/>verkossa näyttöyksikön (DM) toimesta,<br/>mutta niissä on eri ohjelmistoversiot.</li> <li>Tämä hälytys käynnistyy, jos jokin<br/>seuraavista olosuhteista esiintyy:</li> <li>DM:ssä on uudempi ohjelmisto,<br/>kuin AFCM:ssa.</li> <li>DM:ssä on vanhempi ohjelmisto,<br/>kuin AFCM:ssa.</li> <li>DM ei voi lukea AFCM<br/>ohjelmistoversiota kunnolla.</li> </ul>                                                   | Päivitä kaikki nämä yksiköt haluttuun<br>ohjelmistoversioon merkkisarjasta<br>16D922.                                                                                                    |
|                                                                                                    | ProMix 2KE ei toimi, kun tämä hälytys<br>on aktivoituna.                                                                                                    |                                                                                                    |
| CAM2<br>USB ohjelmaversion<br>virhe<br>USB yksikössä on<br>eri ohjelmistoversio,<br>kuin näyttöyksikössä.                                                                                                    | <ul> <li>USB-moduuli (USB) havaittiin verkossa<br/>näyttöyksikön (DM) toimesta, mutta niissä<br/>on eri ohjelmistoversiot.</li> <li>Tämä hälytys käynnistyy, jos jokin<br/>seuraavista olosuhteista esiintyy:</li> <li>DM:ssä on uudempi ohjelmisto,<br/>kuin USB:ssa.</li> <li>DM:ssä on vanhempi ohjelmisto,<br/>kuin USB:ssa.</li> <li>DM ei voi lukea USB<br/>ohjelmistoversiota kunnolla.</li> <li>ProMix 2KE ei toimi, kun tämä hälytys<br/>on aktivoituna.</li> </ul> | Päivitä kaikki nämä yksiköt haluttuun<br>ohjelmistoversioon merkkisarjasta<br>16D922.                                                                                                    |
| CAU1<br>USB-                                                                                                    | Yksikkö on poistettu.                                                                                                    | Aseta järjestelmä valmiustilaan ja<br>asenna USB-yksikkö.                                                                                                    |
| <b>kommunikaatiovirhe</b><br>Järjestelmä havaitsi<br>USB-yksikön edellisessä<br>käynnistyksessä mutta<br>ei havaitse sitä enää.                                                                                                    | Kaapeli on irti tai rikki.                                                                                                    | Aseta järjestelmä valmiustilaan ja<br>yhdistä tai korjaa USB-kaapeli.                                                                                                    |
| EQU2<br>USB-muistitikun virhe<br>USB-muistitikku on<br>asennettu, kun järjestelmä<br>ei ole ollut valmiustilassa.                                                                                                    | Useimmat USB-muistitikut eivät vastaa<br>IS-standardeja, joten on vaarallista<br>käyttää niitä järjestelmän käydessä.                                                                                                    | Aseta järjestelmä valmiustilaan.<br>Asenna USB-muistitikku vain<br>vaarattomassa ympäristössä.                                                                                                    |
| SG<br>Pistoolin huuhtelusäiliön<br>virhe<br>Pistoolin huuhtelusäiliö<br>on käytössä, mutta<br>järjestelmä ei havaitse<br>pistoolia sen<br>huuhtelusäiliössä<br>tyhjennyksen, värin<br>vaihdon tai automaattisen<br>tyhjennyksen aikana. | Pistoolin huuhtelusäiliön kantta ei ole<br>suljettu.<br>Järjestelmissä, joissa on pistoolin<br>huuhtelusäiliö, pistooli ei ole säiliössä<br>tyhjennyksen aikana.<br><u>HUOMAUTUS</u><br>Älä sammuta laitetta, sillä<br>tällöin sekoitettua ainetta<br>saattaisi kovettua laitteen<br>sisään. Suorita jokin oikealla<br>esitetyistä toimenpiteistä.                                                                                                    | <ul> <li>Sulje kansi ja tyhjennä hälytys.</li> <li>Tyhjennä järjestelmä liuottimella<br/>tai uusilla sekoitetuilla aineilla:</li> <li>Liuottimen tyhjennys- Katso<br/>Tyhjennys sivulla 40. Järjestelmä<br/>tyhjentyy, kunnes ajastettu<br/>tyhjennysaika on kulunut.</li> <li>Uuden sekoitetun aineen<br/>tyhjennys- Siirry sekoitustilaan<br/>ja ruiskuta vaadittu volyymi<br/>käynnistääksesi käyttöajan<br/>ajastimen uudelleen.</li> </ul> |

| Hälytys ja kuvaus                                                                                                    | Ѕуу                                                                              | Ratkaisu                                                                                                    |
|----------------------------------------------------------------------------------------------------|----------------------------------------------------------------------------------|----------------------------------------------------------------------------------------------------|
| SPSA tai SPSB<br>Tyhjennystilavuusvirhe                                                                                                    | Liuotinletku, letku, venttiili tai mittari on tukkeutunut tai jumittunut.        | Tarkista osat ja puhdista, korjaa<br>tai vaihda tarvittaessa.                                                                     |
| Riittamaton tilavuus A<br>tai B tyhjennysjakson<br>ensimmäisen 10 sekunnin<br>aikana.                                                                                                    | Liuotinpumppu ei toimi.                                                          | Tarkista ja korjaa pumppu.<br>Katso pumpun käyttöoppaasta<br>korjaustoimenpiteet ja varaosat.                                     |
| SAD1 tai SAD2                                                                                                    | Sumutusilma on tukkeutunut.                                                      | Vaihda ilmavirtauskytkin.                                                                                                    |
| Hajotusilma<br>tyhjennyksen aikana<br>Sumutusilmaa pistoolissa                                                                                                    | Pistooli ei ole pistoolin<br>huuhtelusäiliössä.                                  | Aseta pistooli pistoolin<br>huuhtelusäiliöön.                                                                                     |
| 1 (SAD1) tai pistoolissa<br>2 (SAD2) on havaittu, kun<br>tyhjennys on valittuna tai                                                                                                    | Pistoolin huuhtelusäiliön ilmankatkaisin<br>ei toimi.                            | Testaa käyttämällä vianetsintänäyttöjä.<br>Katso sivu 57 Korjaa/vaihda<br>ilmankatkaisimen venttiili tarvittaessa.                |
| tyhjennysjakson aikana.                                                                                                    | Ilmavuoto sumutusilmaletkussa.                                                   | Tarkista ilmaletkun kiertymät, vauriot<br>tai löysät liitännät. Korjaa tai vaihda<br>tarvittaessa.                                |
| SFA1, SFA2, SFA3<br>tai SFB1                                                                                                    | Pistooli, letku, venttiili tai mittari on tukkeutunut tai jumittunut.            | Tarkista osat ja puhdista, korjaa tai<br>vaihda tarvittaessa.                                                                     |
| LSISEKOItusvirne<br>IJärjestelmissä, joissa on<br>pistoolin huuhtelusäiliö,<br>riittämätön määrä                                                                                          | Syöttöpumppu tai liutinpumppu ei ole kytkeytynyt päälle tai ei toimi.            | Tarkista ja korjaa pumppu.<br>Katso pumpun käyttöoppaasta<br>korjaustoimenpiteet ja varaosat.                                     |
| hartsia/väriä (SFA1) tai<br>katalyyttiä (SFB1) on<br>havaittu 10-sekunnin<br>PreMix-jakson aikana                                                                                         | Ilmaletkut tai solenoidit eivät ole<br>kohtisuorassa tai solenoidit eivät toimi. | Tarkista ilmaletkun reitti.<br>Katso <b>Järjestelmän paineilmakaavio</b> ,<br>sivu 80 tai 81. Varmista, että solenoidi<br>toimii. |
| SHA1, SHA2, SHA3<br>tai SHB1<br>Esitäyttövirhe<br>Kokonaista PreFill-jakson<br>volyymiä ei saavuteta värin<br>(SHA1) tai katalyytin<br>(SHB1) osalta 5 minuutin<br>PreFill-jakson aikana. | Virtausnopeus on liian alhainen.                                                 | Lisää nestepainetta.                                                                                                    |
| SM<br>MixFill käynnistysvirhe                                                                                                    | Pistoolin huuhtelusäiliö ei liipaise<br>pistoolia.                               | Varmista, että liipaisinta vedetään.<br>Säädä tarvittaessa.                                                                       |
| Jarjestelmissa, joissa on<br>pistoolin huuhtelusäiliö,<br>riittämätön määrä                                                                                                    | Letku tai pistooli on tukkeutunut<br>tai rajoittunut.                            | Puhdista letku, suutin tai suodatin.                                                                                              |
| sekoitettua ainetta on<br>havaittu 10-sekunnin                                                                                                    | Virtausnopeus on liian alhainen.                                                 | Nosta nestepainetta tai vähennä rajoitinta.                                                                                       |
| sekoituksen täyttöjakson<br>aikana.                                                                                                    | Venttiili on juuttunut.                                                          | Puhdista venttiili tai vahvista, että<br>solenoidi laukaisee venttiilin<br>asianmukaisesti.                                       |
| SN                                                                                                    |                                                                                  |                                                                                                    |
| loppuunsuorittamisvirhe                                                                                                    |                                                                                  |                                                                                                    |
| sekoitettua materiaalia                                                                                                    |                                                                                  |                                                                                                    |
| on havaittu 5-minuutin<br>sekoituksen täyttöjakson<br>aikana.                                                                                                    |                                                                                  |                                                                                                    |

| Hälytys ja kuvaus                                                                                                    | Ѕуу                                                                                                    | Ratkaisu                                                                                                    |
|----------------------------------------------------------------------------------------------------|----------------------------------------------------------------------------------------------------|----------------------------------------------------------------------------------------------------|
| <b>QPD1 tai QPD2</b><br><b>Aineen käyttöaikavirhe</b><br>Käyttöaika on ylitetty<br>sekoitetun aineen osalta<br>pistoolissa 1 (QPD1) tai<br>pistoolissa 2 (QPD2). | Ei ole ruiskutettu riittävällä<br>voimakkuudella, jotta uusi sekoitettu<br>neste pysyisi sekoituskammiossa,<br>letkussa ja pistoolissa. | Tyhjennä sekoitetun aineen letku. Katso<br>sivu 40<br>Tarkista, että letkun pituus ja halkaisija<br>on syötetty oikein. Katso Konfigurointi 2<br>(näyttö 19) sivu 53.                                                                           |
|                                                                                                    |                                                                                                    | Ruiskuta vaadittu määrä<br>käynnistääksesi käyttöajan<br>ajastimen uudelleen.                                                                                                    |
| R1<br>Liian matala suhde-virhe                                                                                                    | Liikaa rajoituksia<br>järjestelmässä.                                                                                                   | <ul> <li>Varmista, että järjestelmä on<br/>ladattu täyteen ainetta.</li> </ul>                                                                                                    |
| matalampi kuin A- ja<br>B-komponenttimäärien                                                                                                    |                                                                                                    | <ul> <li>Varmista, että syöttöpumpun<br/>syklitahti on asetettu oikein.</li> </ul>                                                                                                    |
| väliselle suhteelle<br>asetettu toleranssi.                                                                                                    |                                                                                                    | <ul> <li>Varmista, että ruiskutussuutin<br/>on oikean kokoinen kyseiselle<br/>virtaukselle ja sovellukselle ja<br/>että se ei ole tukossa.</li> </ul>                                                                                           |
|                                                                                                    |                                                                                                    | <ul> <li>Varmista, että nesteensäädin<br/>on asennettu oikein.</li> </ul>                                                                                                    |
|                                                                                                    | Jos hälytys käynnistyy järjestelmää<br>käynnistettäessä, huuhtelun jälkeen,<br>virtausnopeus on todennäköisesti liian<br>suuri.         | Rajoita pistoolin neulan liikematkaa<br>hidastaaksesi aineen tuottoa, kunnes<br>nesteletkut ovat täyttyneet aineesta.                                                                                                    |
|                                                                                                    | Jos hälytys käynnistyy ruiskutuksen oltua<br>jonkin aikaa käynnissä, ainesyöttöjen<br>paineet voivat olla epätasapainossa.              | Säädä A- ja B-komponentin<br>nesteensyötön säätimen paineita,<br>kunnes ne ovat suunnilleen yhtä suuret.<br>Jos paineet ovat jo valmiiksi lähes<br>yhtä suuret, varmista, että A- ja<br>B-komponentin annosteluventtiilit<br>toimivat kunnolla. |
|                                                                                                    | A- tai B-komponentin venttiilien hidas<br>toiminta. Syynä saattaa olla:                                                                 | Käytä annosteluventtiiliä A1 (A2, A3)<br>ja solenoidiventtiilejä B käsin<br>painamalla ja vapauttamalla venttiilin<br>ohituspainikkeita. Venttiilien tulee<br>avautua ja sulkeutua nopeasti.                                                    |
|                                                                                                    | <ul> <li>Venttiilin toimilaitteisiin menevä<br/>ilmanpaine on liian pieni.</li> </ul>                                                   | <ul> <li>Lisää ilmanpainetta.</li> <li>Ilmanpaineen tulee olla 75-120 psi<br/>(0,52-0,84 MPa; 5,2-8,4 bar);<br/>120 psi on suositeltu arvo.</li> </ul>                                                                                          |
|                                                                                                    | <ul> <li>Jokin rajoittaa solenoidia tai letkuja<br/>ja häiritsee venttiilin ilmankäyttöä.</li> </ul>                                    | <ul> <li>Ilmansyötössä saattaa olla likaa tai<br/>kosteutta. Suodata asianmukaisella<br/>tavalla.</li> </ul>                                                                                                    |
|                                                                                                    | <ul> <li>Annosteluventtiilia A1 (A2, A3) on<br/>kierretty liikaa.<br/>Annosteluventtiili B on liian paljon<br/>auki.</li> </ul>         | <ul> <li>Katso säätämisohjeet kohdasta<br/>Venttiiliasetukset, sivu 44.</li> </ul>                                                                                                    |
|                                                                                                    | <ul> <li>Nestepaine on korkea ja ilmanpaine<br/>matala.</li> </ul>                                                                      | <ul> <li>Säädä ilmanpainetta ja<br/>nestepainetta. Kts. suositellut<br/>ilmanpaineet yläpuolelta.</li> </ul>                                                                                                    |
|                                                                                                    | Venttiilin nestetiiviste on vioittunut.                                                                                                 | <ul> <li>Katso vastaavan venttiilin käsikirja<br/>korjausohjeita varten.</li> </ul>                                                                                                    |

| Hälytys ja kuvaus                                                                                                    | Ѕуу                                                                                                    | Ratkaisu                                                                                                    |
|----------------------------------------------------------------------------------------------------|----------------------------------------------------------------------------------------------------|----------------------------------------------------------------------------------------------------|
| R4<br>Liian korkea suhde -virhe<br>Sekoitussuhde on<br>korkeampi kuin A- ja<br>B-komponenttimäärien<br>väliselle suhteelle<br>asetettu toleranssi. | Järjestelmän rajoitukset eivät ole riittäviä.                                                                                               | <ul> <li>Varmista, että järjestelmä on<br/>ladattu täyteen ainetta.</li> <li>Varmista, että syöttöpumpun<br/>syklitahti on asetettu oikein.</li> <li>Varmista, että ruiskutussuutin<br/>on oikean kokoinen kyseiselle<br/>virtaukselle ja sovellukselle ja<br/>että se ei ole kulunut.</li> <li>Varmista, että nesteensäädin<br/>on asennettu oikein</li> </ul> |
|                                                                                                    | Jos hälytys käynnistyy järjestelmää<br>käynnistettäessä, huuhtelun jälkeen,<br>virtausnopeus on todennäköisesti liian<br>suuri.             | Rajoita pistoolin neulan liikematkaa<br>hidastaaksesi aineen tuottoa, kunnes<br>nesteletkut ovat täyttyneet aineesta.                                                                                                    |
|                                                                                                    | Jos hälytys käynnistyy ruiskutuksen oltua<br>jonkin aikaa käynnissä, ainesyöttöjen<br>paineet voivat olla epätasapainossa.                  | Säädä A- ja B-komponentin<br>nesteensyötön säätimen paineita,<br>kunnes ne ovat suunnilleen yhtä suuret.<br>Jos paineet ovat jo valmiiksi lähes<br>yhtä suuret, varmista, että A- ja<br>B-komponentin annosteluventtiilit<br>toimivat kunnolla.                                                                                                    |
|                                                                                                    | A- tai B-komponentin venttiilien hidas toiminta. Syynä saattaa olla:                                                                        | Käytä annosteluventtiiliä A1 (A2, A3)<br>ja solenoidiventtiileitä B käsin<br>tarkistaaksesi toiminnan.                                                                                                    |
|                                                                                                    | <ul> <li>Venttiilin toimilaitteisiin menevä<br/>ilmanpaine on liian pieni.</li> </ul>                                                       | <ul> <li>Lisää ilmanpainetta.</li> <li>Ilmanpaineen tulee olla 75-120 psi<br/>(0,52-0,84 MPa; 5,2-8,4 bar);<br/>120 psi on suositeltu arvo.</li> </ul>                                                                                                    |
|                                                                                                    | <ul> <li>Jokin rajoittaa solenoidia tai letkuja<br/>ja häiritsee venttiilin ilmankäyttöä.</li> </ul>                                        | <ul> <li>Ilmansyötössä saattaa olla likaa tai<br/>kosteutta. Suodata asianmukaisella<br/>tavalla.</li> </ul>                                                                                                    |
|                                                                                                    | <ul> <li>Annosteluventtiilin B nuppia on<br/>kierretty liikaa.</li> <li>Annosteluventtiili A1 (A2, A3)<br/>on liian paljon auki.</li> </ul> | <ul> <li>Katso säätämisohjeet kohdasta<br/>Venttiiliasetukset, sivu 44.</li> </ul>                                                                                                    |
|                                                                                                    | <ul> <li>Nestepaine on korkea ja ilmanpaine<br/>matala.</li> </ul>                                                                          | <ul> <li>Säädä ilmanpainetta ja<br/>nestepainetta. Kts. suositellut<br/>ilmanpaineet yläpuolelta.</li> </ul>                                                                                                    |

| Hälytys ja kuvaus                                                                                                    | Ѕуу                                                                 | Ratkaisu                                                                                                    |
|----------------------------------------------------------------------------------------------------|---------------------------------------------------------------------|----------------------------------------------------------------------------------------------------|
| QDA1, QDA2, QDA3<br>Yliannostus A<br>A:n annos on liian suuri,<br>ja kun se sekoitetaan<br>B:n kanssa, näiden<br>sekoitus ei mahdu<br>kammioon.<br>QDB1<br>Yliannostus B<br>B:n annos on liian suuri,<br>ja kun se sekoitetaan<br>A:n kanssa, näiden<br>sekoitus ei mahdu<br>kammioon. | Venttiilin tiiviste tai neula/pesä vuotaa.                          | Korjaa venttiili.                                                                                                    |
|                                                                                                    | Painepulssit ovat aiheuttaneet<br>virtausmittarin vaihteluita.      | Tarkista painepulssit:                                                                                                    |
|                                                                                                    |                                                                     | 1. Sulje kaikki sekoituskammion<br>venttiilit.                                                                                                    |
|                                                                                                    |                                                                     | <ol> <li>Kytke kiertopumput ja kaikki<br/>maalauskaapin laitteet päälle<br/>(kuten puhaltimet ja kuljettimet).</li> </ol>                                                                                                    |
|                                                                                                    |                                                                     | <ol> <li>Tarkista, havaitseeko ProMix<br/>2KE-laite nestevirtausta.</li> </ol>                                                                                                    |
|                                                                                                    |                                                                     | <ol> <li>Jos ProMix 2KE-laite näyttää<br/>nestettä virtaavan eikä vuotoa ole<br/>pistoolista tai muista tiivisteistä ja<br/>sovittimista, tällöin painepulssit<br/>todennäköisesti vaikuttavat<br/>virtausmittareihin.</li> </ol>   |
|                                                                                                    |                                                                     | <ol> <li>Sulje aineen sulkuventtiili<br/>syöttöjärjestelmän ja virtausmittarin<br/>väliltä. Virtausilmaisimen pitää<br/>pysähtyä.</li> </ol>                                                                                        |
|                                                                                                    |                                                                     | <ol> <li>Asenna tarvittaessa painesäätimet<br/>tai paineentasaussäiliö ProMix<br/>2KE-laitteessa oleviin nesteen<br/>sisääntuloihin vähentämään<br/>nesteen syöttöpainetta. Kysy<br/>lisätietoja Graco -jälleenmyyjältä.</li> </ol> |
|                                                                                                    | A- tai B-aineen venttiilien hidas toiminta.                         | Katso <b>Liian matala suhde -virhe</b><br>ja <b>Liian korkea suhde -virhe</b> ,<br>sivut 69-70.                                                                                                    |
|                                                                                                    | Korkean sekoitussuhteen käyttäminen<br>korkealla virtausnopeudella. | Virtausnopeutta on mahdollisesti<br>rajoitettava B-komponentin<br>annosteluventtiilin avulla säätämällä<br>sen kuusiomutteria.                                                                                                    |

| Hälytys ja kuvaus                                                                                                    | Ѕуу                                                                                                    | Ratkaisu                                                                                                    |
|----------------------------------------------------------------------------------------------------|----------------------------------------------------------------------------------------------------|----------------------------------------------------------------------------------------------------|
| QTA1, QTA2, QTA3,<br>tai QTB1<br>Annosteluaikavirhe<br>Pistoolin liipaisin on<br>aktiivinen mutta<br>A:n pulssia (QTA1)<br>tai B:n pulssia (QTB1)<br>ei havaita valitun<br>annosteluajan aikana. | Järjestelmä on Sekoitus-tilassa ja<br>pistoolin liipaisimesta vedetään vain<br>osittain, jolloin pistoolin läpi menee<br>ilmaa muttei nestettä. | Liipaise pistooli pohjaan asti.                                                                                                    |
|                                                                                                    | Nesteen virtausnopeus on liian matala.                                                                                                    | Lisää virtausnopeutta.                                                                                                    |
|                                                                                                    | Virtausmittari tai kaapeli on vioittunut<br>tai virtausmittari on tukkeutunut.                                                                  | Tarkistaaksesi, että mittarin anturi<br>toimii, ota se näkyviin poistamalla<br>mittarin suojus. Pidä rautametallista<br>työkalua anturin vierellä.                                                                     |
|                                                                                                    |                                                                                                    | TI12792a                                                                                                    |
|                                                                                                    |                                                                                                    | Jos on tapahtunut mittari- tai<br>kaapelivirhe, annostellun nesteen<br>ja näyttöyksikössä näkyvän<br>virtausmittarin tilavuuden määrät<br>eroavat toistaan huomattavasti.<br>Puhdista tai vaihda mittari tarvittaessa. |
|                                                                                                    | A- tai B-aineen venttiilien hidas toiminta.                                                                                                    | Katso <b>Liian matala suhde -virhe</b><br>ja <b>Liian korkea suhde -virhe</b> ,<br>sivut 69-70.                                                                                                    |
|                                                                                                    | Syöttöpumppu ei ole päällä.                                                                                                    | Kytke syöttöpumppu päälle.                                                                                                    |
|                                                                                                    | Ilmavirtauskytkimen alapuolella on ilmavuoto.                                                                                                   | Tarkista ilmaletkujen vuodot ja korjaa.                                                                                                    |
|                                                                                                    | Ilmavirtauskytkin on juuttunut auki.                                                                                                    | Puhdista tai vaihda ilmavirtauskytkin.                                                                                                    |
| QLAX tai QLBX<br>Vuotovirhe<br>Mittari A (QLAX) tai mittari<br>B (QLBX) mittaa nesteen<br>kaikkien venttiilien ollessa                                                                           | Kiertojärjestelmän paine vaihtelee<br>ja tuottaa mittarin impulsseja.                                                                           | Vaihda mittarin edessä oleva<br>takaiskuventtiili.                                                                                                    |
|                                                                                                    | Venttiili vuotaa.                                                                                                    | Vaihda venttiilin istukka, venttiili tai venttiili tiiviste.                                                                                                    |
| suliettuina.                                                                                                    | Pistooli, sekoituskammio tai letku vuotaa.                                                                                                    | Korjaa vuoto alavirtaan mittareista.                                                                                                    |
## Dynaamisen annostelun rajoittimen valintakaaviot

Käytä kaavioita sivuilla 74- 76 ohjeena, kun päätät oikean rajoittimen koon halutulle virtaukselle ja materiaalin viskositeetille. Taulukko 6 luetteloi käytettävissä olevat rajoitinkoot.

#### Esimerkki:

*Sovellus:* paineilmasuihkutusjärjestelmä, jossa 5:1 ruiskutussuhde

*Virtauksen syöttö:* 1:1 pumput, 100 psi (7 bar, 0,7 MPa)

Virtausnopeus: 300 m3/min pistoolissa

Valitse rajoittimien koko: valitse joko 0,040 tai 0,070 aukko varmistaaksesi, että paine-ero ei ole enempää kuin 10-20 psi (0,7-1,4 bar, 0,07-0,14 MPa), edellyttäen, että nesteen viskositeetit ovat samat kuin testissä.

- Jos komponentin B viskositeetti on alhaisempi kuin kaaviossa ilmoitettu viskositeetti, sinun tulee käyttää pienempää rajoitinta tai vähentää paine-eroa.
- Jos komponentin B viskositeetti on korkeampi kuin kaaviossa ilmoitettu viskositeetti, sinun tulee käyttää suurempaa rajoitinta tai kasvattaa paine-eroa.
- Järjestelmissä, jotka käyttävät ilma-avusteisia pistooleja: jos komponentin A nestepaine on korkeampi kuin komponentin A kaaviossa ilmoitettu paine, sinun tulee käyttää suurempaa rajoitinta tai nostaa paine-eroa.

#### Taulukko 6: Rajoittimien koot

| Kokokoodi | Aukon koko | Osanro |
|-----------|------------|--------|
| 2*        | 0,020      | 15U936 |
| 3*        | 0,030      | 15U937 |
| 4*        | 0,040      | 15U938 |
| 5√        | 0,050      | 15U939 |
| 6√        | 0,060      | 15U940 |
| 7*        | 0,070      | 15U941 |
| 8√        | 0,080      | 16D554 |

- Nämä rajoittimet sisältyvät ruiskutussarjaan 15U955.
- Nämä rajoittimet ovat vaihtoehtoisia kokoja, ne eivät kuulu ruiskutussarjaan.

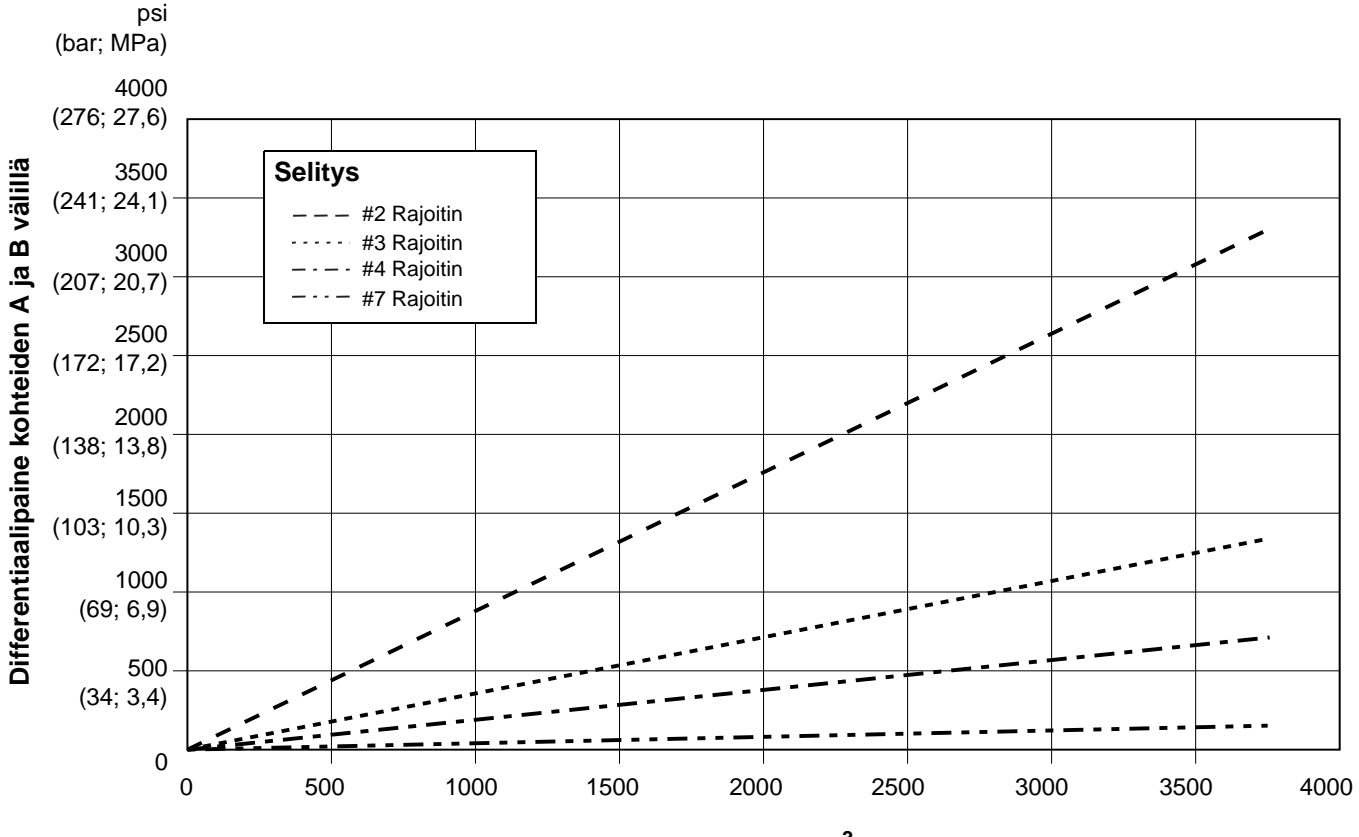

Virtausnopeus (cm<sup>3</sup>/min)

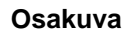

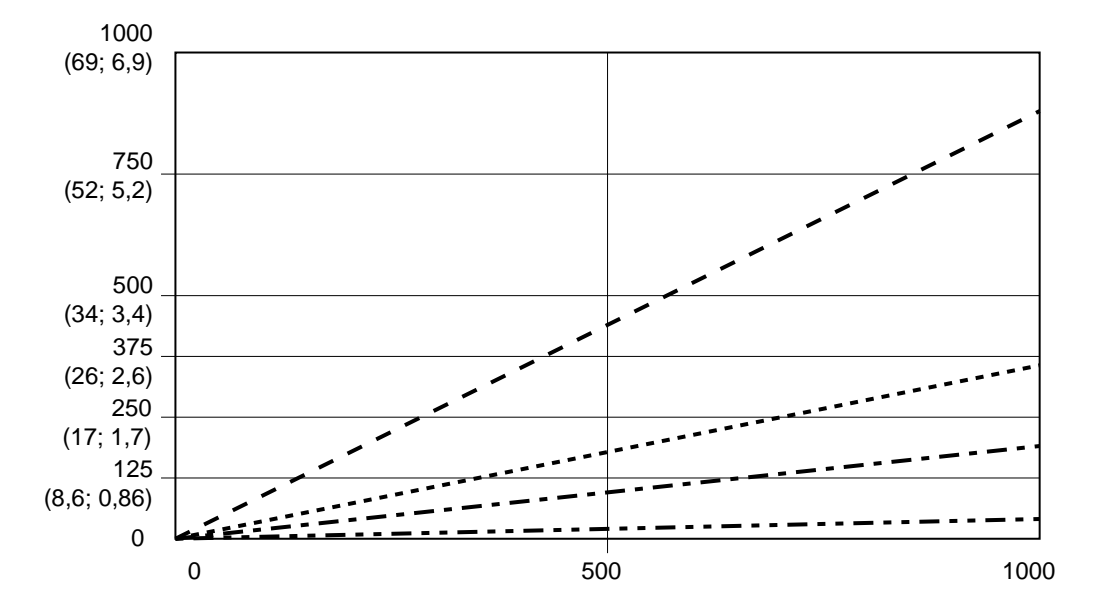

KUVA 58: Dynamic Dosing suorituskyky (1:1 suhde, 90 cP neste, 100 psi A-puolen paine)

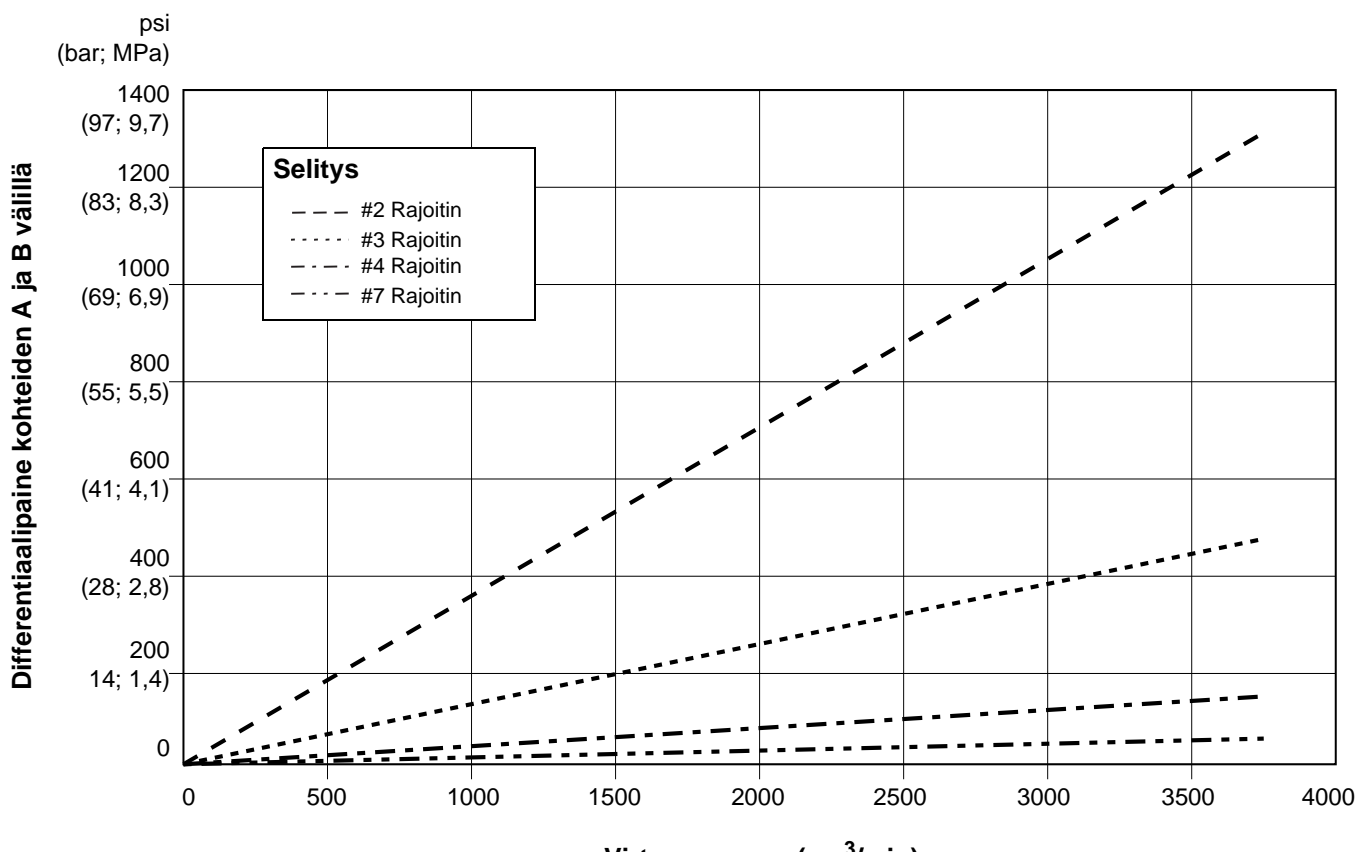

Virtausnopeus (cm<sup>3</sup>/min)

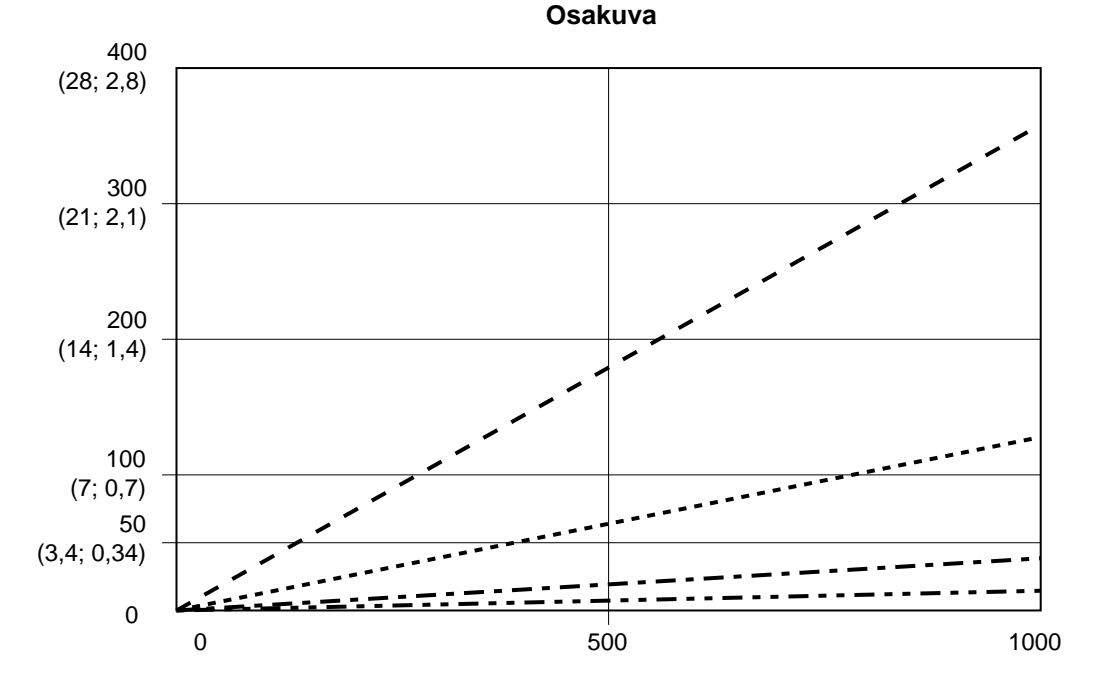

KUVA 59: Dynamic Dosing suorituskyky (5:1 suhde, 90 cP neste, 100 psi A-puolen paine)

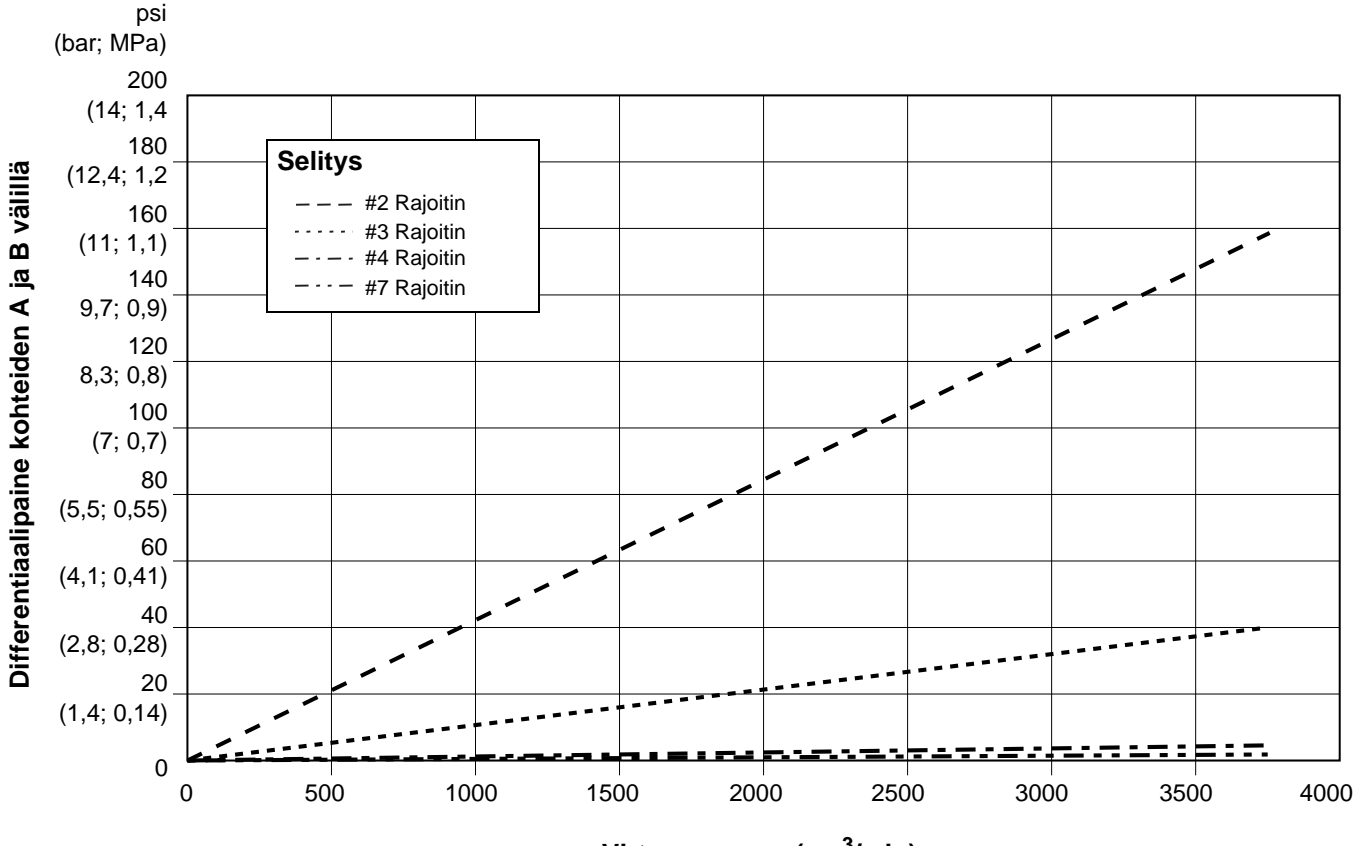

Virtausnopeus (cm<sup>3</sup>/min)

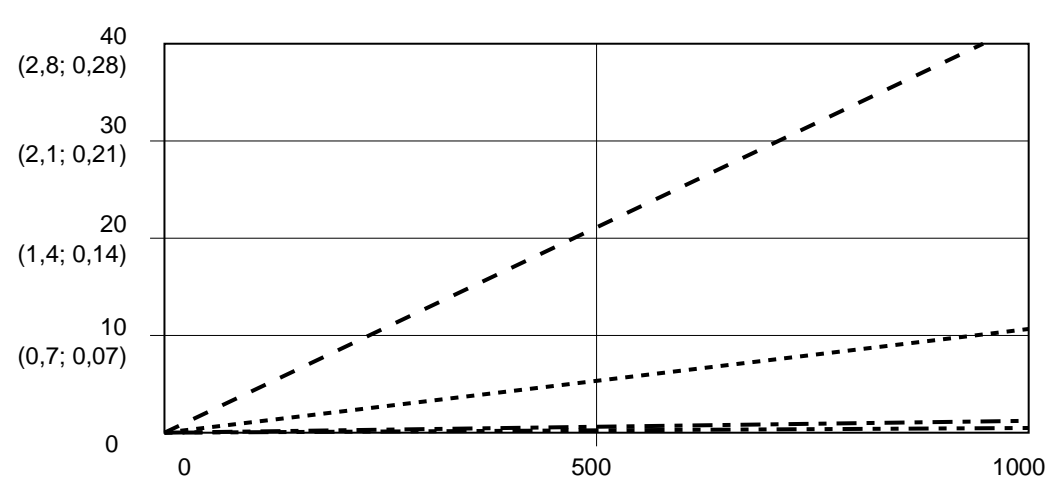

KUVA 60: Dynamic Dosing suorituskyky (30:1 suhde, 90 CP neste, 100 psi A-puolen paine)

#### Osakuva

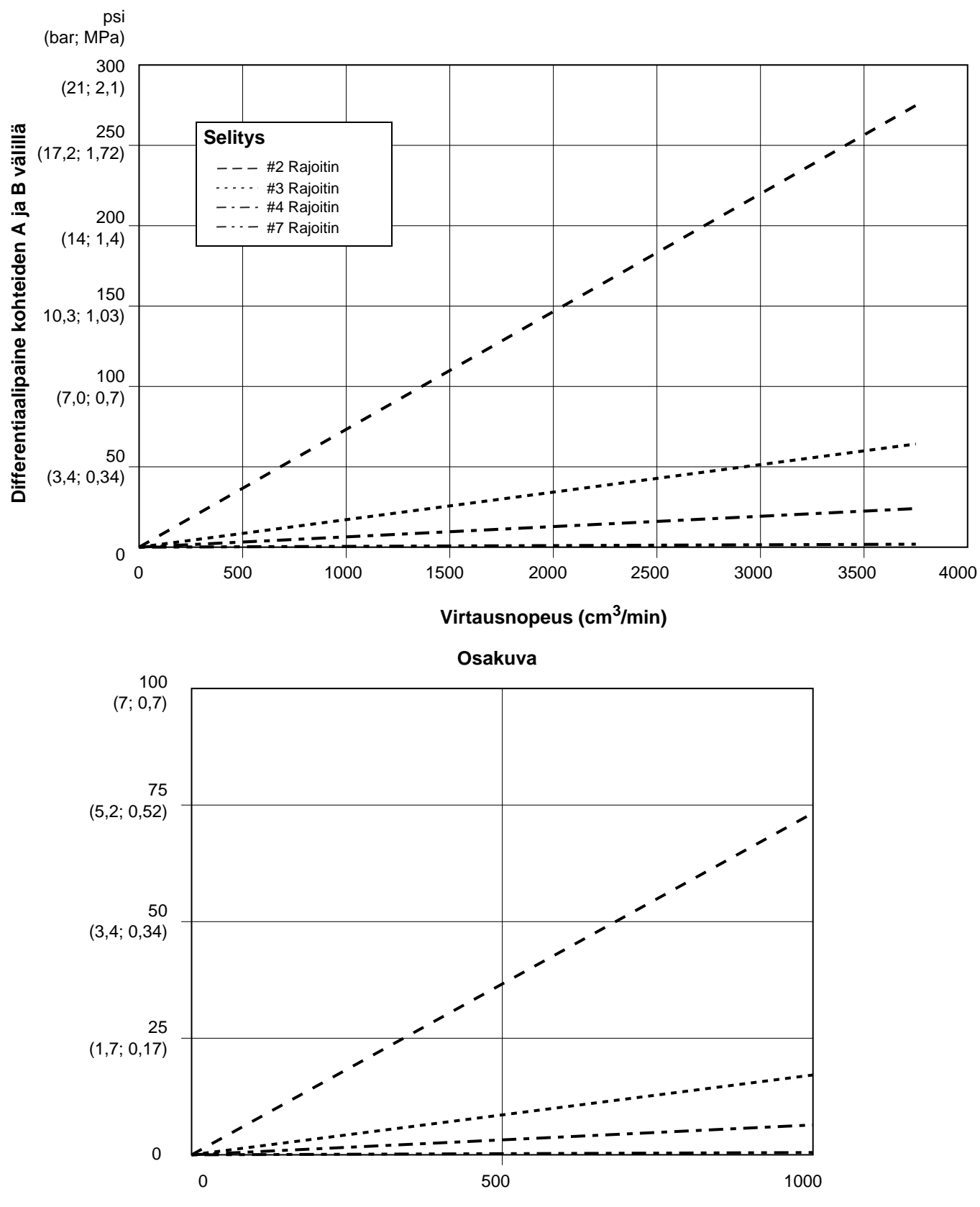

KUVA 61: Dynamic Dosing suorituskyky (20:1 suhde, 90 cP neste, 100 psi A-puolen paine)

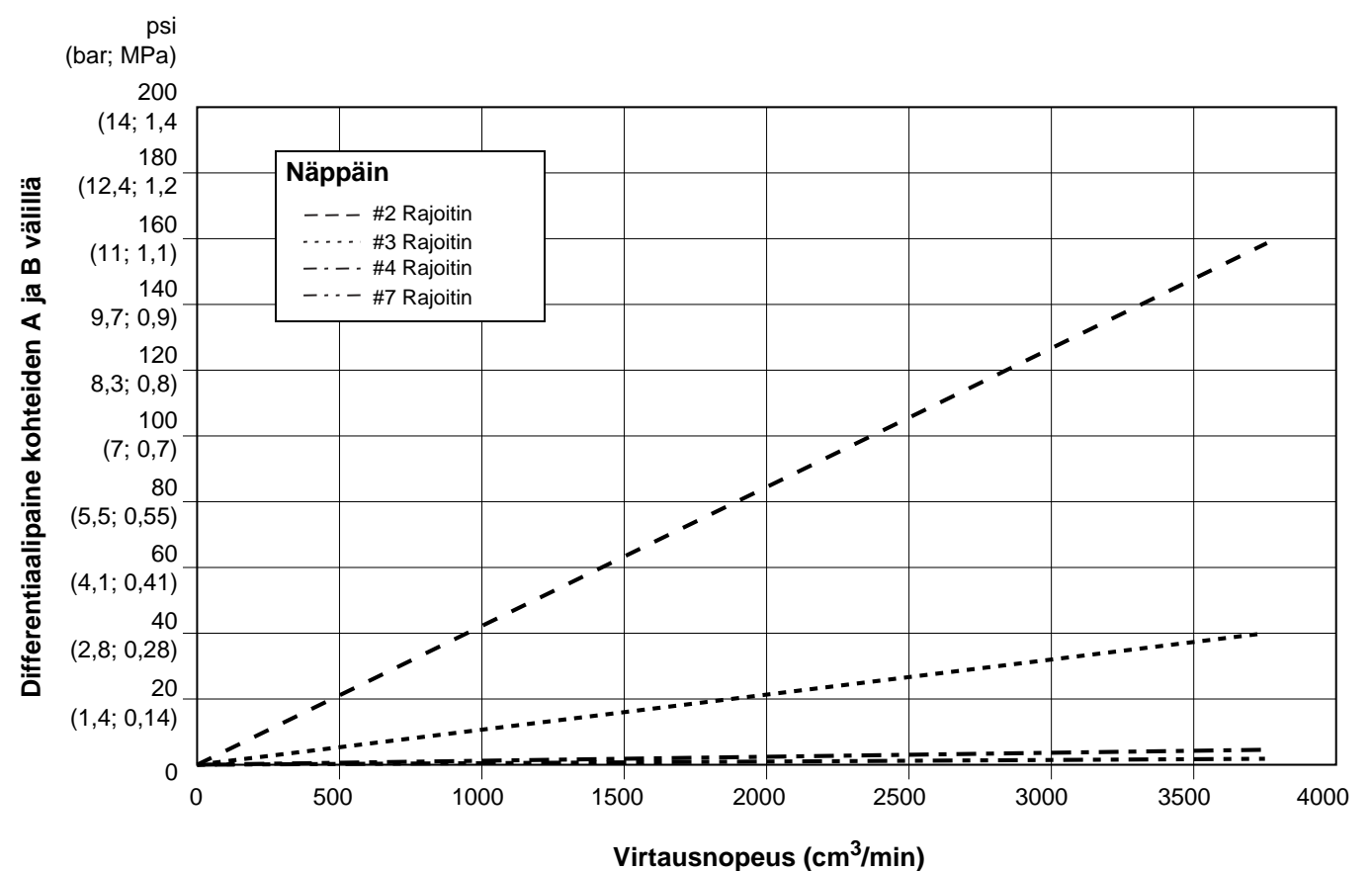

• •

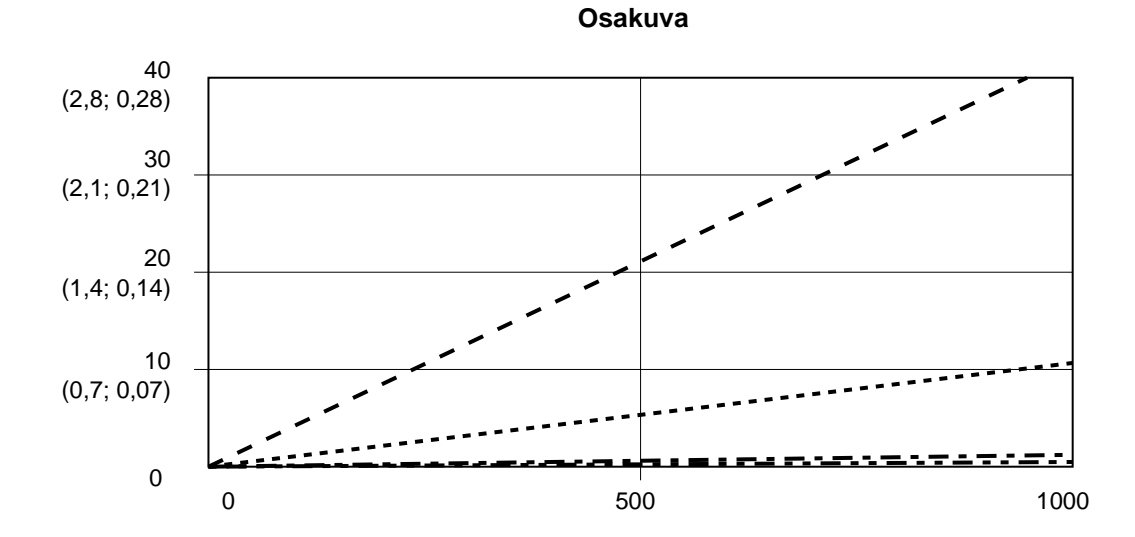

KUVA 62: Dynamic Dosing suorituskyky (30:1 suhde, 90 CP neste, 100 psi A-puolen paine)

#### 3A7659P

| <br> |  |
|------|--|
|      |  |
|      |  |
|      |  |
|      |  |
|      |  |
|      |  |
|      |  |
|      |  |
|      |  |
|      |  |
|      |  |
|      |  |
|      |  |
|      |  |
|      |  |
|      |  |

# Piirikaaviot

## Hazardous Vaarallisen tilan järjestelmän paineilmakaavio

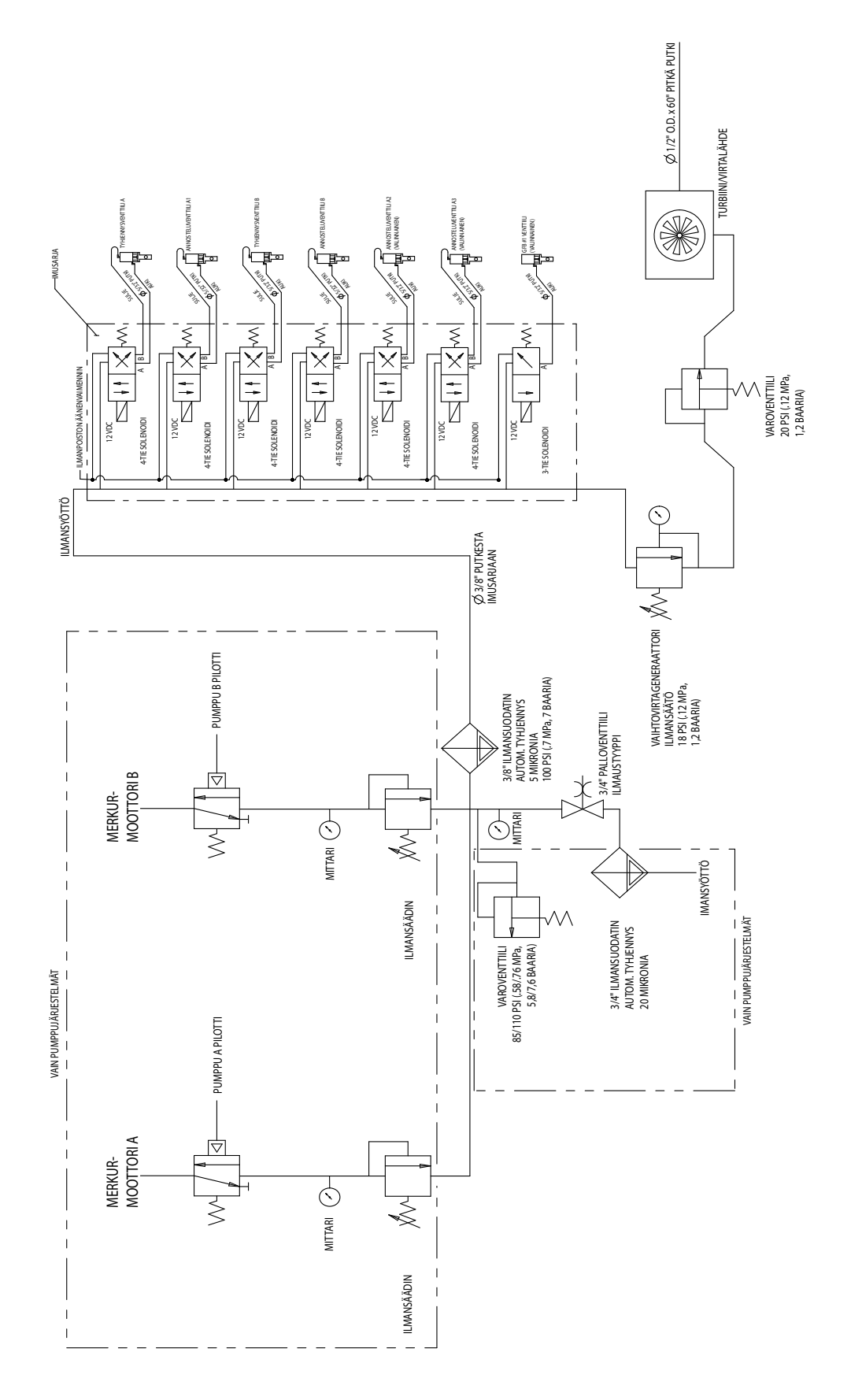

#### Vaarattoman tilan järjestelmän paineilmakaavio

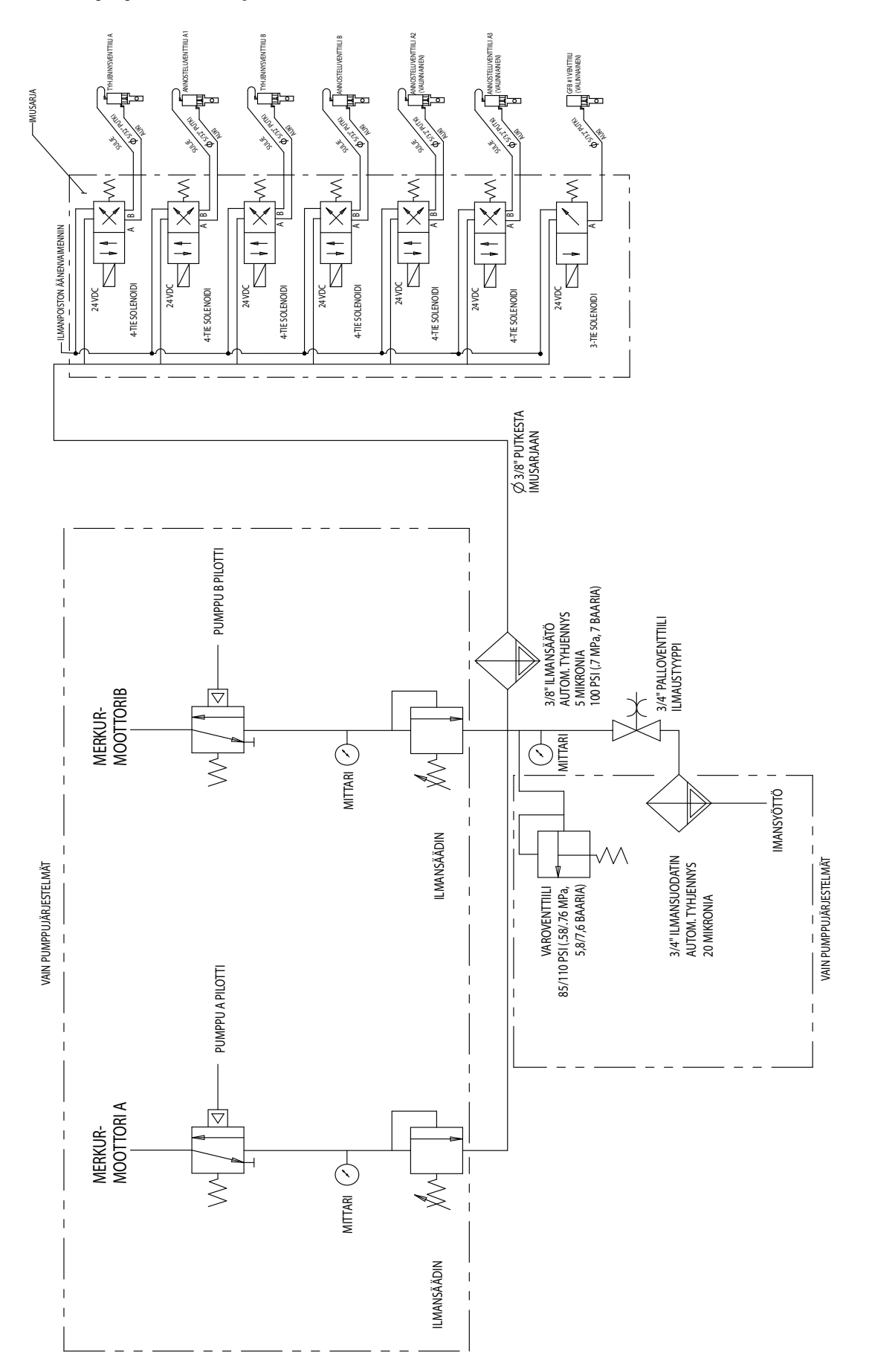

### Vaarallisen tilan sähkökaavio

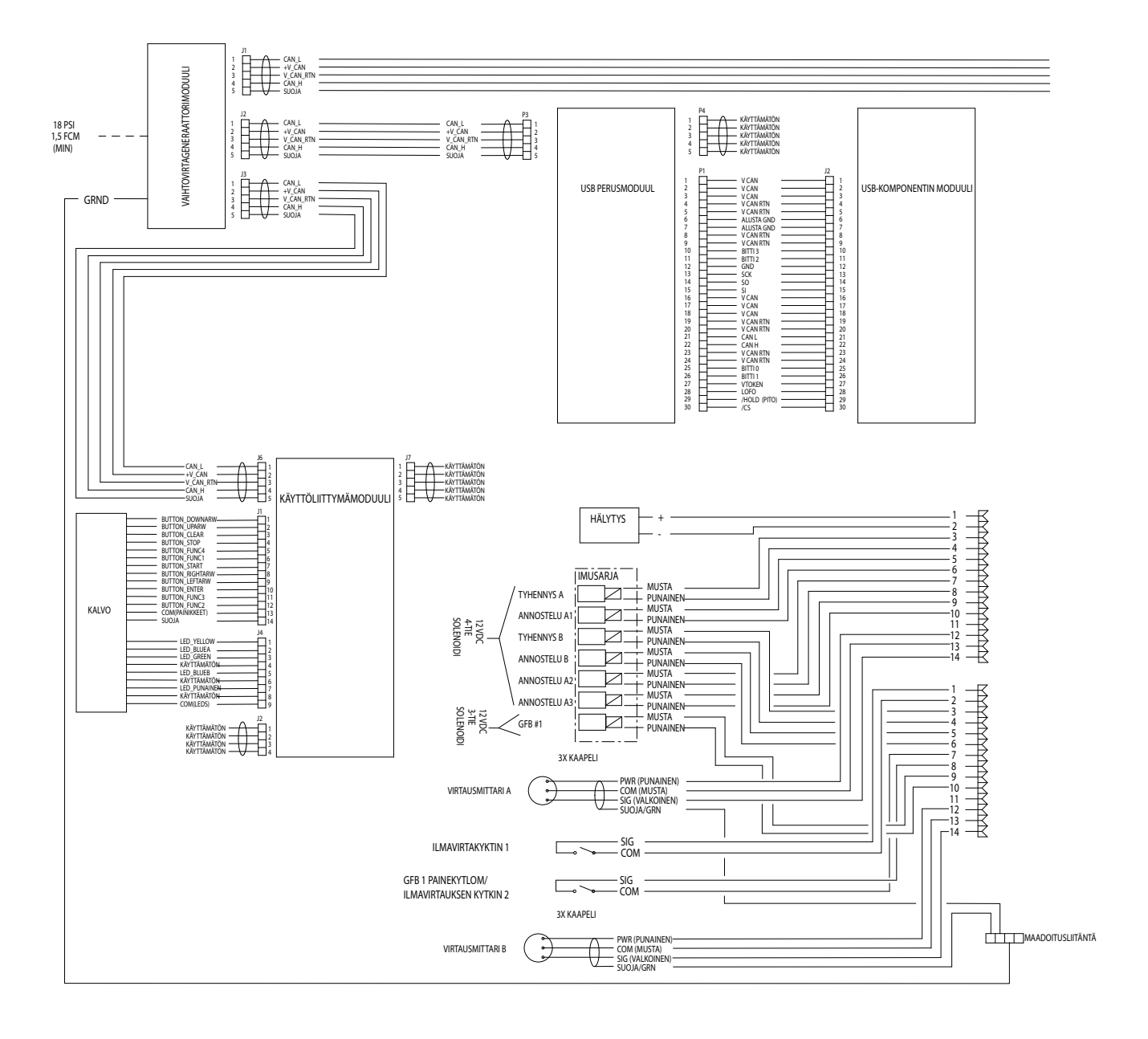

## Vaarallisen tilan sähkökaavio (jatkuu)

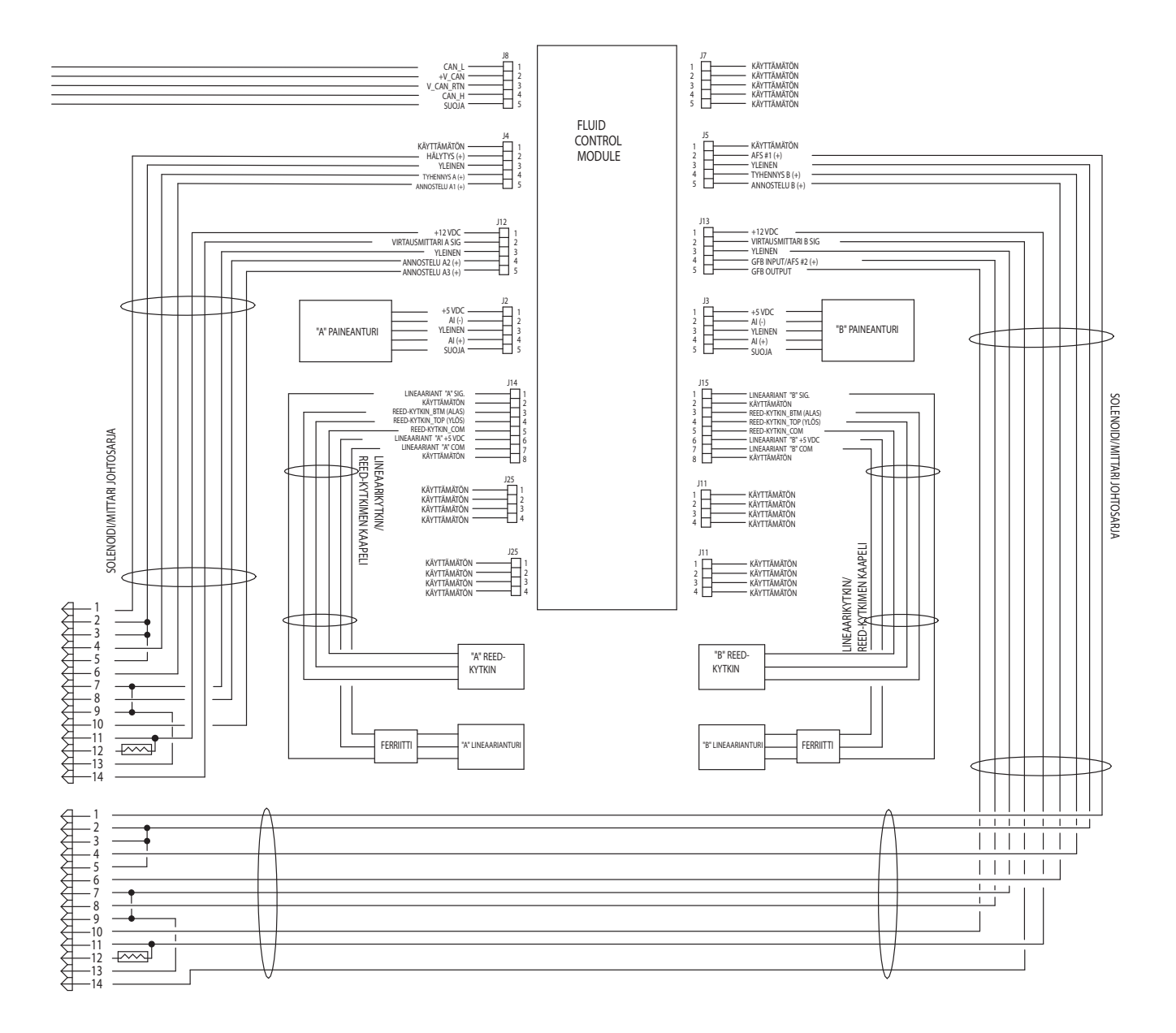

### Vaarattoman tilan sähkökaavio

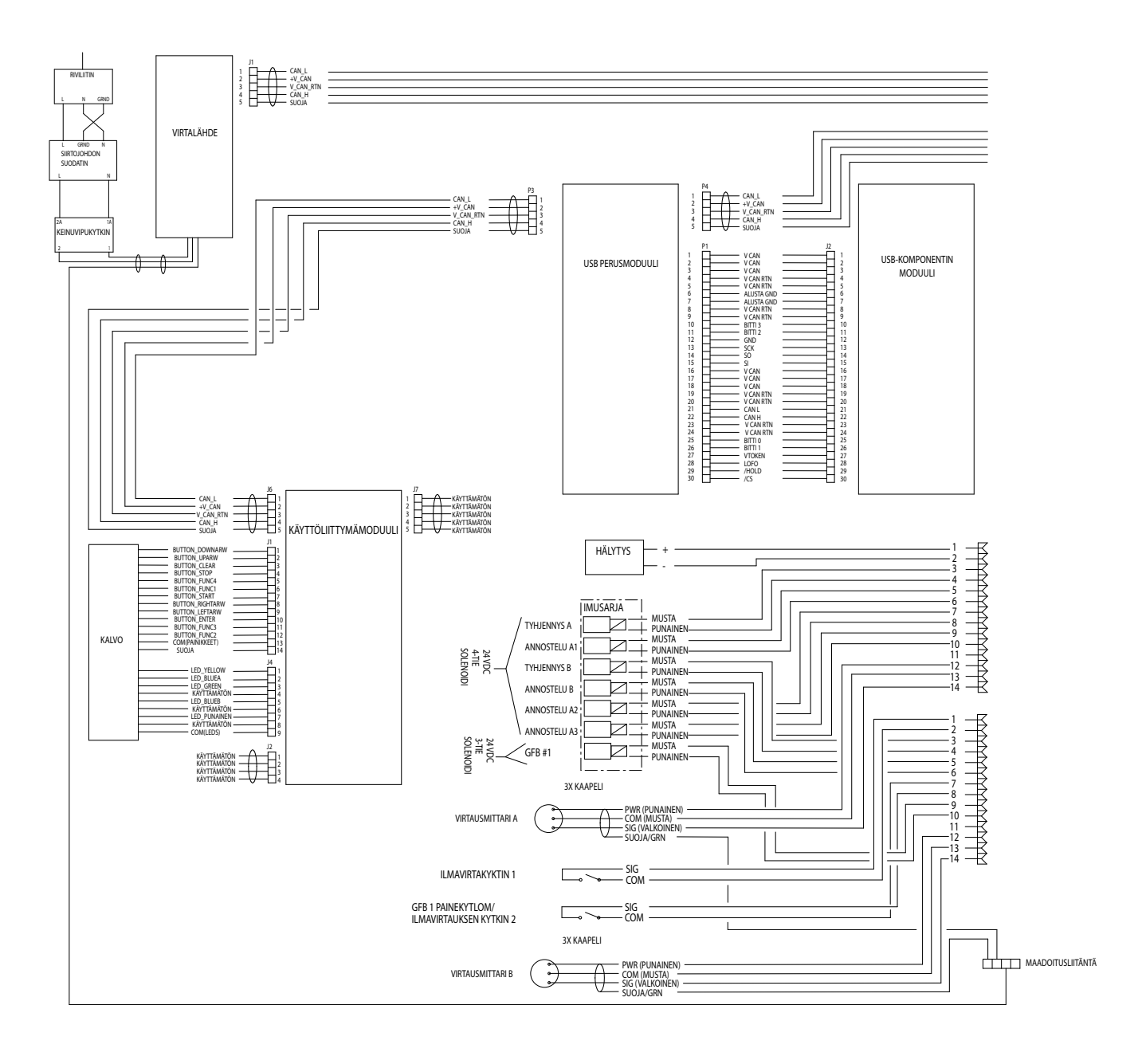

### Vaarallisen tilan sähkökaavio (jatkuu)

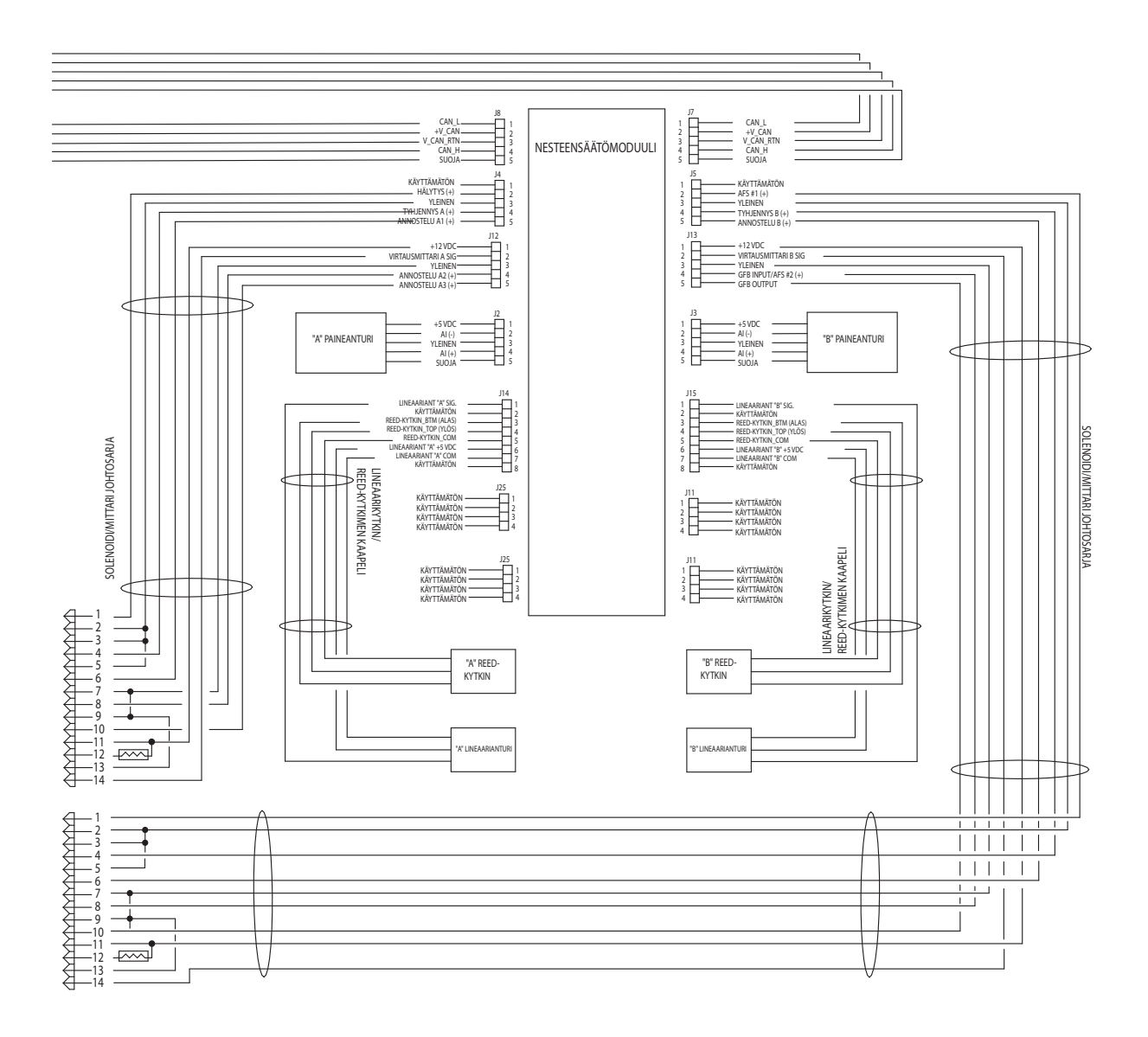

# Mitat ja asennus

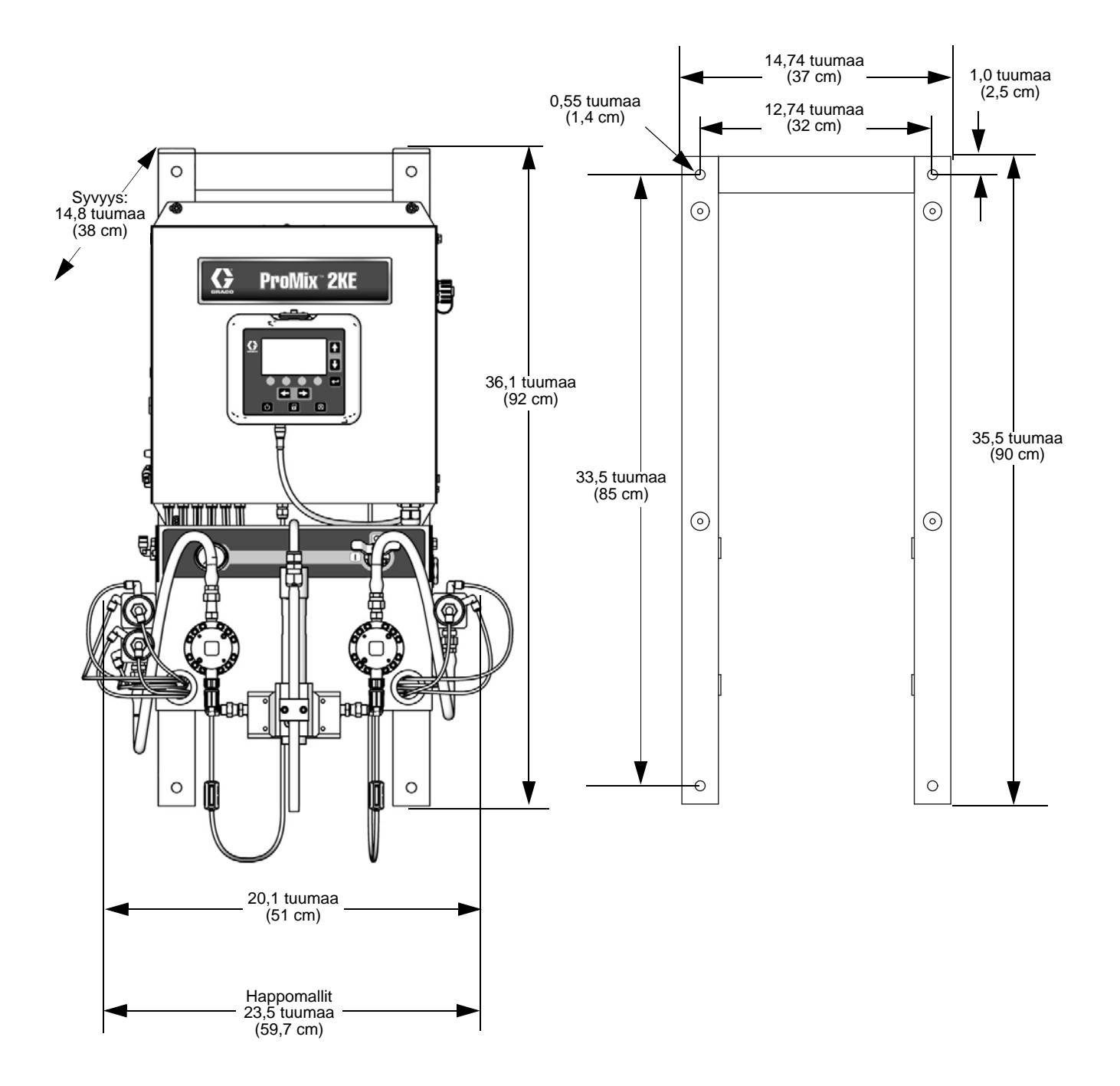

## **Tekniset tiedot**

| ProMix 2KE, Mittaripohjaiset järjestelmät                                       |                                                                                                    |                                |  |  |  |
|---------------------------------------------------------------------------------|----------------------------------------------------------------------------------------------------|--------------------------------|--|--|--|
|                                                                                 | US                                                                                                    | Metrinen                       |  |  |  |
| Nesteen enimmäistyöpaine                                                        | Katso Mallitsivu 3.                                                                                                    |                                |  |  |  |
| Ilman enimmäistyöpaine                                                          | 100 psi                                                                                                    | 0,7 MPa, 7 bar                 |  |  |  |
| Ilmansyöttö                                                                     | 75 - 100 psi                                                                                                    | 0,5 - 0,7 MPa, 5,2 - 7 bar     |  |  |  |
| Ilmansuodattimen imuaukon koko                                                  | 3/8                                                                                                    | 3/8 npt(f)                     |  |  |  |
| Ilmalogiikan ilmansuodatus<br>(Gracon toimittama)                               | 5 mikronin (minimi) suodatus vaadittu; puhdas ja kuiva ilma                                                                                      |                                |  |  |  |
| Ilmansuodatus ilman hajotusta varten<br>(käyttäjän tuottamaa)                   | 30 mikronin (minimi) suodatus vaadittu; puhdas ja kuiva ilma                                                                                     |                                |  |  |  |
| Sekoitussuhdearvot                                                              | 0,1:1 - 30:1                                                                                                    |                                |  |  |  |
| Suhdetarkkuus                                                                   | enint. + 1%,käyttäjän valittavissa                                                                                                    |                                |  |  |  |
| Nesteentulon koot                                                               | 1/4 npt(f)                                                                                                    |                                |  |  |  |
| Nesteulostulon koko (staattinen sekoitin)                                       | 1/4 npt(f)                                                                                                    |                                |  |  |  |
| Ulkoisen virransyötön vaatimukset                                               | 85 - 250 Vac, 50/60 Hz, tarve enintään 2 ampeeria<br>Vaaditaan vähintään 15 ampeerin suojakatkaisin<br>Läpimitaltaan 8 -14 AWG virransyöttöjohto |                                |  |  |  |
| Käyttölämpötila-alue                                                            | 41° - 122°F                                                                                                    | 5° - 50°C                      |  |  |  |
| Keskimääräinen paino                                                            | 200 lb                                                                                                    | 91 kg                          |  |  |  |
| Ympäristöolosuhdeluokitus                                                       | sisäkäyttö, saastuttamisaste (2), asennusluokka II                                                                                               |                                |  |  |  |
| Käsiteltävät nesteet                                                            | yksi tai kaksi ainetta:                                                                                                    |                                |  |  |  |
|                                                                                 | liuotusaine ja vesipohjaiset maalit                                                                                                    |                                |  |  |  |
|                                                                                 | polyuretaanit                                                                                                    |                                |  |  |  |
|                                                                                 | epoksit                                                                                                    |                                |  |  |  |
|                                                                                 | happokatalysoidut lakat                                                                                                    |                                |  |  |  |
| Nesteen virtausnopeusalue                                                       |                                                                                                    |                                |  |  |  |
| G3000-, G250-, G3000A-mittari                                                   | 0,02-1,00 gal./min.                                                                                                    | 75 - 3800 cm <sup>3</sup> /min |  |  |  |
| G3000HR-, G250HR-mittari                                                        | 0,01-0,50 gal./min.                                                                                                    | 38 - 1900 cm <sup>3</sup> /min |  |  |  |
| Coriolis-mittari                                                                | 0,005-1,00 gal./min.                                                                                                    | 20 - 3800 cm <sup>3</sup> /min |  |  |  |
| S3000-liuotusainemittari (lisävaruste)                                          | 0,01-0,50 gal./min.                                                                                                    | 38 - 1900 cm <sup>3</sup> /min |  |  |  |
| Melutaso                                                                        |                                                                                                    |                                |  |  |  |
| Äänenpaine                                                                      | alle 70 dBA                                                                                                    |                                |  |  |  |
| Äänenvoimakkuus                                                                 | alle 85 dBA                                                                                                    |                                |  |  |  |
| Valmistusmateriaalit                                                            |                                                                                                    |                                |  |  |  |
| Kostutettuja materiaaleja kaikissa malleissa                                    | 303, 304 SST; volframikarbidi (nikkelisidosaineella), perfluorielastomeeri: PTFE                                                                 |                                |  |  |  |
| Kostutettuja materiaaleja happomalleissa<br>(24Z013, 24Z014, 24Z015, ja 24Z016) | 316, 17-4 SST; PEEK<br>perfluorielastomeeri; PTFE                                                                                                |                                |  |  |  |

## Gracon normaali takuu

Graco takaa, että kaikki tässä käyttöohjekirjassa mainitut Gracon valmistamat ja sen nimellä varustetut laitteet ovat materiaalin ja työn osalta virheettömiä sinä päivänä, jolloin ne on myyty alkuperäisen ostajan käyttöön. Lukuun ottamatta Gracon myöntämiä erityisiä, jatkettuja tai rajoitettuja takuita Graco korjaa tai vaihtaa vialliseksi toteamansa laitteen osan yhden vuoden ajan myyntipäiväyksestä. Tämä takuu on voimassa vain silloin, kun laitteen asennuksessa, käytössä ja kunnossapidossa noudatetaan Gracon kirjallisia suosituksia.

Tämä takuu ei koske yleistä kulumista tai sellaista vikaa, vauriota tai kulumista, joka johtuu virheellisestä asennuksesta, väärästä käytöstä, hankauksesta, korroosiosta, riittämättömästä tai sopimattomasta kunnossapidosta, laiminlyönnistä, onnettomuudesta, laitteen muuttamisesta tai osien vaihtamisesta muihin kuin Gracon osiin, eikä Graco ole näistä vastuussa. Graco ei myöskään ole vastuussa viasta, vauriosta tai kulumisesta, joka johtuu Gracon laitteiden ja muiden kuin Gracon toimittamien rakenteiden, lisävarusteiden tai materiaalien välisestä yhteensopimattomuudesta, tai muiden kuin Gracon toimittamien rakenteiden tai materiaalien sopimattomasta suunnittelusta, valmistuksesta, asennuksesta, käytöstä tai kunnossapidosta.

Tämän takuun ehtona on vialliseksi väitetyn laitteen palauttaminen asiakkaan kustannuksella valtuutetulle Graco-jälleenmyyjälle väitetyn vian varmistamista varten. Jos väitetty vika todetaan, Graco korjaa tai vaihtaa veloituksetta vialliset osat. Laite palautetaan alkuperäiselle ostajalle ilman kuljetuskustannuksia. Jos laitteen tarkastuksessa ei löydetä materiaali- tai valmistusvirhettä, korjaus tehdään kohtuullista maksua vastaan, johon voivat sisältyä kustannukset osista, työstä ja kuljetuksesta.

#### TÄMÄ TAKUU ON YKSINOMAINEN JA KORVAA KAIKKI MUUT ILMAISTUT TAI OLETETUT TAKUUT, MUKAAN LUKIEN MUUN MUASSA TAKUU MARKKINOITAVUUDESTA TAI SOVELTUVUUDESTA TIETTYYN TARKOITUKSEEN.

Gracon ainoa velvoite ja ostajan ainoa korvaus takuukysymyksissä on yllä esitetyn mukainen. Ostaja suostuu siihen, ettei mitään muuta korvausta (mukaan lukien mm. satunnaiset tai välilliset vahingonkorvaukset menetetyistä voitoista, menetetystä myynnistä, henkilö- tai omaisuusvahingoista tai muista satunnaisista tai välillisistä menetyksistä) ole saatavissa. Takuuvaade on nostettava kahden (2) vuoden kuluessa myyntipäiväyksestä.

GRACO EI MYÖNNÄ MITÄÄN TAKUUTA JA TORJUU KAIKKI OLETETUT TAKUUT KÄYTTÖKELPOISUUDESTA JA SOPIVUUDESTA TIETTYYN TARKOITUKSEEN SELLAISTEN LISÄVARUSTEIDEN, MATERIAALIEN TAI OSIEN YHTEYDESSÄ, JOTKA GRACO ON MYYNYT MUTTA EI VALMISTANUT. Näitä Gracon myymiä, mutta ei valmistamia nimikkeitä (kuten sähkömoottorit, kytkimet, letku jne.) koskee niiden valmistajan mahdollinen takuu. Graco tarjoaa ostajalle kohtuullista tukea näiden takuiden rikkomisen vuoksi tehdyissä vaateissa.

Missään tapauksessa Graco ei ole vastuussa epäsuorista, satunnaisista, erityisistä tai välillisistä vahingonkorvauksista, jotka aiheutuvat Gracon laitetoimituksista tai niihin myytyjen tuotteiden tai muiden tavaroiden hankkimisesta, toimivuudesta tai käytöstä, olipa kyseessä sopimusrikkomus, takuunalainen virhe, Gracon laiminlyönti tai jokin muu syy.

## **Gracon tiedot**

Uusimmat tiedot Gracon tuotteista ovat nähtävissä sivustolta www.graco.com.

Katso patenttitiedot osoitteesta www.graco.com/patents.

TILAUS TEHDÄÄN, ottamalla yhteyttä Graco-jälleenmyyjään tai soittamalla lähimmän jälleenmyyjän selvittämiseksi. Puhelin: 612-623-6921 tai maksutta: 1-800-328-0211 Faksi: 612-378-3505

Kaikki tämän asiakirjan sisältämät tekstit ja kuvat ovat viimeisimpien painatushetkellä käytettävissä olevien tuotetietojen mukaiset. Graco varaa oikeuden muutoksiin ilman eri ilmoitusta.

Käännös alkuperäisistä ohjeista. This manual contains Finnish. MM 3A0869

Gracon pääkonttori: Minneapolis Kansainväliset toimistot: Belgia, Kiina, Japani, Korea

GRACO INC. AND SUBSIDIARIES • P.O. BOX 1441 • MINNEAPOLIS MN 55440-1441 • USA

Copyright 2010, Graco Inc. Kaikki Gracon valmistuspaikat on ISO 9001 -rekisteröity.

www.graco.com Versio P 04/2020